使用説明書

# Canon digital video camera FVM300

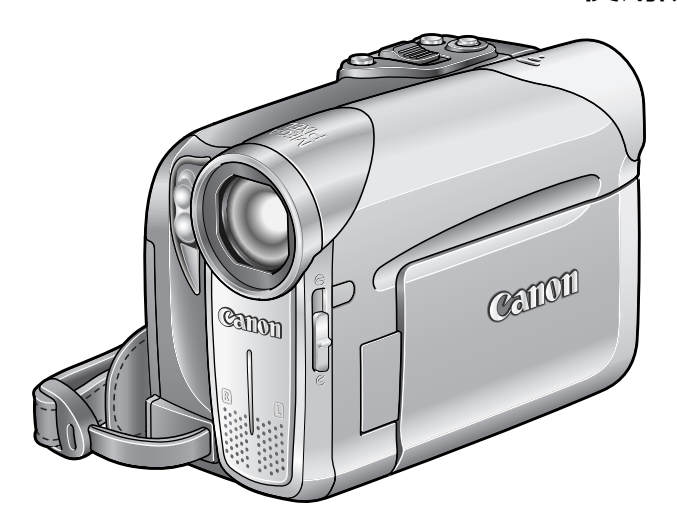

Canon DIGITAL VIDEO SOLUTION DISK ~カードの画像で創る・遊ぶ~ もあわせてご覧ください。

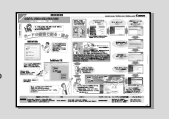

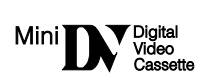

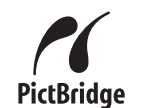

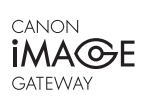

## 本書の使いかた

このたびは、キヤノンFV M300をお買い求めいただきまして、誠にありがとうご ざいます。ご使用の前にこの「使用説明書」をよくお読みのうえ、正しくお使いく ださい。お読みになった後は、大切に保管してください。

## 本書の記載について

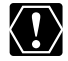

:操作するうえで、守っていただ きたいことです。

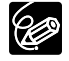

: 基本操作に加えて、知っておいて いただきたいことです。

(□○○):()内の数字は参照ページです。

- ・文中の「画面」は、液晶画面またはファイン
   ダーの画面を表しています。
- ・文中の「カード」は、マルチメディアカー ドまたはSDメモリーカードを表していま す。
- ・文中の「画像」は、静止画と動画を表して います。
- ・作例写真は、スチルカメラで撮影したもの
   を使用しています。

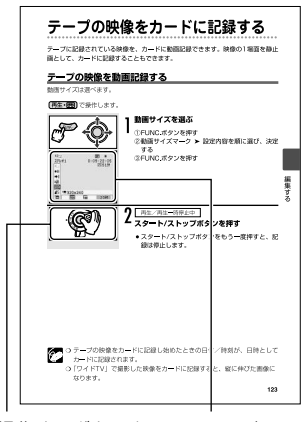

操作するボタンや 画面の表示 スイッチ

## 動作モードについて

動作モードは電源スイッチとテープ/カード切換スイッチの位置で切り換えます。

| 動作モード       | 電源スイッチ | テープ/カード<br>切換スイッチ | 画面の<br>表示 | 主な動作内容                | ш  |
|-------------|--------|-------------------|-----------|-----------------------|----|
| (カメラ・回)     | カメラ    | ٩                 | <u>م</u>  | テープに動画を撮影し<br>ます。     | 29 |
| 再生・回        | 再生     |                   | ⊾ത        | テープを再生します。            | 39 |
| <b>カメラ・</b> | カメラ    | Ē                 |           | カードに静止画/動画<br>を記録します。 | 32 |
| 再生・□        | 再生     |                   | Þa        | カードを再生します。            | 41 |

| ~はじめに- |               |
|--------|---------------|
|        |               |
|        | 本書の使いかた2      |
|        | 付属品をお確かめください6 |
|        | 必ずお読みください7    |
|        | 安全上のご注意8      |
|        | 各部のなまえ13      |
|        | 画面の表示16       |
|        |               |

| _ 淮借↓ トン      |                        |
|---------------|------------------------|
| ~牟禰しみ ノ―      |                        |
| ]. 電          | 電源を準備する18              |
| 2. <i>t</i> . | りセットを入れる21             |
| 3. 1.         | ケードを入れる22              |
| 4. t.         | ケメラの準備23               |
| 5. 5          | リモコンを使う24              |
| 6. =          | コイン型リチウム電池を入れる         |
| 7. 液          | 夜晶画面を調整する <b>対面撮影、</b> |
|               | <b>液晶バックライト</b>        |
| 8. E          | 3時を設定する27              |
| l             |                        |

| 撮る     | テープに動画を撮る             |    |
|--------|-----------------------|----|
|        | カードに画像を記録する           | 32 |
|        | ズームを使う                | 36 |
|        | ワイド画面で撮る <b>ワイドTV</b> | 37 |
|        | よりよい撮影のために            | 38 |
| <br>見る | テープを再生する              |    |
|        | カードを再生する              | 41 |
|        | 音量を調整する               | 42 |
|        | テレビで見る                | 44 |

はじめに

| - 便いこなす   | P                                               |
|-----------|-------------------------------------------------|
| 撮影モードを選ぶ  | 撮影場面や目的に合わせて撮る <b>撮影モード</b> 46<br>PプログラムAEで撮る49 |
| 撮る        | 手動で明るさを変える露出ロック/露出補正…50<br>手動でピントを合わせる          |
| 設定を変える ①  | FUNC.ボタンで設定する                                   |
| 設定を変える ②  | メニュー項目を設定する74<br>(メニュー) メニューの紹介                 |
| 見る        | <ul> <li>画面を拡大する</li></ul>                      |
| デジタルカメラ機能 | <ul> <li>画質や画像サイズを選ぶ</li></ul>                  |
|           | 画像を保護する99<br>カードを初期化する101                       |

| ~ 編年する-    |                                        |     |
|------------|----------------------------------------|-----|
| /////未 y つ | ダビングする                                 | 103 |
|            | 録画するアナログ入力                             | 105 |
|            | DV録画する                                 | 109 |
|            | アナログ信号をデジタル信号に変える <b>アナログ-デジタル変換</b> . | 113 |
|            | 音声を追加するアフレコ                            | 115 |
| l          | テープの映像をカードに記録する                        | 119 |
|            |                                        |     |

| ~印刷オス- |                                        |                                    |
|--------|----------------------------------------|------------------------------------|
|        | 静止画を印刷する<br>印刷設定を選ぶ<br>凸 プリント指定して印刷する. | <b>ダイレクトプリント</b> 121<br>125<br>127 |

| 「パソコンに接続する | 5- |
|------------|----|
|------------|----|

| テープの映像を取り込む                | 131 |
|----------------------------|-----|
| カードの画像を取り込む <b>ダイレクト転送</b> | 133 |
| 送信指定する                     | 137 |

-困ったときに-

| 故障かな?1      | 40 |
|-------------|----|
| メッセージが出たら?1 | 45 |

## ~守ってほしいこと-

| 取り扱い上のご注意       | 149 |
|-----------------|-----|
| ビデオヘッドをクリーニングする |     |
| 日常のお手入れ         |     |

| ~お知らせ- |              |     |
|--------|--------------|-----|
|        |              | `   |
|        | キヤノンビデオシステム  | 157 |
|        | 海外で使うとき      | 159 |
|        | 保証書とアフターサービス | 161 |
|        | 主な仕様         | 162 |
|        | 索引           | 164 |
| (      |              |     |

はじめに

## 付属品をお確かめください

本機をお使いになる前に、付属品をお確かめください。

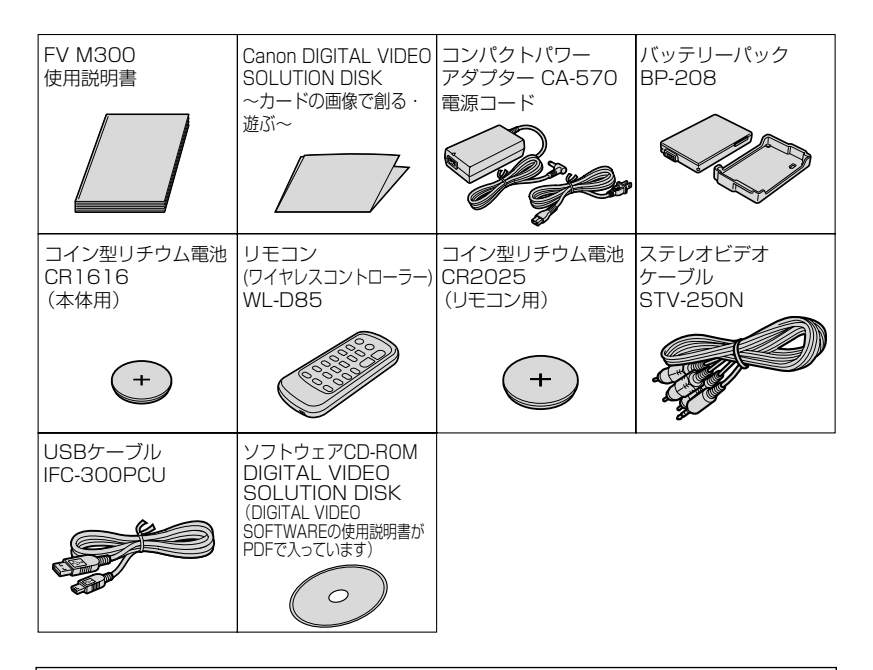

#### ジョイスティックの使いかたについて

ジョイスティックは、FUNC メニュー、メニューの項目を選んだり、画面に出る操作案内から機能を選んで、ビデオカメラを操作します。

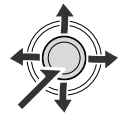

本書では、画面に出る操作案内から選んだ機能を「 」に入れ | て、<ジョイスティックで「フォーカス」を押す>のように表記し ています。

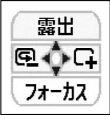

## 必ずお読みください

#### ためし撮り

必ず事前にためし撮りをして、正常に録画・録音されていることを確認してください。 万が一、ビデオカメラが正常に動作しない場合は、「故障かな?」( 🎞 140)をご 確認ください。

#### 記録内容の補償はできません。

万一、ビデオカメラやテープ、カードなどの不具合により記録や再生されなかった 場合、記録内容の補償については、ご容赦ください。

#### 著作権について

あなたがビデオカメラで録画・録音したものは、個人として楽しむなどのほかは、 著作権法上、権利者に無断で使用できません。なお、実演や興行、展示物などの中 には、個人として楽しむなどの目的であっても、撮影を制限している場合がありま すのでご注意ください。

#### 長時間録画モードについて

長時間録画(LP)モードは、標準(SP)モードの1.5倍の録画ができる機能です。 長時間モードでの録画/再生は、テープの特性や使用環境に影響されやすく、再生 時、画面にモザイク状のノイズが発生したり、音声が途切れたりする場合がありま す。大切な撮影には標準モードをお使いください。

#### 液晶画面やファインダーについて

液晶画面やファインダーは、非常に精密度の高い技術で作られています。99.99%以上の有効画素がありますが、黒い点があらわれたり、赤や青、緑の点が常時点灯することがあります。これは、故障ではありません。なお、これらの点は、記録されません。

#### 商標について

- · "mi**by**" ロゴは商標です。
- · "**S**》"ロゴは商標です。
- · Macintosh, Mac OSは、米国アップルコンピュータ社の登録商標です。
- · Windows®は、米国Microsoft社の米国および他の国における登録商標です。
- ・HDVは、ソニー株式会社と日本ビクター株式会社の商標です。
- DCFロゴマークは、(社)電子情報技術産業協会(JEITA)の「Design rule for Camera File system」の規格を表す団体商標です。
- · その他、本書中の社名や商品名は、各社の登録商標または商標です。

この装置は、情報処理装置等電波障害自主規制協議会(VCCI)の基準に基づくク ラスB情報技術装置です。この装置は、家庭環境で使用することを目的としていま すが、この装置がラジオやテレビジョン受信機に近接して使用されると、受信障 害を引き起こすことがあります。本書に従って正しい取り扱いをしてください。 はじめに

## 安全上のご注意

#### ご使用の前に必ず「安全上のご注意」をよくお読みください。

 ▲ 警告 火災、感電、破裂などにより、人が死亡または重傷を負う可能性が 想定される内容
 ▲ 注意 人が傷害を負う可能性および物的損害のみの発生が想定される内容

万が一のとき

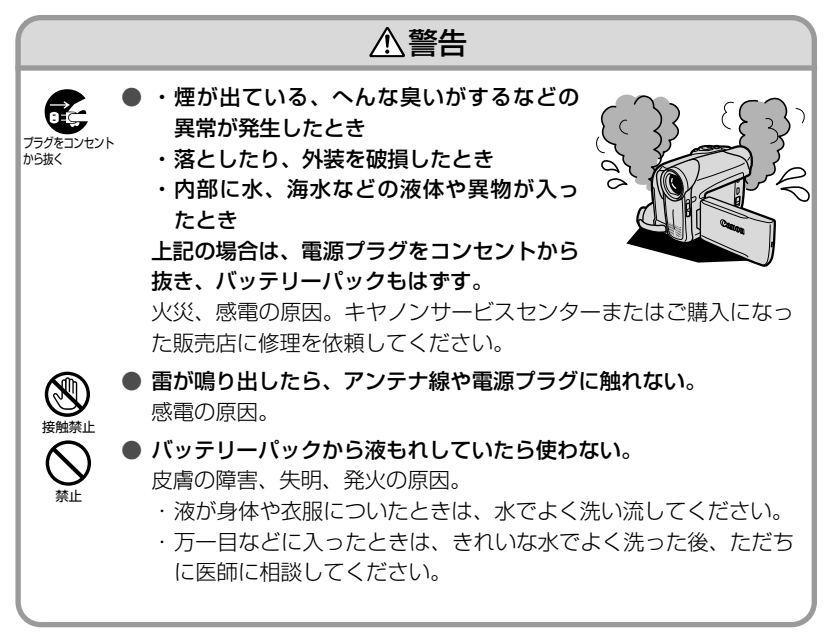

#### 機器を取り扱うとき

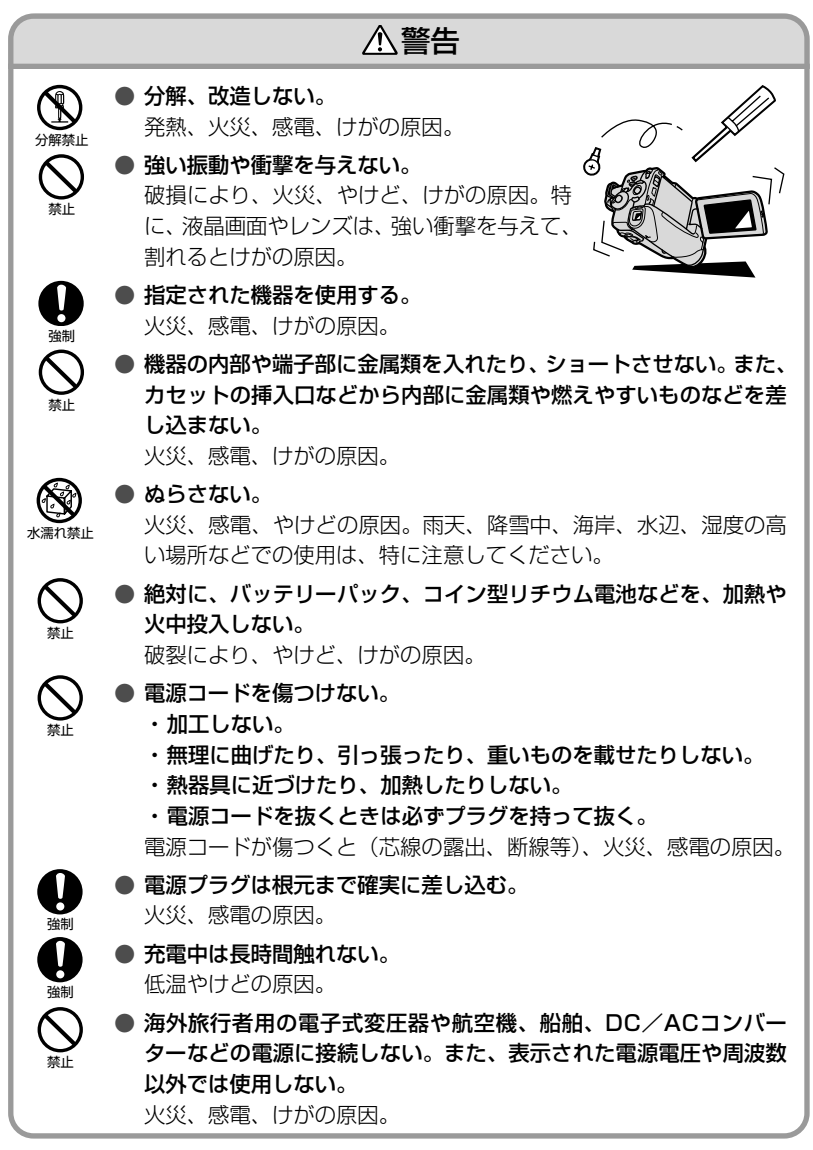

はじめに

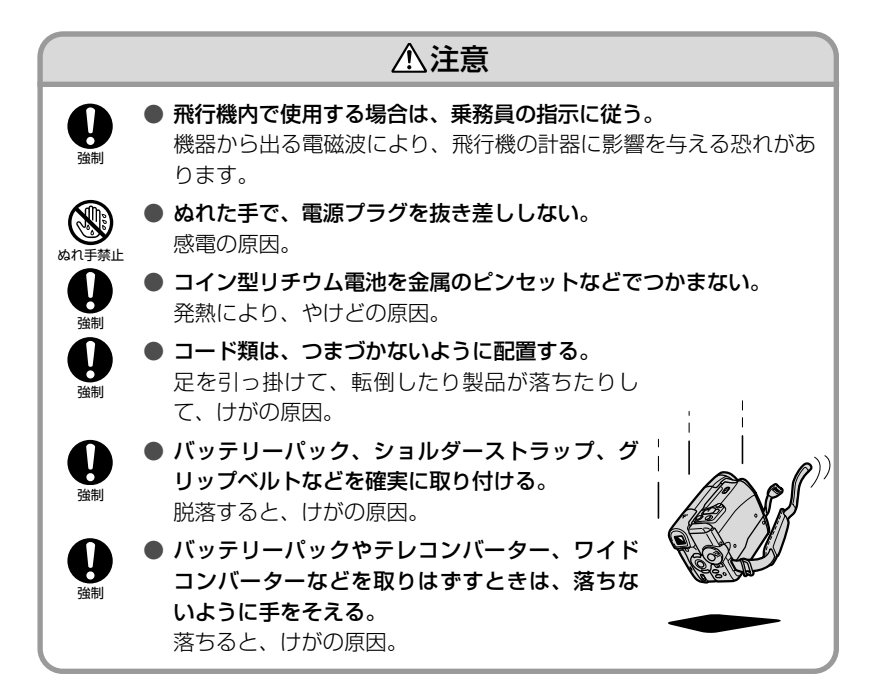

#### 使用・保管するとき

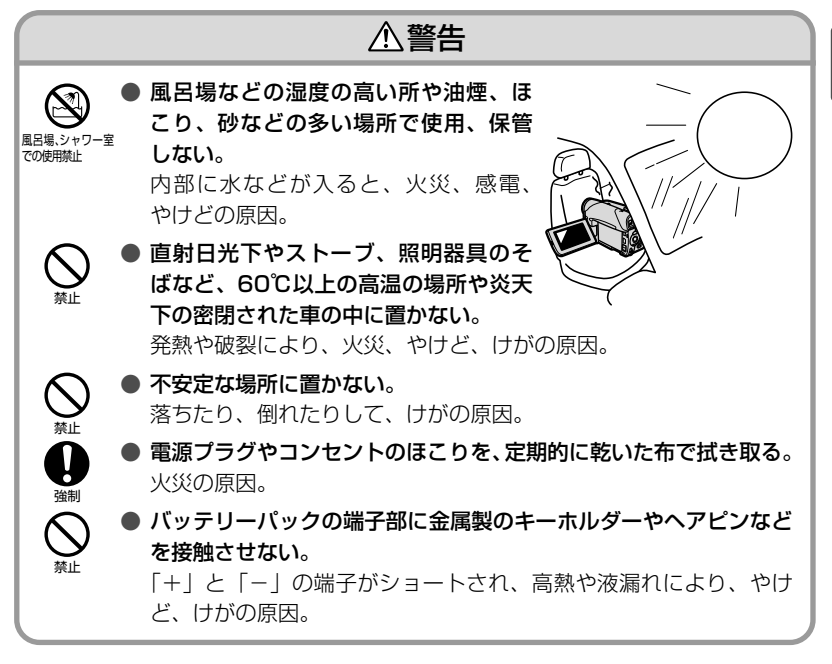

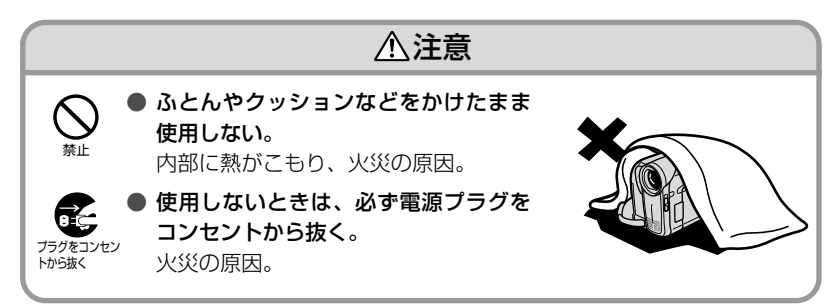

#### 安全上のご注意-つづき

#### 撮るとき

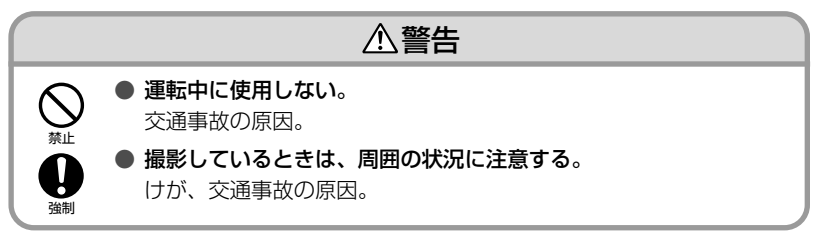

#### お子様がそばにいるとき

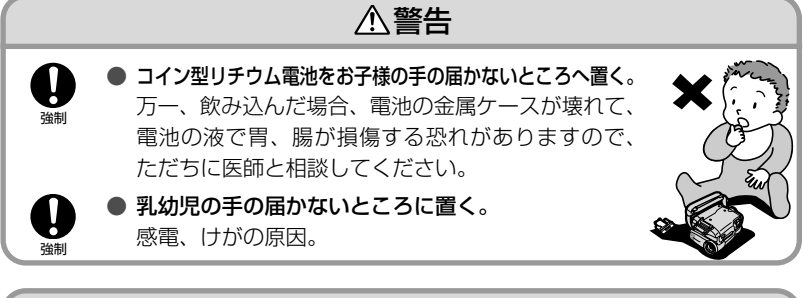

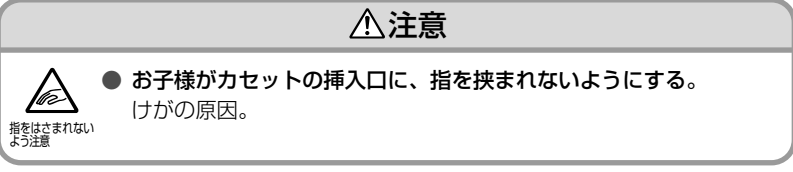

LEDライトを使うとき

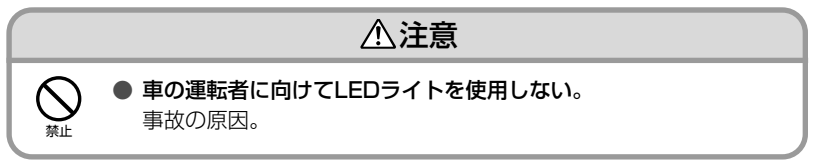

## 各部のなまえ

()内の数字は参照ページです。

### 左面

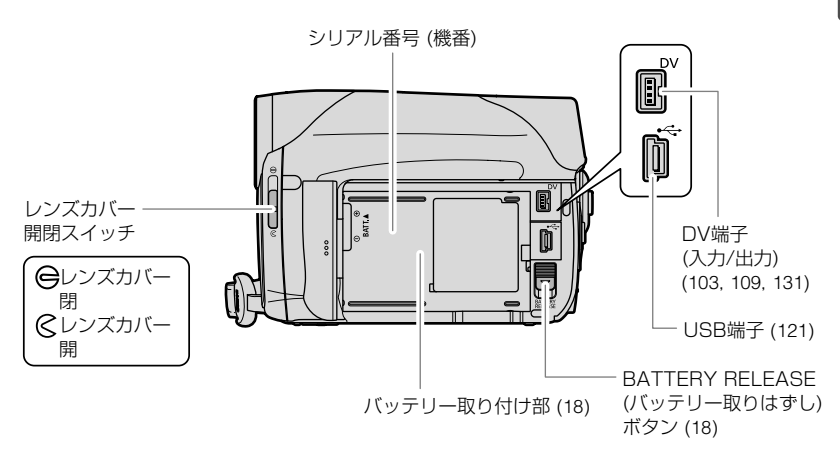

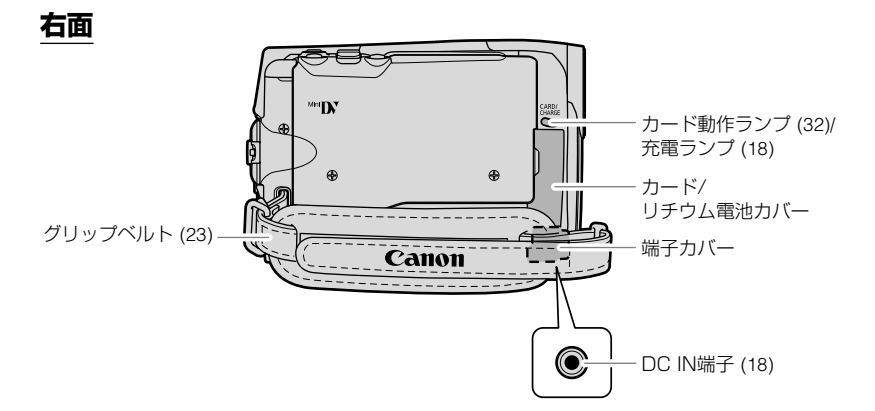

はじめに

### 各部のなまえ一つづき

正面

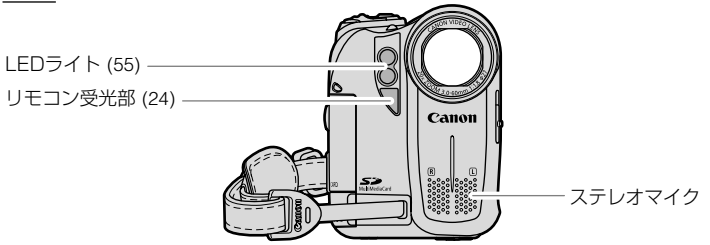

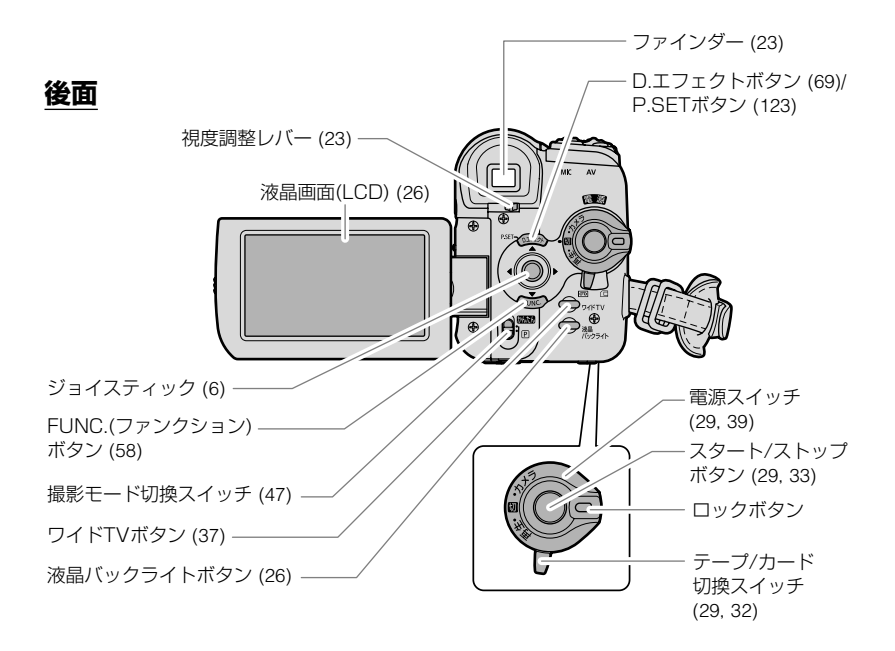

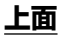

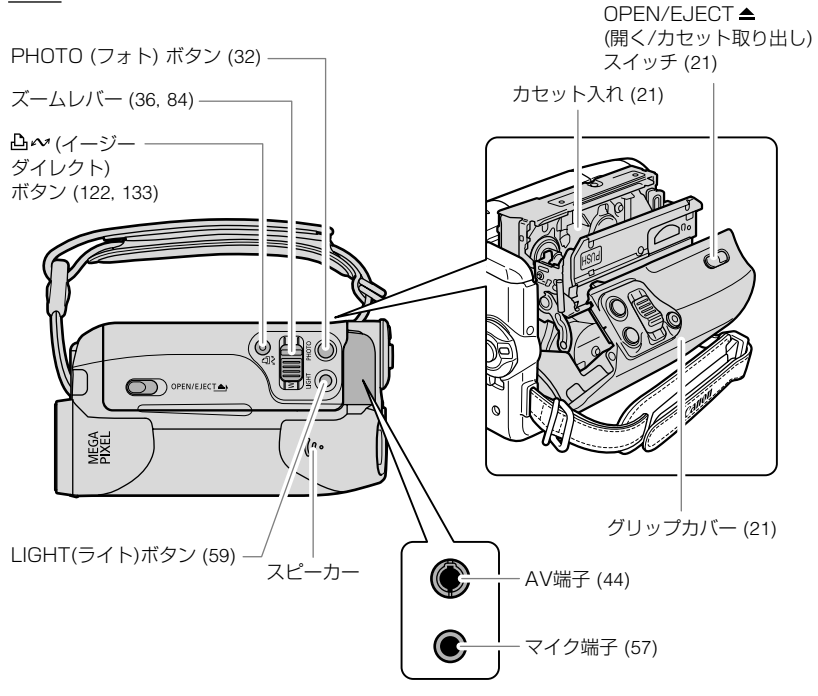

底面

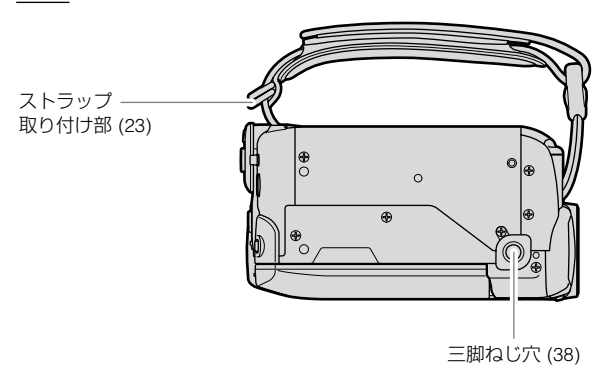

はじめに

## 画面の表示

()内の数字は参照ページです。

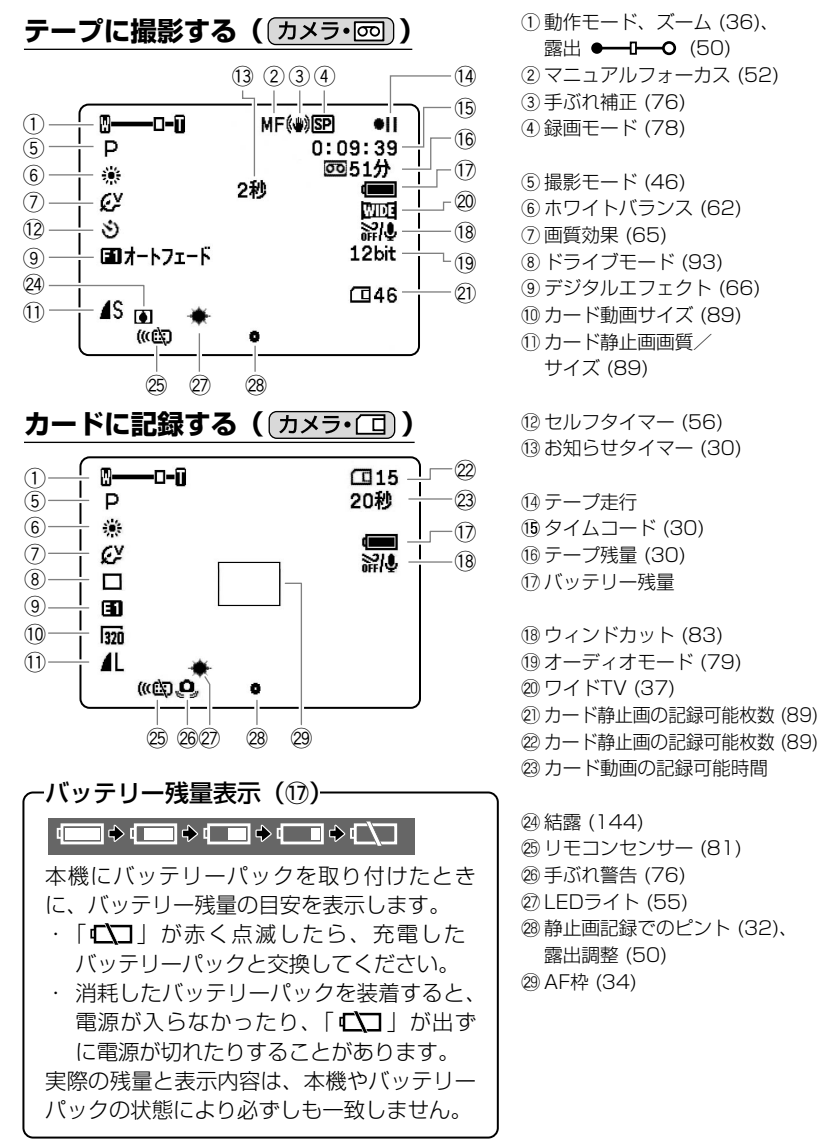

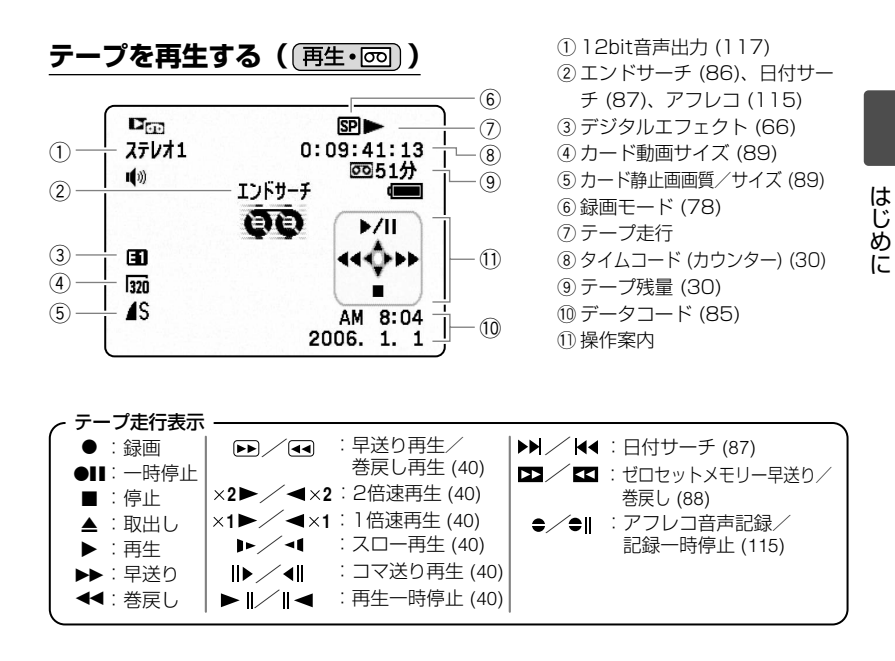

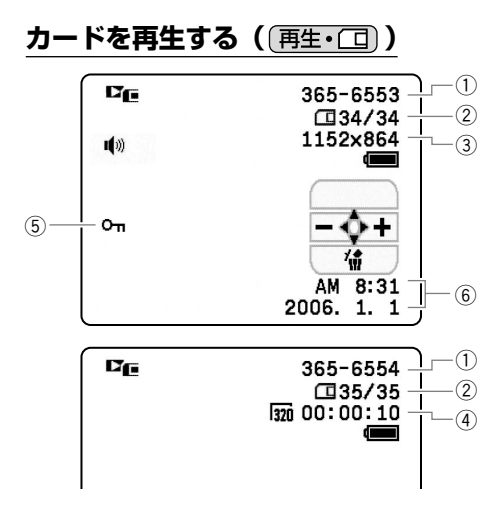

- ① 画像番号 (82)
- ②画像枚数
- ③ カード静止画サイズ
- ④ カード動画サイズ、 動画再生時間
- ⑤ 画像プロテクト (99)
- ⑥ データコード (85)

ステップ1 電源を準備する

本機は、バッテリーパック、または家庭用コンセントにつないで使用します。バッ テリーパックは、充電してから使用します。

## <u>バッテリーパックを取り付ける</u>

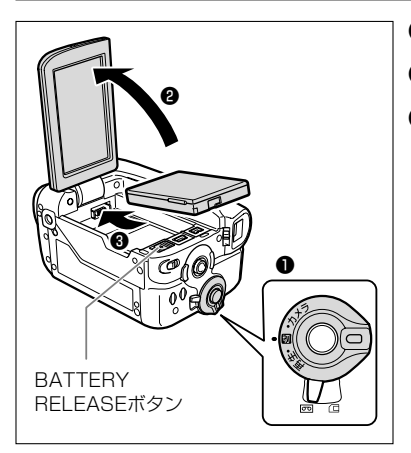

- 電源スイッチを「切」にする
- 2 液晶画面を90°まで開く
- バッテリーパックの先端を矢印方 向に入れ、カチッとロックされる まで押し付ける

バッテリーパックを使うときは、ショート防止用端子カバーを取りはずします (凹150)。

### バッテリーパックを取りはずすと きは

- 液晶画面を90°まで開く
- ② BATTERY RELEASE (バッテリー 取りはずし) ボタンを手前に引き、 バッテリーパックの後ろを持ち上げ る

### バッテリーパックを充電する

- コンパクトパワーアダプターを本機 から抜く
- ② 電源プラグをコンセントから抜く
- ③ 電源コードをコンパクトパワーアダ プターから抜く

### 家庭用コンセントにつないで使う

本機を家庭用コンセントにつなぐと、バッテリーパックの残量を気にせずに使用で きます。また、バッテリーパックは取り付けたまま使用しても、バッテリーパック は消耗しません。

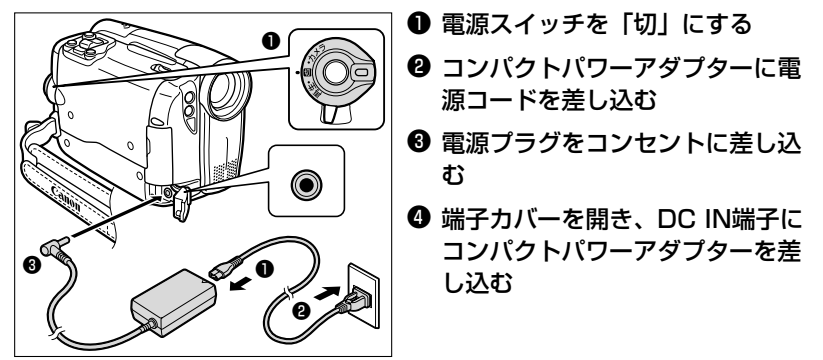

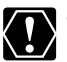

○ コンパクトパワーアダプターを抜き差しするときは、必ずビデオカメラの 電源を切ってください。

O コンパクトパワーアダプターを使用中、音がすることがありますが、故障ではありません。

○ バッテリーパックの充電中は、電源コードをコンセントから抜き差ししないでください。充電が停止したり、充電ランプが点灯しても正しく充電されていないことがあります。このような場合は、バッテリーパックを取りはずし、取り付け直してください。また、充電中に停電が起きた場合も、同じ手順で充電し直してください。

準備しよう

#### ステップ1 電源を準備する一つづき

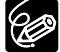

○ コンパクトパワーアダプター、バッテリーパックに異常があるときは、充 電ランプが早い連続した点滅(0.5秒間隔で1回)になり、充電を中止し ます。

- バッテリーパックの充電時間とフル充電したときの使用時間は、次のとお りです。

| バッテリーパック  |     | BP-208 |  |
|-----------|-----|--------|--|
| 本機での充電時間  |     | 約165分  |  |
| 連続撮影時間    |     |        |  |
| ファインダー使用時 |     | 約150分  |  |
| 液晶画面使用時   | 標準  | 約150分  |  |
|           | 明るい | 約140分  |  |
| 実撮影時間*    |     |        |  |
| ファインダー使用時 |     | 約85分   |  |
| 液晶画面使用時   | 標準  | 約85分   |  |
|           | 明るい | 約80分   |  |
| 再生時間      |     | 約175分  |  |

- \* 実撮影時間は、撮影、撮影一時停止、電源の入/切、ズームなどの操作を繰り返し たときの撮影時間の目安です。
- ○10℃~30℃の範囲で充電することをおすすめします。0℃未満、40℃ 以上では、充電開始時は充電ランプが消灯し、充電途中では早い点滅にな り、充電できません。
- 充電時間は周囲の温度や充電状態によって異なります。
- 低温下で使用したときには、使用時間は短くなります。
- 別売のバッテリーチャージャーCG-300を 使って充電できます。詳しくは、バッテ リーチャージャーの使用説明書をご覧くだ さい。充電時間は、約105分です。
- バッテリーパックは、予定撮影時間の2~3 倍分をご用意ください。

ビデオカメラの消費電力は、ズームなどの 操作によって変化します。そのためバッテ リーパックの実際の使用時間は、表記の時 間より短くなります。

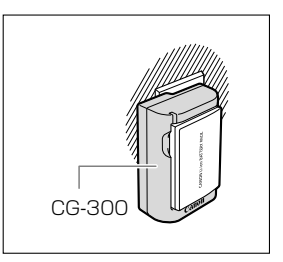

ステップ2 **カセットを入れる** 

カセットは、MINマークの付いたものをお使いください。

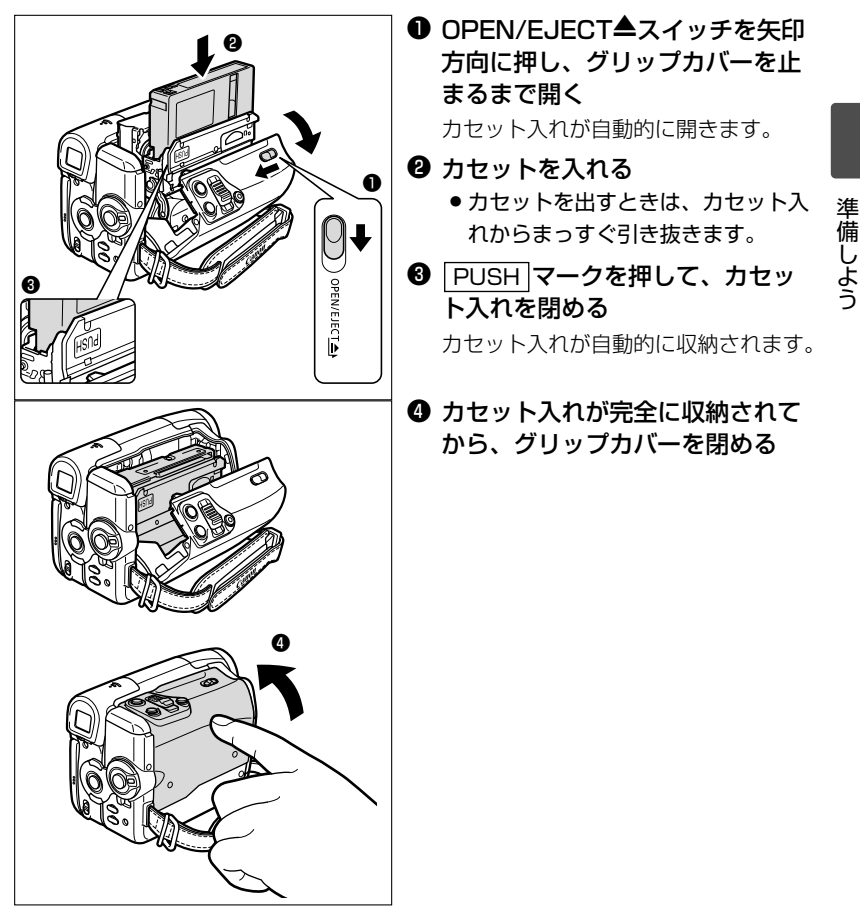

○ カセット入れが自動的に動いている間は、無理に押したり、動きを妨げた b グリップカバーを問いたとこと。 り、グリップカバーを閉じたりしないでください。故障の原因となります。 O グリップカバーを閉めるときは、指をはさまないようにご注意ください。

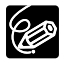

「バッテリーパックなどの電源を取り付けていると、電源スイッチが「切」で も、カセットの出し入れはできます。操作が終わると自動的に電源が切れま す。

## ステップ3 カードを入れる

本機は、マルチメディアカードとSDメモリーカード(S>>)専用です。 カードの入れかた

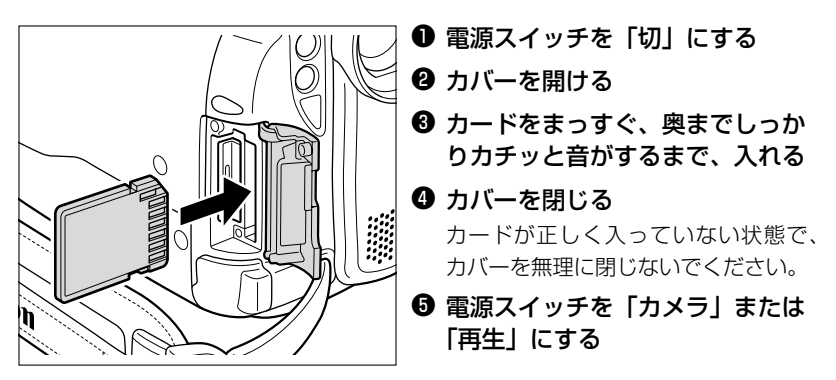

## カードの出しかた

カードを抜くときは、無理に出さないで、必ず③の操作を行ってください。

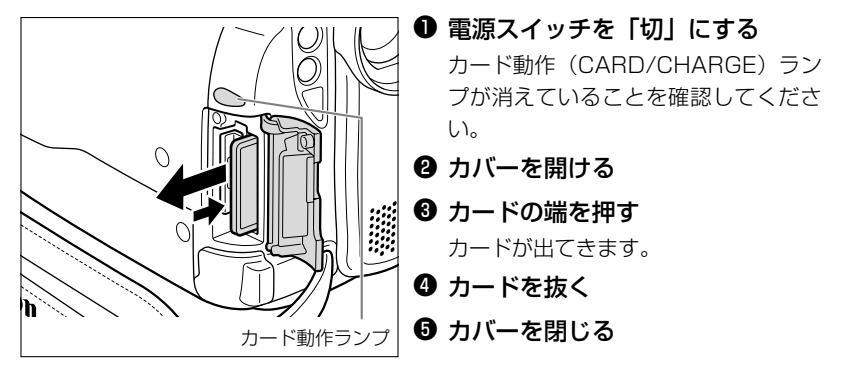

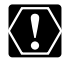

○ カードを使用するときは、本機で初期化してください(□101)。 ○ カードには表裏の区別があります。カードを裏返しに入れると、本機に不

具合が発生することがあります。正しい向きで入れてください。

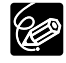

○ SD (Secure Digital=著作権保護システム) メモリーカー ドには、誤消去防止ツマミが付いています。

○ すべてのカードの動作を保証するものではありません。

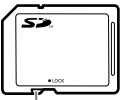

誤消去防止 ツマミ

## ステップ4 カメラの準備

## ファインダーを調整する(視度調整)

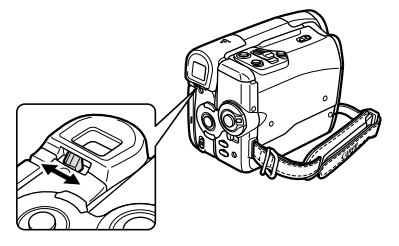

電源を入れ、ファインダー内の表示がはっ きり見えるように、視度調整レバーを動か して調整します。 ファインダーを使用するときは、必ず液晶 画面をカチッと音がするまでしっかりと閉 じてください。

## <u>グリップベルトを調整する</u>

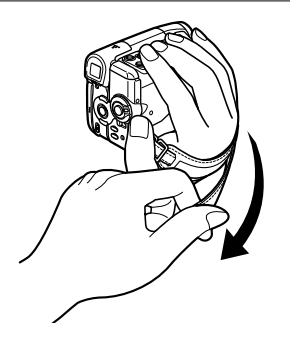

右手で本体を持ちながら、親指でスタート/ ストップボタン、人差し指でズームレバー が操作できるように、手の位置を決め、ベ ルトの長さを調整します。

### <u>別売のショルダーストラップを取り付ける</u>

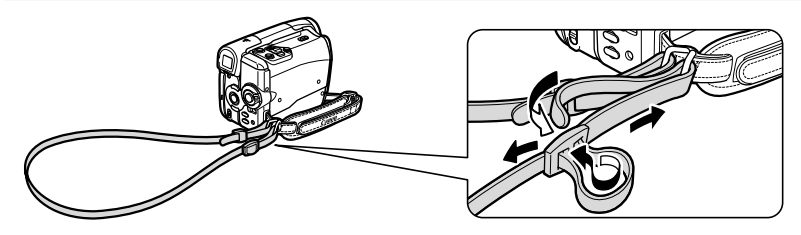

ステップ5 リモコンを使う

## 電池の入れかた(コイン型リチウム電池CR2025)

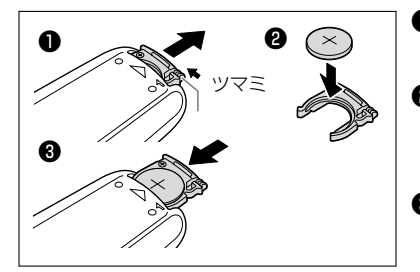

リマミを矢印の方向に押しながら、 雷池入れを引き抜く

#### 🛿 雷池を入れる 電池の+側を上にして、電池入れに入 れます。

・
雷池入れを取り付ける

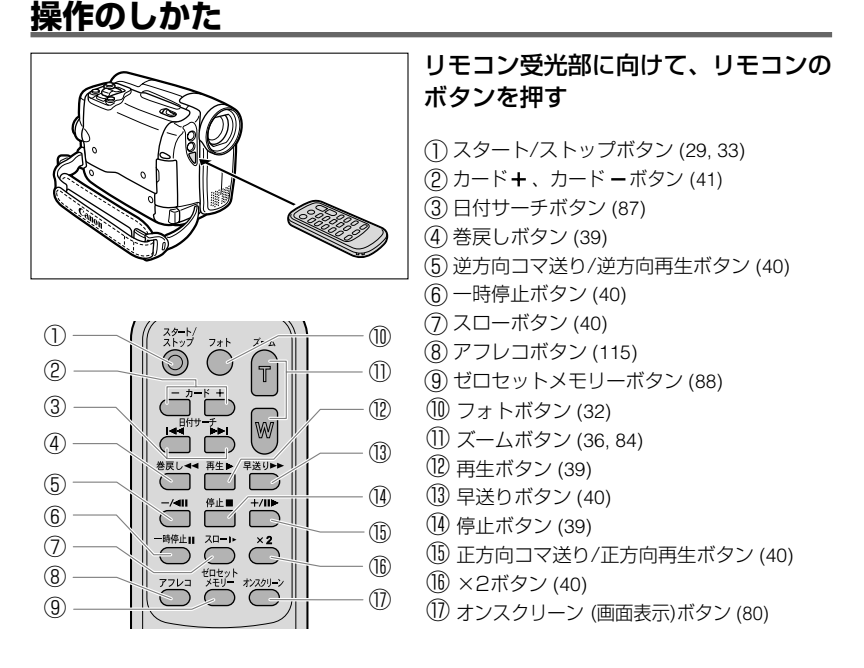

- リモコンの受光部に直射日光や照明などの強い光が当たっていると、正常 Ċ に動作しないことがあります。
  - リモコンで操作できないときは、メニューの「システム設定」で「リモコン ヤンサー | が「入」になっていることを確認してください(081)。
  - リモコンのボタンを押しても動作しなくなったり、本体に近づかないと動
  - 作しなくなったときは、電池を交換してください。

24

## ステップ6 コイン型リチウム電池を入れる

世界時計のエリアや日付、時刻(22)などを記憶するには、コイン型リチウム 電池が必要です。お使いになる前に付属のコイン型リチウム電池を入れてください。 電池を交換するときは、コイン型リチウム電池CR1616をお求めください。

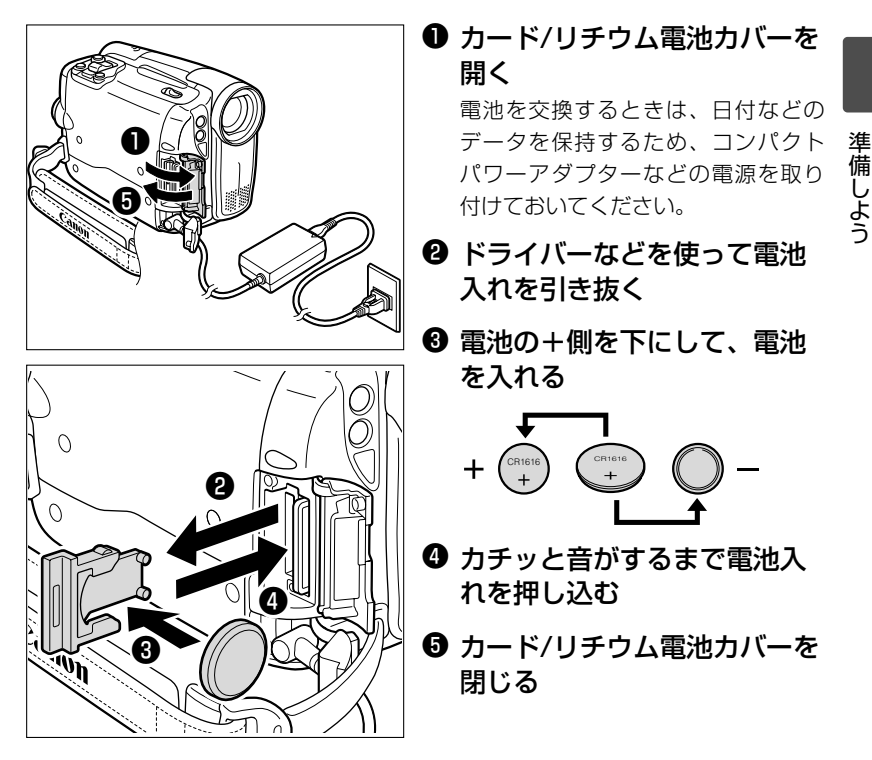

#### 🛒 コイン型リチウム電池の交換時期

コイン型リチウム電池は約1年使用できます。電池が入っていなかったり、 電池の容量が低下すると、「↔」が画面で赤く点滅し、電池の交換時期を知 らせます。

## ステップ7 液晶画面を調整する(対面撮影、液晶バックライト)

### 液晶画面の角度を変える

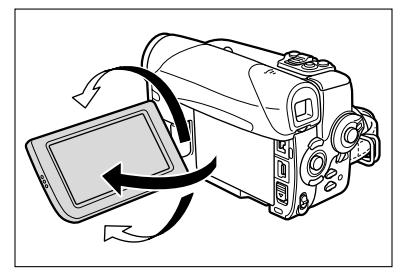

液晶画面を90°まで開く

- ファインダー側に90°まで回転できます。
- レンズ側に180°まで回転できます(対 面撮影)。
- 対面撮影のときには、液晶画面上の映像 が左右逆になり、鏡を見ているような映 像になります。液晶画面には、テープや カードの動作、セルフタイマーの表示の み出ます。ファインダーでは、通常の表 示が出ます。

## 液晶画面全体を明るくする(液晶バックライト)

液晶画面の明るさを、「標準」と「明るい」に切り換えられます。屋外での撮影など に便利です。

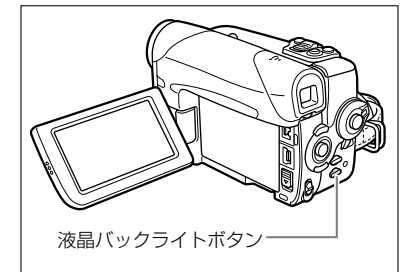

#### 液晶バックライトボタンを押す

ボタンを押すたびに、明るさが切り換わり ます。

- O テープやカードに記録される映像の明るさは変わりません。また、ファイン ダーの明るさも変わりません。
  - バッテリーパック使用時には、電源スイッチを切り換えても、液晶画面の 明るさの設定は憶えています。
  - 液晶画面を明るくしていると、バッテリーパックの使用時間が短くなります。
  - 文面撮影では液晶画面を相手に見せながら、ファインダーを使って撮影できます。セルフタイマー(ロ56)などで、ビデオカメラを固定して大勢で撮影したりするときにも便利です。

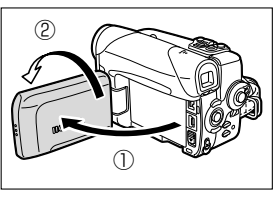

ステップ8 日時を設定する

日付/時刻を設定する前に、世界時計のエリアを設定します。

### 世界時計のエリアを選ぶ

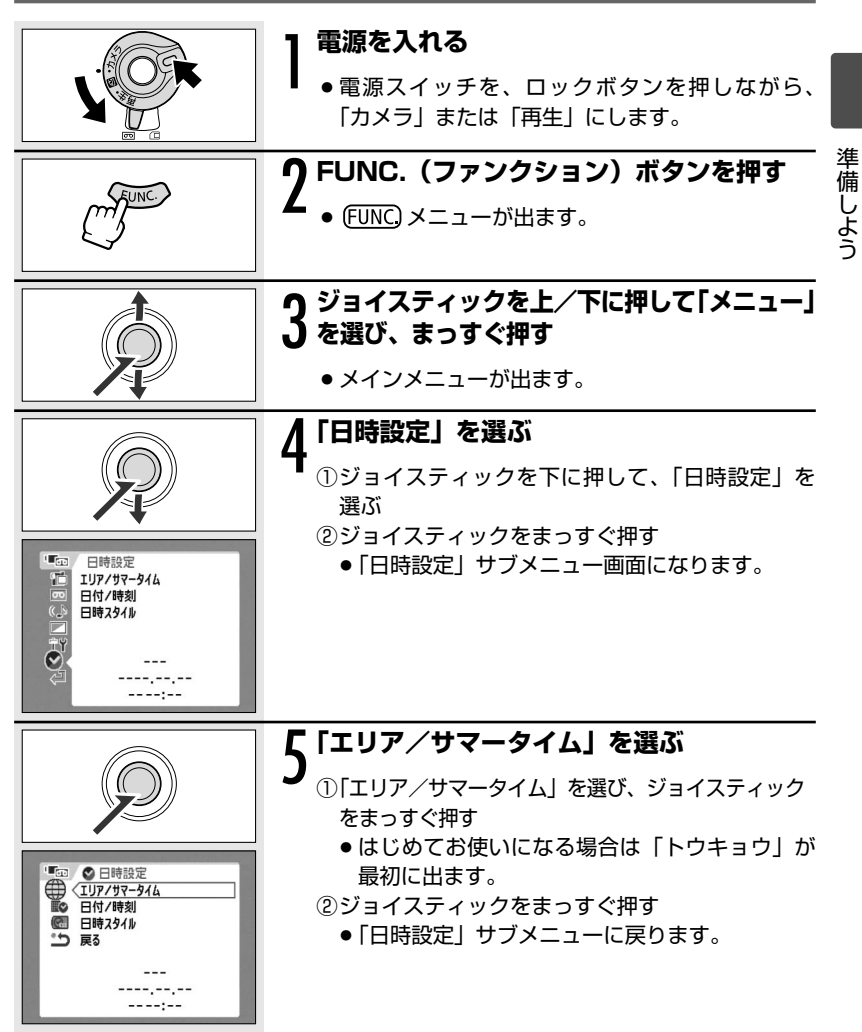

### 日付/時刻を設定する

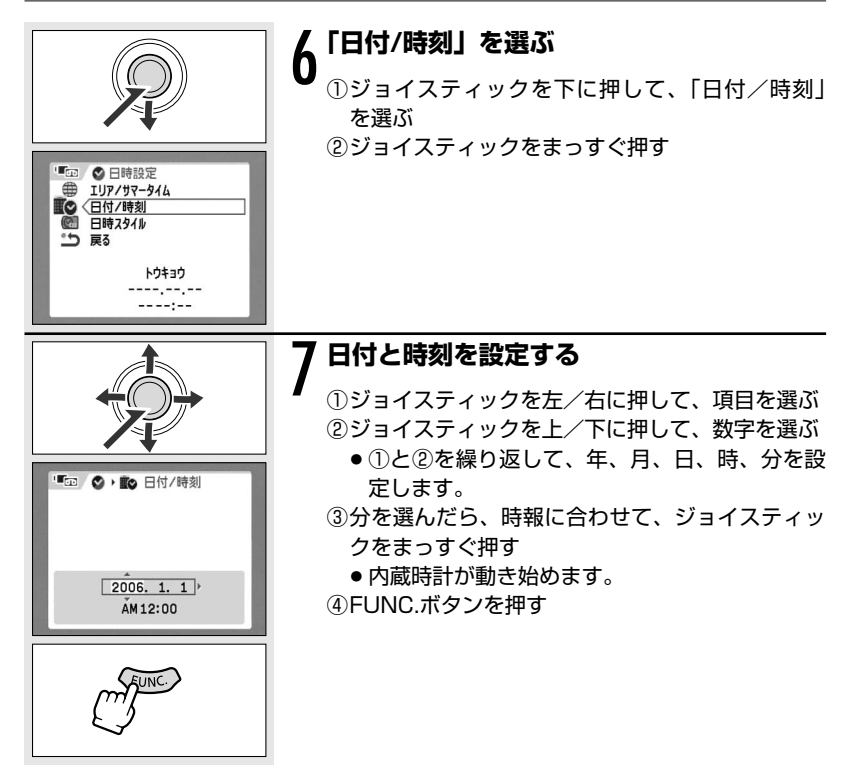

## テープに動画を撮る

### 撮影する前に

必ず事前にためし撮りをし、正常に録画・録音されていることを確認してください。大切な撮影の前には市販の乾式のクリーニングカセットを使って、ビデオ ヘッドをきれいにしてください。

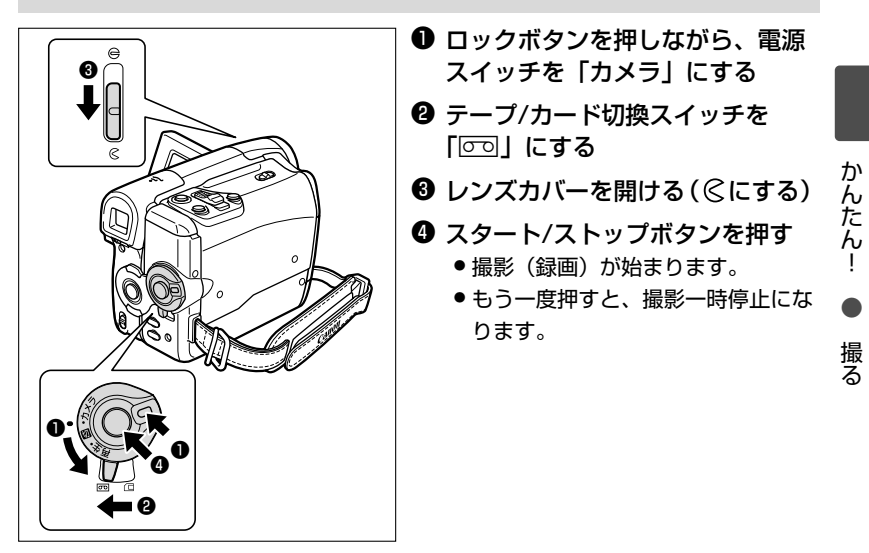

## 撮影が終わったら

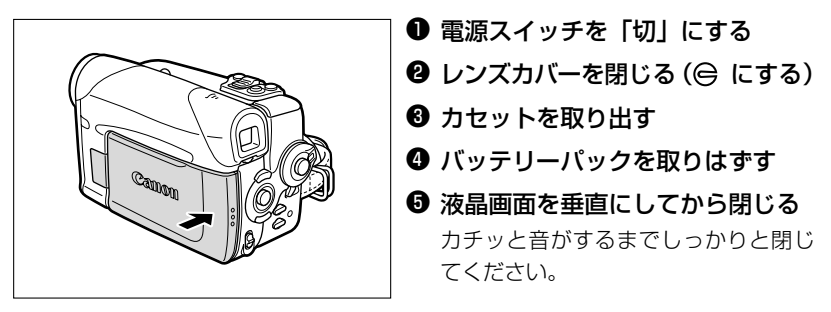

#### テープに動画を撮る一つづき

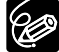

- カセットを入れた直後は、タイムコードが完全に止まってから撮影を始め てください。
  - テープは上書きされると、記録が消えてしまいます。撮影前に頭出しをし てください。
  - 大きな音の近く(打上げ花火や太鼓、コンサートなど)で撮影すると、音が歪んだり、実際より小さく記録されることがあります。これは故障ではありません。
  - テープとヘッドの保護のため、撮影一時停止が約4分30秒続くと停止状態になります。
  - 停止中、撮影を始めるときはスタート/ストップボタンを押してください。
     停止中のテープ走行表示:■、撮影一時停止中のテープ走行表示:●II
  - バッテリーパックを使用時は、約5分間何も操作をしないと、省電のために電源が切れます(□ 82)。電源が切れる約30秒前に「① AUTO POWER OFF」が出ます。電源が切れた場合は、電源を入れ直してください。

### テープ撮影中の画面の表示(16、17ページもご覧ください)

| '■                                                                                                    | ② テープ残量表示                                                                                                    |  |
|----------------------------------------------------------------------------------------------------|----------------------------------------------------------------------------------------------------|--|
| <ul> <li> <ul> <li>0:05:52</li> <li>①</li> <li>2秒</li> <li>2秒</li> <li>2秒</li> <li>3)</li> <li>4</li> </ul> </li> <li> <ul> <li>① タイムコード (撮影時間表示)</li> </ul> </li> </ul>          | <ul> <li>テープの残量時間を「分」で表示します。</li> <li>撮影中は「「つ」が動きます。</li> <li>撮影中にテープがなくなると「「つつ</li> <li>END」が点灯し、停止します。</li> <li>・撮影時間が15秒以下のときは残量<br/>表示が出ないことがあります。</li> <li>・テープの残量表示は、テープの種類<br/>によっては、正しく表示されないこ<br/>とがあります。</li> </ul> |  |
| 撮影時間を「時:分:秒」で表示します。                                                                                                    | ③お知らせタイマー                                                                                                    |  |
| <ul> <li>本機はドロップフレーム方式を採用<br/>しています。ドロップフレーム方式</li> <li>では、30フレーム/秒でカウントす<br/>るタイムコードと、フレーム周期が</li> <li>29.97秒のNTSC映像信号との間に</li> <li>生じるズレを自動的に補正し、より<br/>高精度の編集が可能です。</li> </ul> | 撮影を始めてから約10秒間、撮影時間を表示します。<br>・ 1つの場面の撮影時間が短いと、落ち着きのない画面になりがちです。<br>お知らせタイマーを見ながら、撮影すると便利です。                                                                                                    |  |
|                                                                                                    | ④「杢」の点滅                                                                                                    |  |
| 30                                                                                                    | コイン型リチウム電池が入っていなかっ<br>たり、電池の容量が低下すると、「」<br>が赤く点滅します。新しいコイン型リチ<br>ウム電池と交換してください。                                                                                                    |  |

## テープに撮影した画像を確認する

最後に撮影した場面を確認できます(録画チェック)。また、撮影した場面を再生して、撮り直しや続けて撮影したい場面を探せます(録画サーチ)。

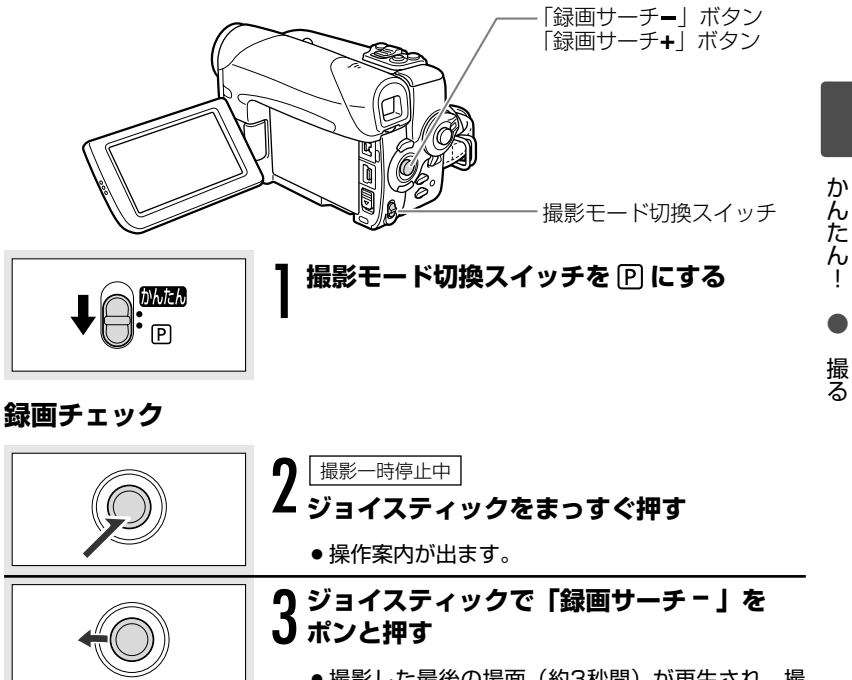

●撮影した最後の場面(約3秒間)が再生され、撮影一時停止に戻ります。

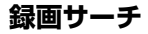

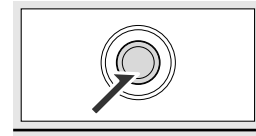

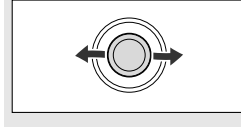

2 撮影-時停止中 ジョイスティックをまっすぐ押す ・操作案内が出ます。 **り** ジョイスティックで「録画サーチー

### **9** ジョイスティックで「録画サーチ <sup>−</sup> /録画 J サーチ + 」を押し続ける

押し続けている間、再生されます。離すと、撮影
 一時停止になります。
 31

## カードに画像を記録する

### 静止画を記録する

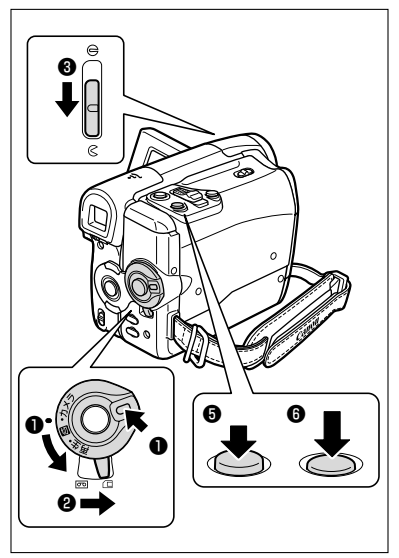

- ロックボタンを押しながら、電源 スイッチを「カメラ」にする
- アープ/カード切換スイッチを
  「□」にする
- ④ 静止画サイズ/画質を選ぶ
   (□ 89)
- PHOTO (フォト)ボタンを浅く 押し続ける
  - ピント調整が終わると、●が緑色になり、緑色のAF枠が出ます。おしらせ音が鳴ります。
  - リモコンのフォトボタンを押したときは、すぐに静止画記録が始まります。
- PHOTOボタンを深く押す
  - **●**マークとAF枠が消えます。
  - シャッター音と同時に、シャッター を切るように画面が一度途切れます。
  - カード動作 (CARD/CHARGE) ラン プが点滅します。

## 動画を記録する

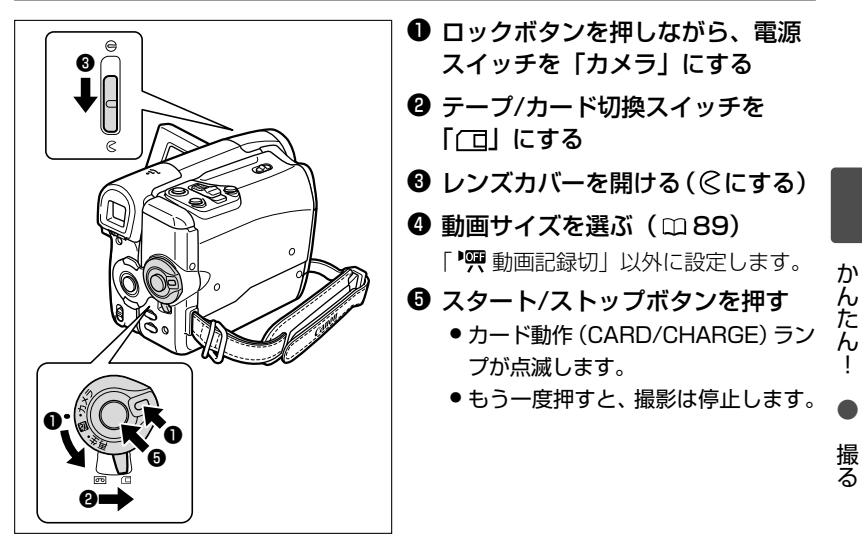

#### カードに画像を記録する一つづき

- 面面右上にカードの動作表示(▶ □)が出ていたり、カード動作ランプが 点滅している間は、次のことを必ず守ってください。カードのデータを破損 する恐れがあります。
  - ・カード/リチウム電池カバーを開けたり、カードを出したりしない。
  - ・電源を切らない。電源スイッチやテープ/カード切換スイッチを切り換え ない。
  - ・バッテリーパックなどの電源を取りはずさない。
  - 🌀 🔿 AF枠について
    - AFとは、Auto Focus(オートフォーカス)の略で、自動でピントを合わ せることをいいます。本機では、被写体によって、9つのAF枠の中から、 カメラが自動的にAF枠を選んでピントを合わせる9点AiAFが使用できます (ロ92)。
    - 自動でピントが合いにくい被写体の場合は、●が黄色くなります。
       PHOTOボタンを浅く押したまま、ジョイスティックを左/右に押して、
       ピントを合わせることをおすすめします。
    - カードに静止画を記録するとき、32ページの⑤の操作で、より正確にピントを合わせるため、一時的にピントが合わなく見えることがあります。
    - 被写体が明るすぎて露出オーバー(露出過多)になると、「露出オーバー」の表示が点滅します。このような場合は、別売のフィルターセットFS-H27UのNDフィルターを取り付けてください。
    - ウカードに記録される動画の音声は、モノラルになります。
    - カードに動画を記録するときは、転送速度2MB/秒以上のカードを、本機で初期化直後にご使用になることをおすすめします。画像の書き込み速度が遅かったり、本機以外で初期化したり、画像の記録/消去を何度も繰り返しているカードの場合は、カードへの記録が中断されることがあります。
    - バッテリーパックを使用時は、約5分間何も操作をしないと、省電のために電源が切れます(□ 82)。電源が切れる約30秒前に「▲ AUTO POWER OFF」が出ます。電源が切れた場合は、電源を入れ直してください。

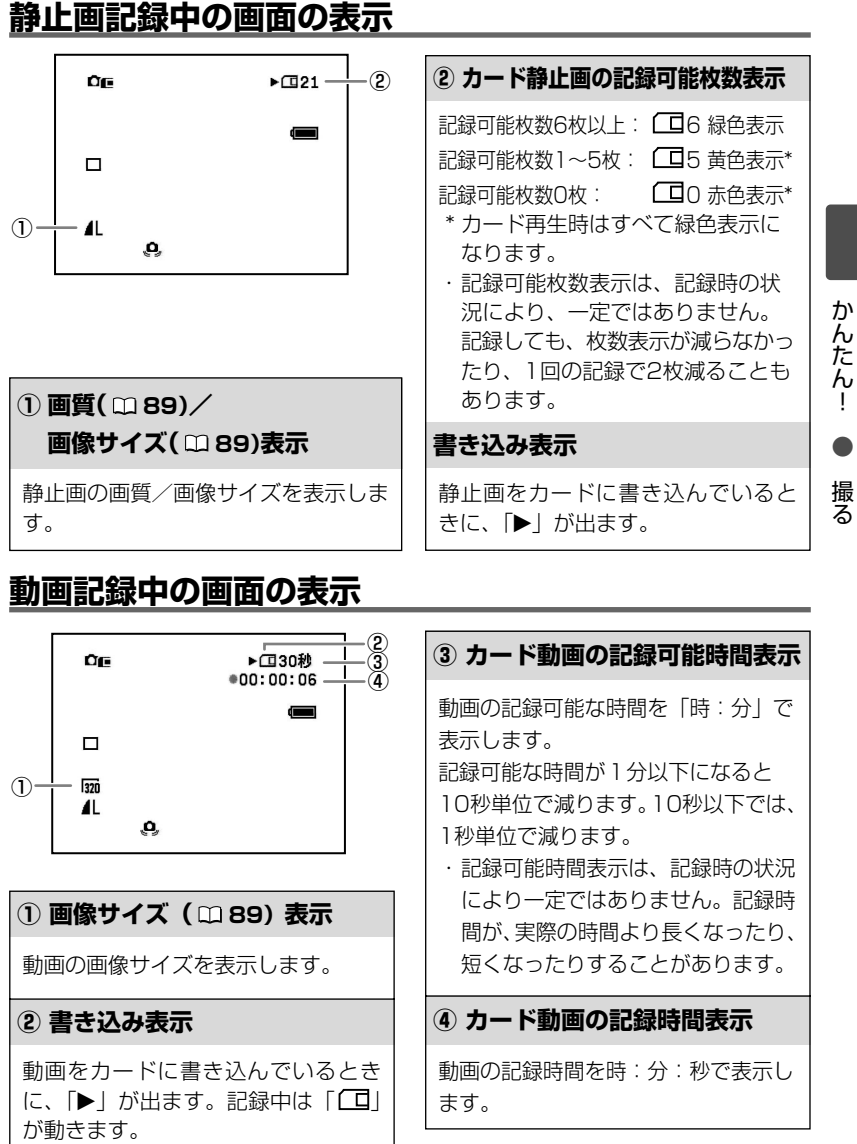

ズームを使う

ズームレバーを動かして、被写体の大きさを決めます。20倍の光学ズームを使用で きます。

(カメラ・回)800倍のデジタルズームを使用できます(2276)。

(カメラ・回)または(カメラ・回)で操作します。

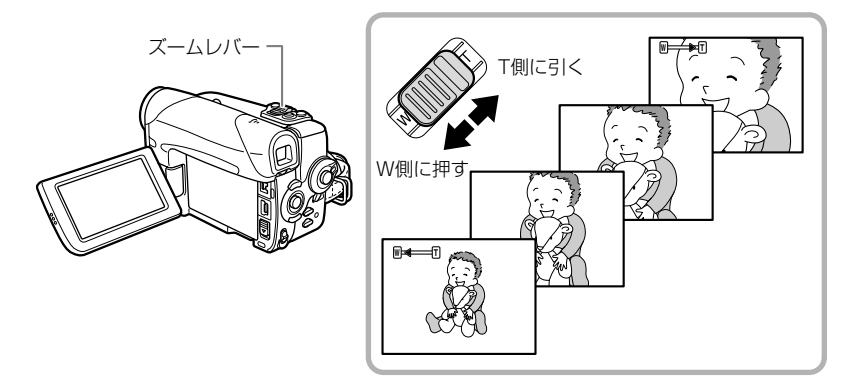

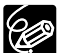

- ○ビデオカメラの本体を操作するときのズームスピードは、ズームレバーの 動かしかたで変わる可変速と一定のスピード(1~3)をメニュー(□76) で選べます。可変速を選ぶと、ズームレバーを少し動かすと低速ズームに、 さらに動かすと高速ズームになります。リモコンでは、メニューでズーム スピードを1~3に設定した場合は、本機のズームスピードと同速になり ます。可変速に設定した場合は、ズームスピード3になります。
- 撮影一時停止/撮影停止中、メニューでズームスピードを可変速に設定していると、ズームスピードは、より速くなります。
- Tはtelephoto (望遠)、Wはwide (広角)の頭文字です。
- 動画撮影中、ズームを使いすぎると、落ち着きのない画面になります。効 果的にお使いください。
- ズームをしながら撮影するときは、被写体から1m以上離れてください。 W側いっぱいに動かすと、約1cmまで近づいて撮影できます。
# **ワイド画面で撮る** (ワイドTV)

ワイドテレビ(画面の横:縦の比率が16:9)用機能を使うと、CCDをより広く 活用して、通常よりも広い範囲を、高画質で撮影できます。

(カメラ・回)で操作します。

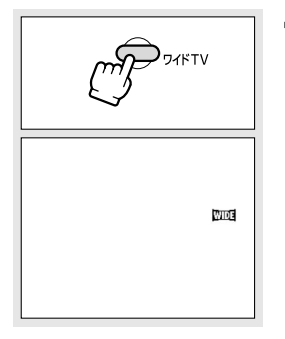

#### ワイドTVボタンを押す

 ●ワイド画面を入/切できます。ワイド画面のとき は、画面に「WDE」の表示が出ます。

かんたん! ● 撮る

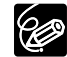

○ メニューで「手ぶれ補正」を「切」にすると、さらに広い範囲を撮影できます。

○ 接続するテレビ(ワイドテレビまたは通常のテレビ-画面の横:縦の比率 が4:3)に合わせて、メニューのテレビタイプを設定してください。映 像が歪まずに再生できます。なお、ビデオID-1方式対応のテレビに接続す ると、自動的にワイド画面に切り換わります。

# よりよい撮影のために

### ビデオカメラ本体の持ちかた

ビデオカメラを持つときは、マイクやレンズに指がかからないようにしてください。

#### 一番安定した構えかた

- ・ 右手でグリップを持ち、右 脇をしめる。
- ・ 左手は軽くカメラの底にそ えて安定させる。

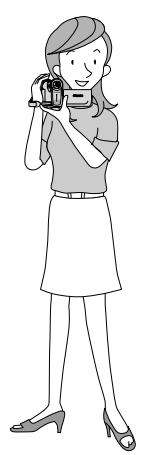

## **ライティング** 屋外では、太陽を背に撮影す

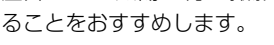

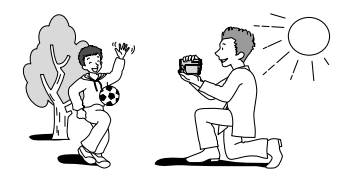

状況に合わせて構えかたを変えましょう。

液晶画面の角度を、姿勢に合わせて調整します。

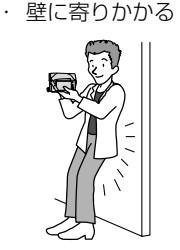

三脚を使う

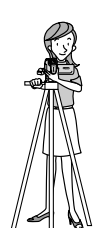

テーブルなどを利用
 して本体を置く

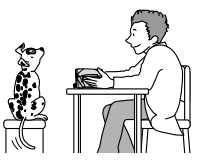

・ 片膝立ちになる

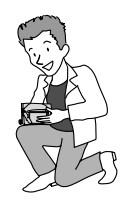

・ ひじをたてて地面に伏せる

#### 三脚を使うときは

- ・ 直射日光がファインダー内に入ると、レンズが光 を集めるためにファインダーの回りが溶けてしま います。ファインダーを太陽に向けないでください。
  - 三脚は、必ず取り付けネジの長さが5.5mm未満 のものをご使用ください。5.5mm以上のネジ長 のものを使用する

と、本体を破損する ことがあります。ま た、ビデオカメラ用 ピンが引っ込まない 三脚は本機には使用

できません。

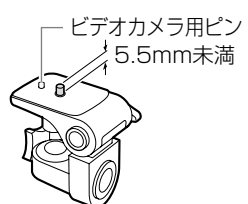

# テープを再生する

#### 再生画面がおかしいときは

ビデオヘッドが汚れている場合があります。市販の乾式のヘッドクリーニングカ セットを使ってビデオヘッドをきれいにしてください。

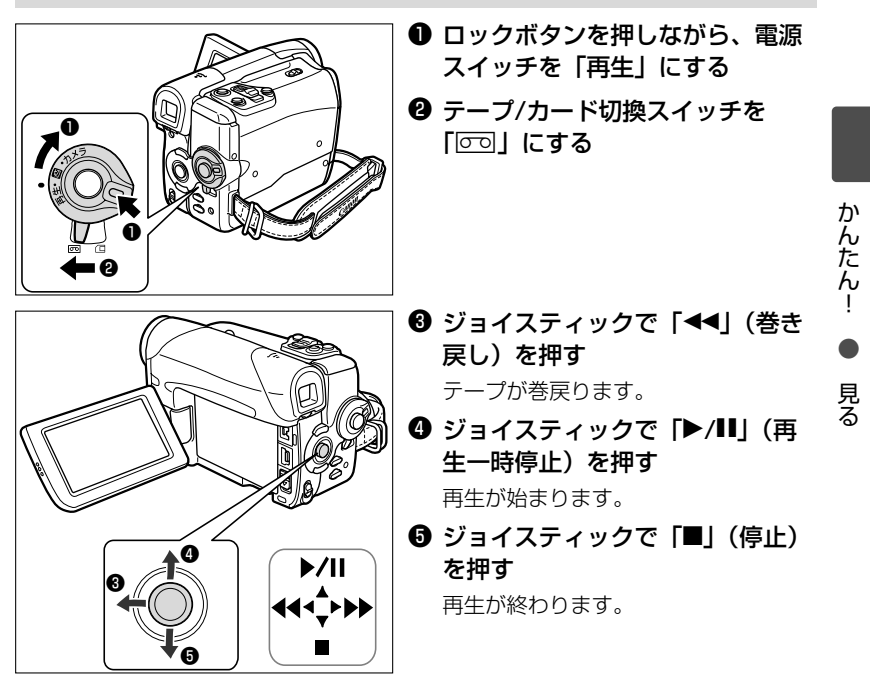

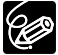

○ 液晶画面を閉じると、ファインダーで再生画面を見ることができます。
 ○ 画面表示について

再生時のタイムコードは、「時:分:秒:フレーム」で表示されます。また、テープ残量表示は、再生時間が15秒以下のとき、表示されないことがあります(□30)。

○ 画面に操作案内が出ていないときは、ジョイスティックをまっすぐ押して、 表示させます。

39

### いろいろな再生

| 早送り再生           | 再生/早送り中にジョイスティックで「▶▶」(早送り)を押し続 |
|-----------------|--------------------------------|
|                 | けると、約9.5倍の早送り再生になります。          |
| 巻戻し再生           | 再生/巻戻し中にジョイスティックで「◀◀」(巻戻し)を押し続 |
|                 | けると、約9.5倍の巻戻し再生になります。          |
| 再生一時停止          | 再生中にジョイスティックで「▶/Ⅲ」(一時停止)を押します。 |
| ►II             |                                |
| 逆方向再生           | 再生中にリモコンの−/◀Ⅱボタンを押します。 再生▶ボタンを |
| <b>∢</b> ×1     | 押すと、ふつうの再生に戻ります。               |
| コマ送り再生          | 再生一時停止中にリモコンの+/Ⅲ▶または−/◀Ⅲボタンを押す |
| <b>∢</b>      ► | と、押すたびに1コマずつ送られます。押し続けると連続コマ   |
|                 | 送りになります。                       |
| スロー再生           | 再生∕逆方向再生中にリモコンのスロー▶ボタンを押すと、通   |
| -( ) <b>-</b>   | 常の約1/3のスロー再生になります。再生▶ボタンを押すと、  |
|                 | ふつうの再生に戻ります。                   |
| 2倍速再生           | 再生/逆方向再生中にリモコンの×2ボタンを押します。再生▶  |
| <b>∢</b> ×2 2×► | ボタンを押すと、ふつうの再生に戻ります。           |

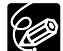

○ いろいろな再生機能を使って再生したときは、音声は聞こえません。 ○ 再生機能によっては、画面が多少乱れることがあります。

- 再生一時停止が約4分30秒以上続くと、テープとヘッドの保護のため、自 動的に停止状態になります。再生するときは、もう一度 「▶/Ⅱ」 ボタン を押します。

# カードを再生する

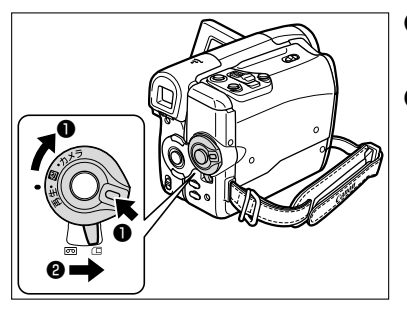

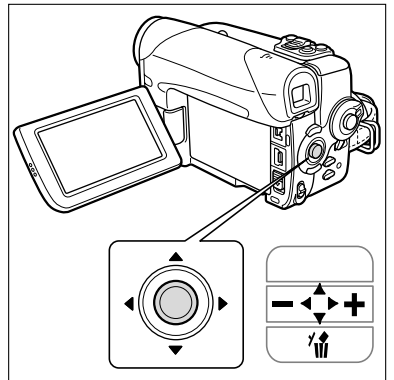

- ロックボタンを押しながら、電源 スイッチを「再生」にする
- 2 テープ/カード切換スイッチを 「□」にする

❸ ジョイスティックで「-/+」を 押す

動画の場合 ジョイスティックで 「▶/**II** | を押す

- 動画が再生されます。再生が終わる と最初の場面で静止画になって停止 します。
- ●再生中にジョイスティックで「■」 を押すと、最初の場面に戻ります。

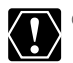

- パソコンで作成/加工した静止画をカードに書き込んだり、本機で記録し た画像をパソコンで支持なこと た画像をパソコンで直接加工したり、ファイル名を変更した場合、本機で 再生できなくなる場合があります。
  - 本機以外の製品で記録した画像は、正しく再生されないことがあります。
  - 画面右上にカードの動作表示 (▶ □) が出ていたり、カード動作ランプ が点滅している間は、次のことを必ず守ってください。カードのデータを 破損する恐れがあります。
    - ・カード/リチウム電池カバーを開けたり、カードを出したりしない。
    - ・ 電源を切らない。電源スイッチやテープ/カード切換スイッチを切り換えない。
    - ・バッテリーパックなどの電源を取りはずさない。

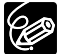

- 動画を再生中にジョイスティックで「 / + | または、リモコンの早送 り再生/巻戻し再生ボタンを押すと、押している間だけ8倍の早送り/巻 戻しになります。
- 画面に操作案内が出ていないときは、ジョイスティックをまっすぐ押して、 表示させます。

か

んたん!

見る

# 音量を調整する

液晶画面で再生するときに、同時にスピーカーで音声も聞くことができます。液晶 画面を閉じるとスピーカーは切れます。

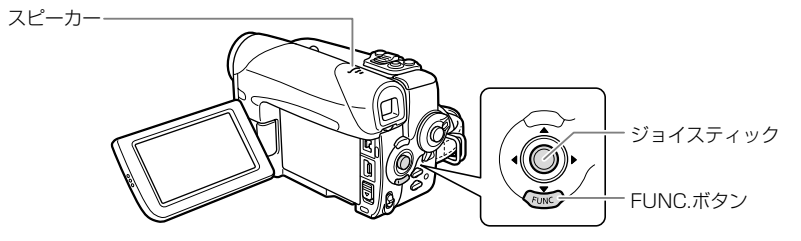

# スピーカーの音量を調整する

(再生・回)または(再生・□)で操作します。

| Func | ┃ FUNC.(ファンクション)ボタンを押す<br>● FUNC メニューが出ます。      |
|------|-------------------------------------------------|
|      | 2 ジョイスティックを上に押して「小>」を選<br>ぶ<br>• スピーカー音量表示が出ます。 |
|      |                                                 |
|      | 3 ジョイスティックを左/右に押す                               |
| FUNC | 4 <sup>FUNC.ボタンを押す</sup>                        |

### 音声の消しかた

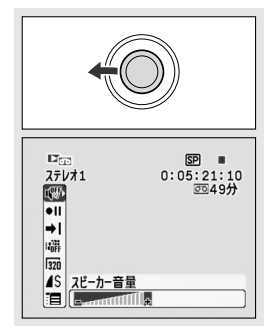

#### ┃ 前ページの手順3でジョイスティックを左 ┃ に押しつづける

● FUNC.メニューのスピーカー表示が「 ♥ 𝑘 」にな ります。

# テレビで見る

# 接続のしかた

接続は、各機器の電源を切って行います。接続する機器の説明書もあわせてご覧く ださい。

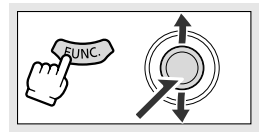

### ■ 接続するテレビのタイプを16:9ワイドテ ■ レビと4:3ノーマルテレビから選びます。

 ①FUNC.ボタンを押す
 ②ジョイスティックで「メニュー」を選ぶ
 ③「VTR設定」▶「テレビタイプ」▶ 設定内容を 順に選び、決定する
 ④FUNC.ボタンを押す

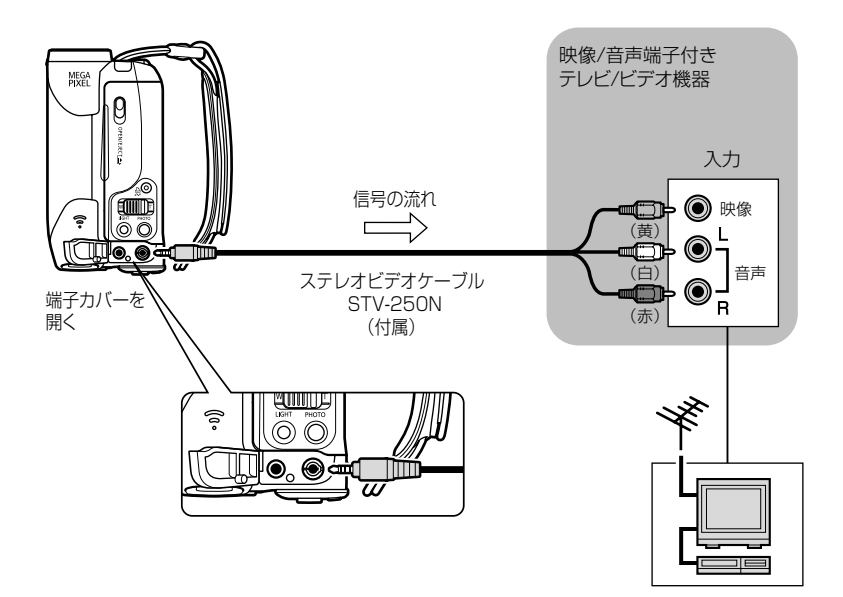

AV端子にステレオビデオケーブルを接続しているときは、スピーカーから 音声は出ません。

# 操作のしかた

# **】 テレビの電源を入れる**

- ●テレビ:テレビ/ビデオ切り換えスイッチを「ビ デオ」にします。
- ビデオ機器:入力切り換えスイッチを「外部入力 (ライン)」にします。

2 テープを再生する (□39) カードを再生する (□41)

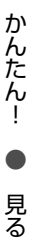

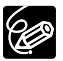

本機を家庭用コンセントにつないで使うことをおすすめします。

撮影場面や目的に合わせて撮る(撮影モード)

撮影シーンに合わせて、撮影モードを選びます。

かんたん

すべてをカメラまかせ。スタート/ストップボ タンを押すだけで、簡単に撮影できます。

| 126й |
|------|
| 1201 |

**2** P

応用撮影 思いどおりのさまざまな撮影ができます。

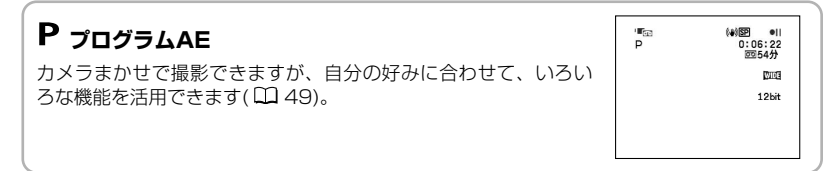

簡単撮影 被写体に合う条件をカメラまかせで、簡単に撮影できます。

# **ふ** ポートレート

背景をぼかして、被 写体を引き立たせて 撮るときに使いま す。

🔍 スポーツ

テニスやゴルフな ど、動きの速い被写 体を撮るときに使い ます。

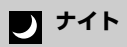

暗い場所で撮るとき に使います。

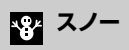

冬のスキー場で照り返 しが強くても被写体が 暗くなるのを防ぎ、鮮 明に撮影できます。

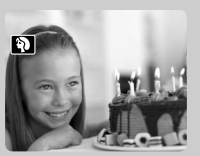

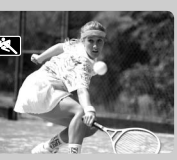

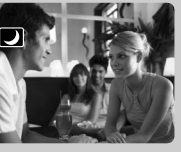

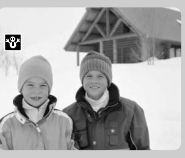

🐼 ビーチ

夏の海岸で照り返しが 強くても被写体が暗く なるのを防ぎ、鮮明に 撮影できます。

シー 夕焼け

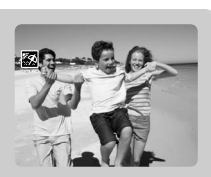

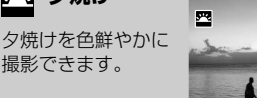

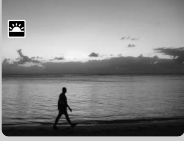

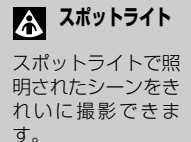

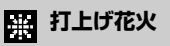

打上げ花火をきれい に撮影できます。

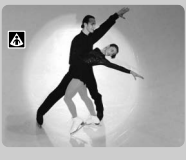

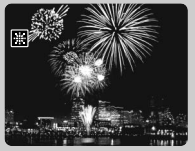

## <u>撮影モードの選びかた</u>

(カメラ・回)または(カメラ・□)で操作します。

撮影モード切換スイッチで選ぶ かんたん いため:かんたん撮影になります。 P P : **P** (プログラムAE)、ポートレート、スポー ツ、ナイト、スノー、ビーチ、夕焼け、ス 1 ())SP . 0:06:22 口がんたん ポットライト、打上げ花火を選びます WIDE  $(\Box 46)_{\circ}$ 12bit 使いこなす P を選んだとき FUNC.ボタンを押す 撮影モードを選ぶ (4)SP 1 60 .... PĬ AWB ¢۴ WIDE SFR North m プログラムAE ■ P \$ \$ 3 \$ \$ \$ \$ \$ \$ \$ \$ \$ \$ \$ \$ 3 撮影モードマーク ➤ モードを順に選び、
決定する ●①ジョイスティックを左/右に押して、撮影モー ドを選ぶ (4)SP . 0:06:22 0054分 COFF WIDE Sit LOFF ൽ 夕焼け 

#### 撮影場面や目的に合わせて撮る(撮影モード)一つづき

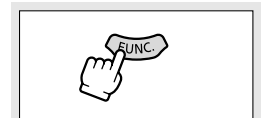

FUNC.ボタンを押す

選んだモードのマークが出ます。

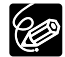

○ 撮影中は、撮影モード切換スイッチを切り換えないでください。映像の明 るさが一時的に大きく変化することがあります。

- O ポートレート
  - ・ズームを望遠(T)側にすると、背景がより効果的にぼけます。
  - ・再生すると、なめらかに見えないことがあります。
- O スポーツ

再生すると、なめらかに見えないことがあります。

- O ナイト
  - ・動きのある被写体は、尾を引いたような残像になることがあります。
  - ・明るく撮影できる分、通常の撮影に比べて画質が多少劣化することがあ ります。
  - · 画面に白い点などが現れることがあります。
  - ・自動でピントが合いにくいときは、手動でピントを合わせてください (ロ 52)。
- O スノー/ビーチ
  - ・曇りや日陰など周囲が暗いときには、被写体が明るくなりすぎることが あります。画面で映像をご確認ください。
  - ・再生すると、なめらかに見えないことがあります。

O 打上げ花火

手ぶれを防ぐために、三脚をお使いになることをおすすめします。 (カメラ・〇)のときは、シャッタースピードが遅くなるため、必ず三脚を お使いください。

# PプログラムAEで撮る

被写体の明るさに応じて適正な露出を設定するために、カメラが自動的にシャッタースピードと絞り数値を設定します(プログラム)。**P**では、 (MRA)のようにカメラまかせで撮影できますが、すべての機能を使用できます。

AEは、Auto Exposure(オートエクスポージャー)の略で、自動露出のことです。

(カメラ・回)または(カメラ・□)で操作します。

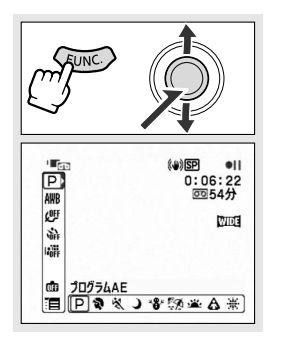

### P (プログラムAE)を選ぶ (□ 47)

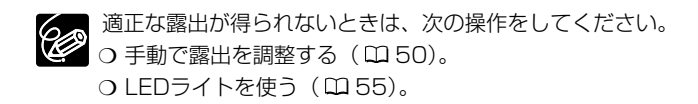

# 手動で明るさを変える (露出ロック/露出補正)

被写体が太陽を背にしていたりする逆光の状態では、被写体が黒くつぶれてしまう ことがあります。逆に、あまり強い光を被写体が受けると、白くとんでしまいます。 このようなときには、露出の調整をします。 画面の明るさを変えて効果的な画創りができます。

## <u>露出を固定する(露出ロック)</u>

(カメラ・回)または(カメラ・回)で操作します。

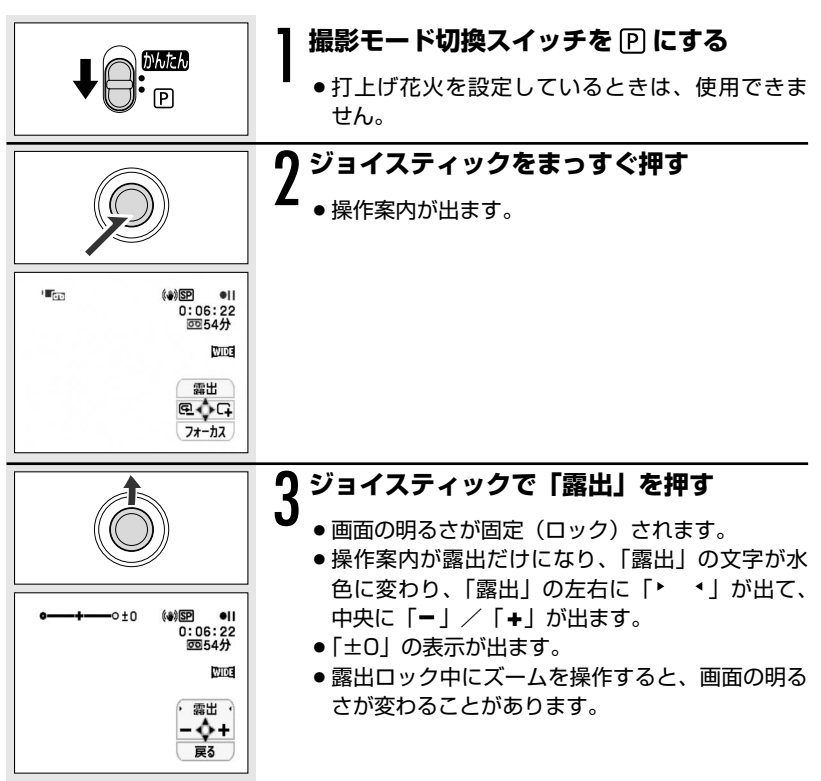

## 露出を補正する

(カメラ・回)または(カメラ・口)で操作します。

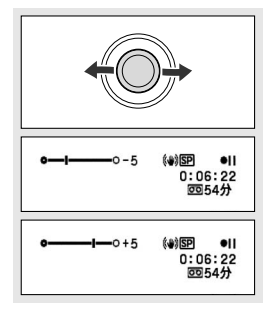

露出ロック中

#### ジョイスティックを左/右に押す

 ●明るさによって調整できる範囲が変わり、露出 ロック表示の長さも変わります。

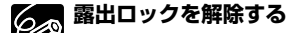

・操作案内で「戻る」が出ているときに、ジョイスティックで「露出」を押します。「▶ ・」と「●」/「●」が消え、「露出」だけになります。
 ジョイスティックをまっすぐ押します。「露出」の文字が白色に戻ります。

手動でピントを合わせる

自動でピントが合いにくい場合は、手動でピントを合わせます(マニュアルフォー カス)。自動ではピントが合いにくい被写体は、次のとおりです。

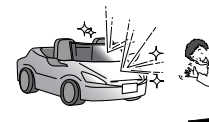

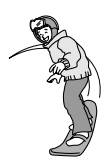

- ・輝いたり、強い光 · 明暗の差や が反射している 縦の線がない
- ・動きが速い

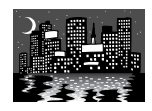

水滴や汚れの
 ・ 夜景
 付いたガラス越し

(カメラ・回)または(カメラ・□)で操作します。

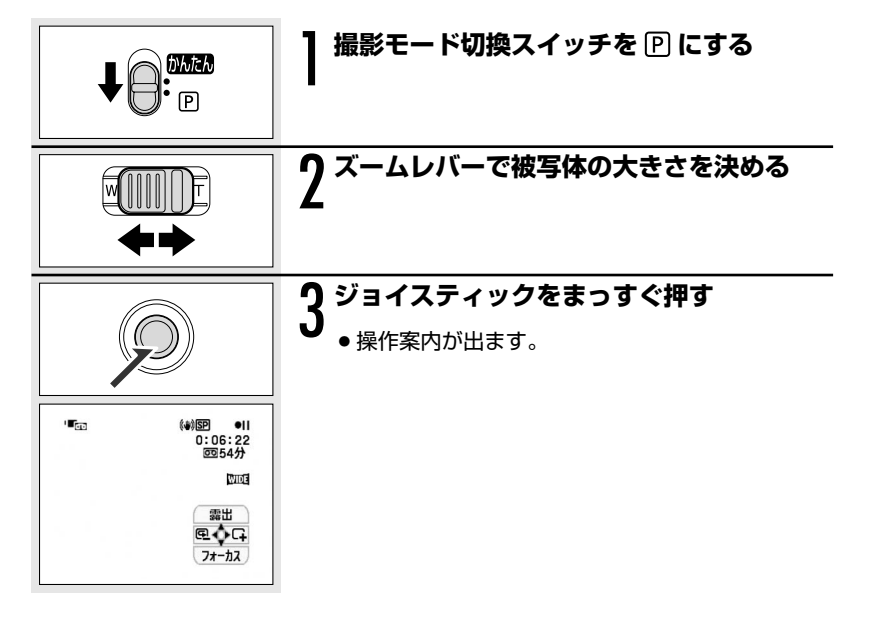

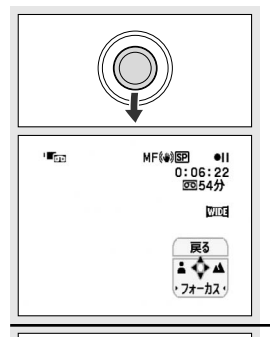

### 🖌 ジョイスティックで「フォーカス」を押す

- ・操作案内がフォーカスだけになり、「フォーカス」の文字が水色に変わり、「フォーカス」の左右に
   「ト ・」が出て、中央に「▲」/「▲」が出ま
   す。
- [MF] の表示が出ます。

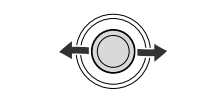

## ζ ジョイスティックを左/右に押す

- ピントを合わせます。
- ・左(▲)に押すと近くに、右(▲)に押すと遠くにピントが合います。

#### 🖪 🔿 手動ピント合わせを自動に戻す

- ・操作案内で「戻る」が出ているときに、ジョイスティックで「フォーカス」 を押します。「・ ・」と「▲」/「▲」が消え、「フォーカス」だけになり、「MF」の表示が消えます。「フォーカス」の文字が白色に戻ります。
- 撮影モード切換スイッチを MACA にすると、自動ピント合わせになります。 ほかの撮影モードにしたときは、手動のままです。
- 電源を切ったときは、ピントを合わせ直してください。

使いこなす

撮

る

#### 手動でピントを合わせる一つづき

### ピントを無限遠にして撮る

ピントを無限遠にすると、遠くの被写体だけにピントを合わせて、近くの被写体に ピントが合うのを防ぐことができます。花火や月、山などを撮影するときに使いま す。

(カメラ・回)または(カメラ・□)で操作します。

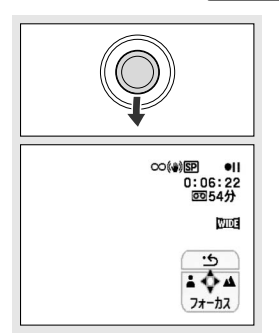

#### 52ページの手順3でジョイスティックを下 (フォーカス)に2秒以上押し続ける

●ピントが無限遠になり、「∞」の表示が出ます。

「∞」の表示が出ているときに、次の操作をすると「MF」に変わり、手動 ピント合わせになります。

- ・ズーム
- ・ジョイスティックの左/右
- ・電源の入/切

# LEDライトを使う

撮影モードに関係なく、いつでもLEDライトを点灯できます。

(カメラ・回)または(カメラ・口)で操作します。

### 

### LIGHT(ライト)ボタンを押す

- ●点灯中は「☆」の表示が出ます。
- LIGHTボタンを押すたびに、点灯/消灯が切り換 わります。

セルフタイマーを使う

セルフタイマーは、静止画と動画のどちらでも使用できます。

(カメラ・回)または(カメラ・□)で操作します。

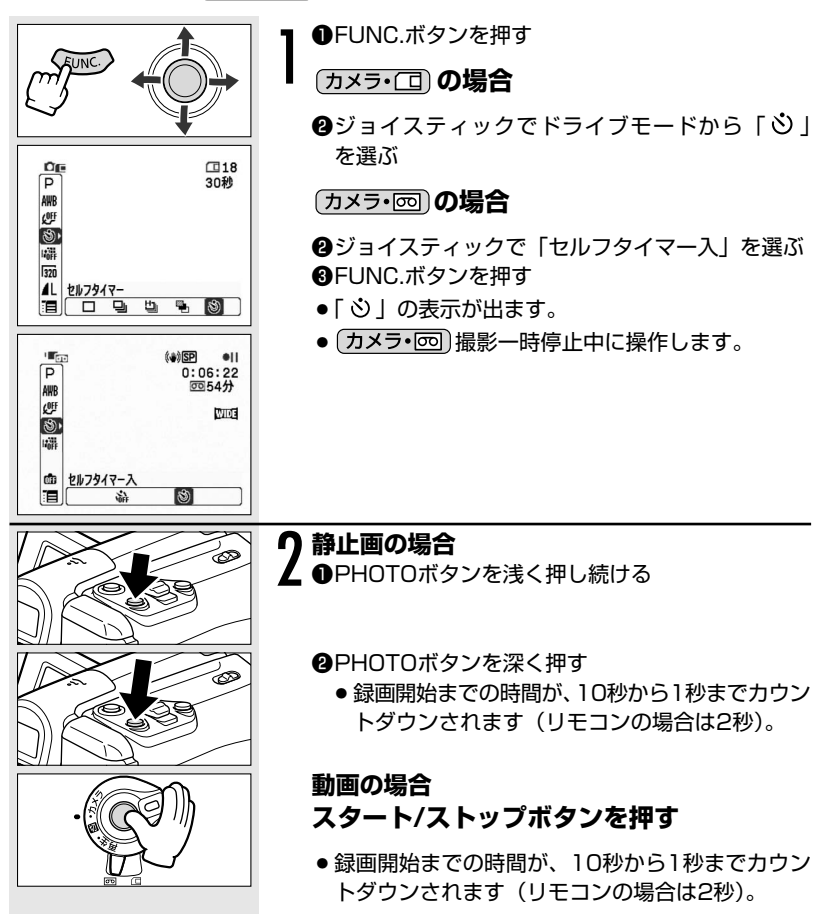

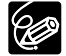

セルフタイマーを解除するときは、FUNC.メニューで「セルフタイマー切」 を選んでください。撮影開始までの時間が表示されているときは、PHOTO ボタンを深く押す(静止画のとき)、スタート/ストップボタン(動画のとき) を押すことでも解除できます。また、電源を切ったり、テープ/カード切換 スイッチを操作しても、解除されます。

# 外部マイクを使う

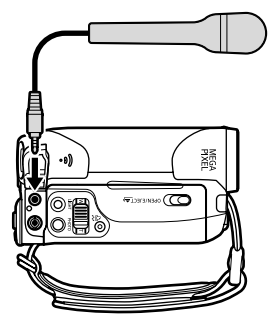

MIC端子に接続する

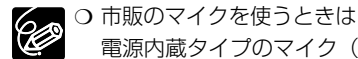

電源内蔵タイプのマイク(コンデンサーマイク)をご使用ください。端子 が Φ 3.5mmのステレオマイクであれば、ほとんどのマイクを接続できま すが、マイクにより音量レベルは内蔵マイクと異なります。

○ 外部マイクを接続したときは、ウィンドカット機能は「切」になります。

57

# FUNC.ボタンで設定する

本機のさまざまな機能について、ご購入時の設定を FUNC) (ファンクション)メ ニューから変更できます。 メニュー項目は、 FUNC メニューの紹介 ( <sup>CL</sup> 60) をご覧ください。

例:「ホワイトバランス」を「太陽光」に設定する

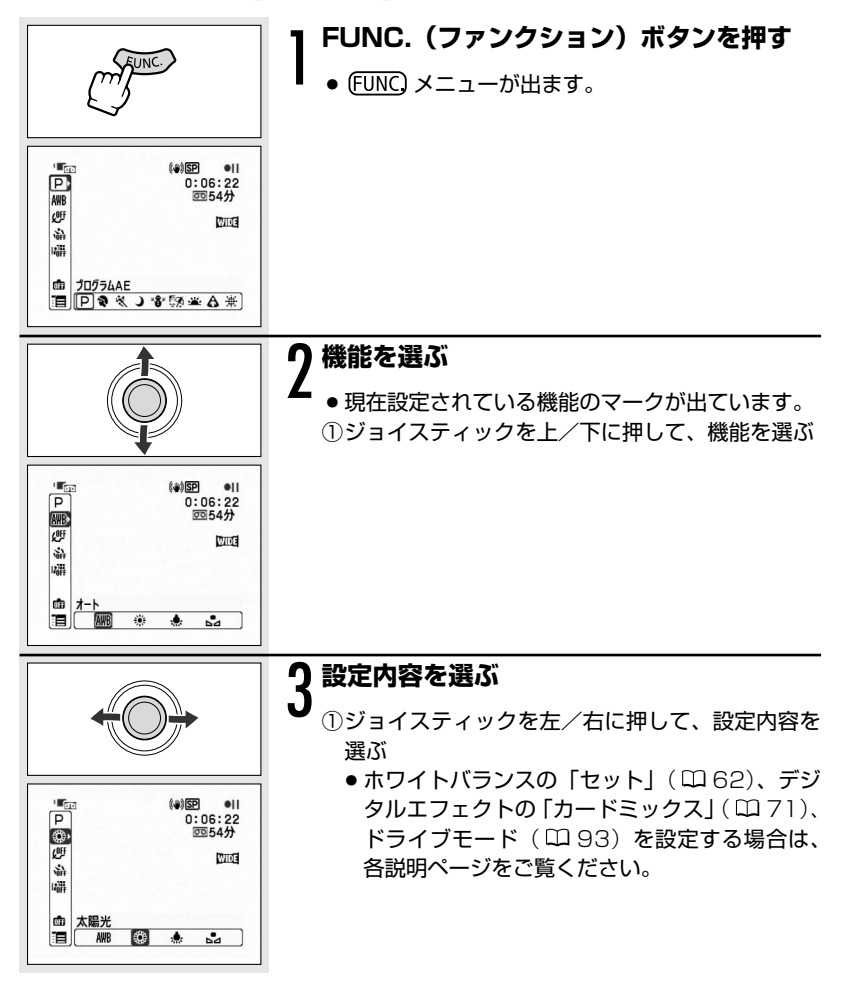

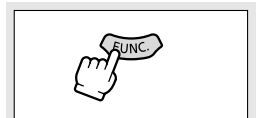

# 4 FUNC.ボタンを押す

● FUNC メニューが消えます。

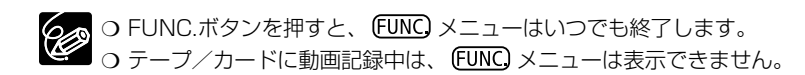

# FUNC メニューの紹介

設定できる機能は、動作モードにより異なります。ご購入時には、太文字の内容に 設定されています。各機能の詳細は、参照ページをご覧ください。

. . . . . . . . .

| 機能            | 設定内容                                                                                                    | <b>L</b> oo | ⊾ | <b>Ø</b> | Þī |    |
|---------------|----------------------------------------------------------------------------------------------------|-------------|---|----------|----|----|
| 撮影モード         | <b>PプログラムAE、</b> î ポートレート、<br>③スポーツ、 <b>●</b> ナイト、 i スノー、<br>◎ ビーチ、 <sup>四</sup> 夕焼け、 ▲ スポットライト、<br>■ 打上げ花火                                                                                                    | 0           |   | 0        |    | 47 |
| ホワイト<br>バランス  | <b>郴 オート、 ※</b> 太陽光、 <b>赤</b> 電球、<br>⊾■ セット                                                                                                    | 0           |   | 0        |    | 62 |
| 画質効果          | 「「「「「「」」」」。<br>「「」」」)」。<br>「」」」)」)<br>「」」」)」)<br>「」」」)」<br>「」」」)<br>「」」」」<br>「」」」<br>「」」」<br>「」」」」<br>「」」」<br>「」」」」<br>「」」」<br>「」」」」<br>「」」」」<br>「」」」」<br>「」」」」<br>「」」」」<br>「」」」」<br>「」」」」<br>「」」」」<br>「」」」」<br>「」」」」<br>「」」」」<br>「」」」」<br>「」」」」<br>「」」」」<br>「」」」<br>「」」」」<br>「」」」<br>「」」」<br>「」」」<br>「」」」<br>「」」」」<br>「」」」<br>「」」」<br>「」」」<br>「」」」<br>「」」」<br>「」」」<br>「」」」<br>「」」」<br>「」」」<br>「」」」<br>「」」」」<br>「」」」」<br>「」」」」<br>「」」」」<br>「」」」<br>「」」」<br>「」」」<br>「」」」<br>「」」」<br>「」」」<br>「」」」<br>「」」」<br>「」」」<br>「」」」<br>「」」」<br>「」」」<br>「」」」<br>「」」」<br>「」」」<br>「」」」<br>「」」」<br>「」」」<br>「」」」<br>「」」」<br>「」」」<br>「」」」」<br>「」」」<br>「」」」<br>「」」」<br>「」」」<br>「」」」<br>「」」」<br>「」」」<br>「」」」<br>「」」」<br>「」」」<br>「」」」<br>「」」」<br>「」」」<br>「」」」<br>「」」」」<br>「」」」<br>「」」」」」<br>「」」」<br>「」」」<br>「」」」<br>「」」」<br>「」」」<br>「」」」<br>「」」」<br>「」」」<br>「」」」<br>「」」」<br>「」」」<br>「」」」<br>「」」」<br>「」」」<br>「」」」」<br>「」」」<br>「」」」<br>「」」」<br>「」」」<br>「」」」<br>「」」」<br>「」」」」<br>「」」<br>「」」<br>「」」」<br>「」」」」<br>「」」」<br>「」」」<br>「」」」<br>「」」」<br>「」」」<br>「」」」<br>「」」」<br>「」」」<br>「」」」」<br>「」」」<br>「」」」<br>「」」」<br>「」」」」<br>「」」」<br>「」」」<br>「」」」<br>「」」」<br>「」」」<br>「」」」<br>「」」」<br>「」」」<br>「」」」<br>「」」」<br>「」」」<br>「」」」<br>「」」」<br>「」」」<br>「」」」<br>「」」」<br>「」」」<br>「」」」<br>「」」」」<br>「」」」<br>」」 | 0           |   | 0        |    | 65 |
| セルフタイマー       | <b>心切、心</b> 入                                                                                                    | 0           |   |          |    | 56 |
| ドライブモード       | □ 単写、 □ 連写、 □ 高速連写、<br>■ AEB、 <sup>3</sup> セルフタイマー                                                                                                    |             |   | 0        |    | 93 |
| D.エフェクト<br>設定 | <b>噼 D.エフェクト切、罫</b> フェーダー、<br>健 エフェクト、演 カードミックス                                                                                                    | 0           |   |          |    |    |
|               | ■ <b>蹛 D.エフェクト切、</b> 窶F フェーダー、<br>€E エフェクト                                                                                                    |             | 0 |          |    | 66 |
|               | 躊閉 <b>D.エフェクト切、 国</b> シロクロ                                                                                                    |             |   | 0        |    |    |
| 静止画記録         | ☞ 静止画記録切、【Sファイン/640×480、<br>】Sノーマル/640×480                                                                                                    | 0           |   |          |    | 91 |
| 動画サイズ         | 320 320×240, 160 160×120                                                                                                    |             | 0 |          |    |    |
|               | 160×120<br>  160×120                                                                                                    |             |   | 0        |    | 89 |
| 静止画画質         | <b>\$</b> \$スーパーファイン/640×480、<br><b>\$ \$ファイン/640×480、</b><br><b>\$</b> \$ノーマル/640×480                                                                                                    |             | 0 |          |    | 89 |
| 静止画サイズ/       | L1152×864、\$640×480                                                                                                    |             |   |          |    |    |
| 画質            | <b>ダ</b> スーパーファイン、 <b>▲ファイン</b> 、<br><b>▲</b> ノーマル                                                                                                    |             |   | 0        |    | 89 |
| スピーカー音量       |                                                                                                    |             | 0 |          | 0  | 42 |

| 機能      | 設定内容 | Ŀ | ⊾ | 6  | Þa |             |
|---------|------|---|---|----|----|-------------|
| 録画一時停止  | _    |   | 0 |    |    | 106.<br>110 |
| エンドサーチ  |      |   | 0 |    |    | 86          |
| 画像消去    |      |   |   | 0* | 0  | 97          |
| スライドショー |      |   |   |    | 0  | 95          |
| 画像プロテクト |      |   |   | 0* | 0  | 99          |
| プリント指定  |      |   |   |    | 0  | 127         |
| 送信指定    |      |   |   |    | 0  | 137         |
| ×=      | —    | 0 | 0 | 0  | 0  | 76          |

\* ドライブモードを単写、セルフタイマーにしているとき、カードに静止画を記録 した直後に、FUNC.ボタンを押して設定します。

# 色合いを調整する (ホワイトバランス)

蛍光灯や太陽光など、光が変わることによる色の微妙な変化を調整します。

| AWB オート | 自動的に自然な色合いに調整するとき。    |  |  |  |  |
|---------|-----------------------|--|--|--|--|
| 🔆 太陽光   | 晴天の屋外                 |  |  |  |  |
| 📥 電球    | 電球や電球色タイプ(3波長型)の蛍光灯   |  |  |  |  |
| 🛃 セット   | さまざまな光源で「白」を白く調整するとき。 |  |  |  |  |

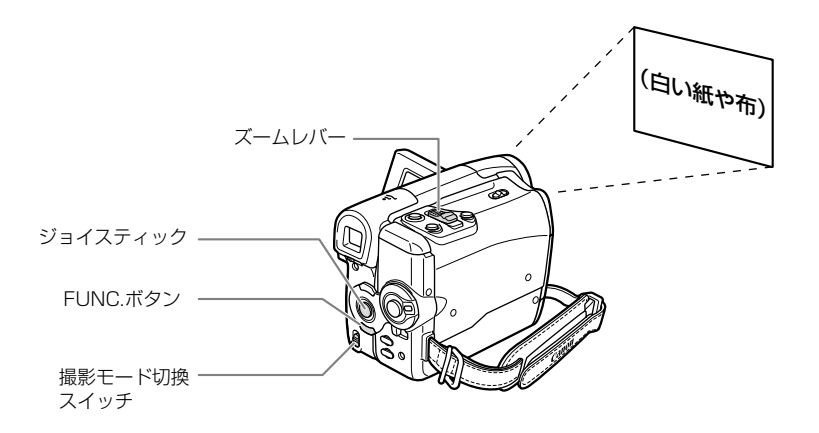

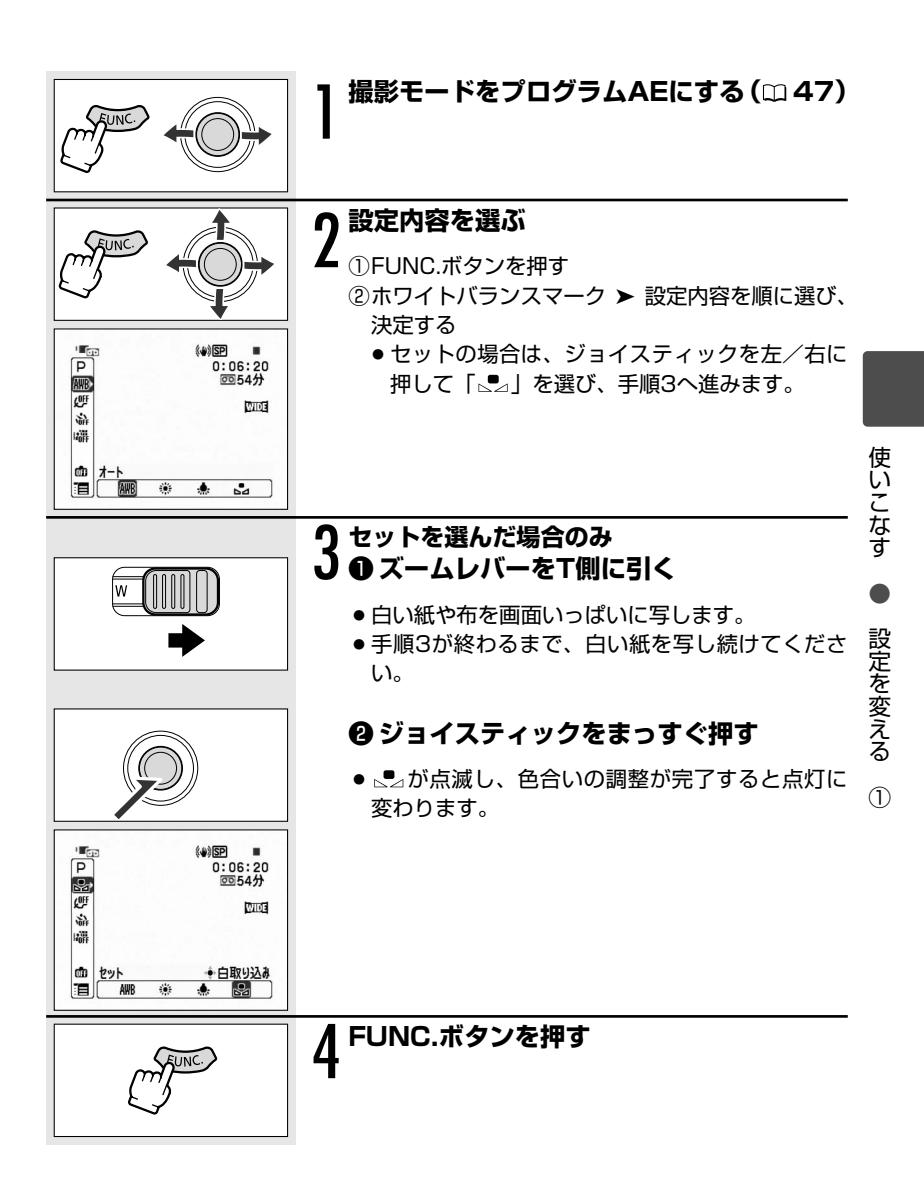

#### 色合いを調整する(ホワイトバランス)一つづき

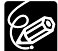

- 通常の屋外では、「オート」での撮影をおすすめします。
- 画面で色が不自然に見えるときは、「オート」または「セット」で調整してください。
  - O 一度設定したホワイトバランス「セット」は、電源を切っても憶えています。
  - 以前設定した「セット」にしたいときは、手順2で「セット」を選んだ後
     に、ジョイスティックを押さずにFUNC.ボタンを押します。
  - ○「セット」を行う場合
    - ・ごくまれに、光源によっては点灯に変わらないことがありますが、この 場合でも自動調整よりも適切なホワイトバランスになりますので、その まま撮影できます。
    - ・照明の十分な場所で行ってください。また、光源が変わったときは、セットし直してください。
    - ・メニューで「デジタルズーム」を「切」にしてください。
  - 次のような場合は、自動では色合いを調整できないことがあります。画面 で色が不自然に見えるときは、「セット」で調整をしてください。
    - ・照明条件が急に変わるとき
    - クローズアップ撮影をするとき
    - ・単一色の被写体(空、海、森など)を
       撮影するとき
    - ・ 水銀灯や一部の蛍光灯で撮影するとき

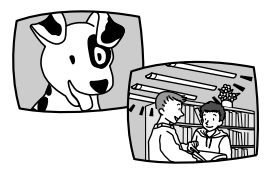

画質を効果的に処理する (画質効果)

画質を効果的に処理して撮影できます。

| ்   | 画質効果切   | 画質効果を使わないとき。                         |
|-----|---------|--------------------------------------|
| Ÿ   | くっきりカラー | コントラストと色の濃さを強調し、くっきりした色合いにしたいとき。     |
| ø   | すっきりカラー | コントラストと色の濃さを抑え、すっきりとした色合いに<br>したいとき。 |
| ږsp | 美肌      | 肌をなめらかに表現して、よりきれいに見せたいとき。            |

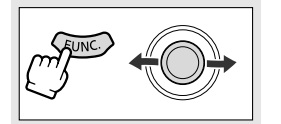

0:06:20 回54分

æ ß

WIDE

## 撮影モードをプログラムAEにする(□ 47)

設定内容を選ぶ

①FUNC.ボタンを押す

②画質効果マーク ➤ 設定内容を順に選び、決定す る

### FUNC.ボタンを押す

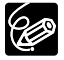

P

(UII)

影 1400 ŵ 画質効果切 1

CH CY

「美肌」は、人物を大きく撮影するときに使うと効果的です。画面の中の肌 色に近い部分があるときも、ソフトに表現されます。

使いこなす

設定を変える

 $\bigcirc$ 

場面の切り換えと特殊効果 (デジタルエフェクト)

デジタルエフェクト機能には、フェーダーとエフェクト、カードミックス(凹71) があります。

フェーダー:テレビや映画のように画面と画面の切り換えができます(068)。

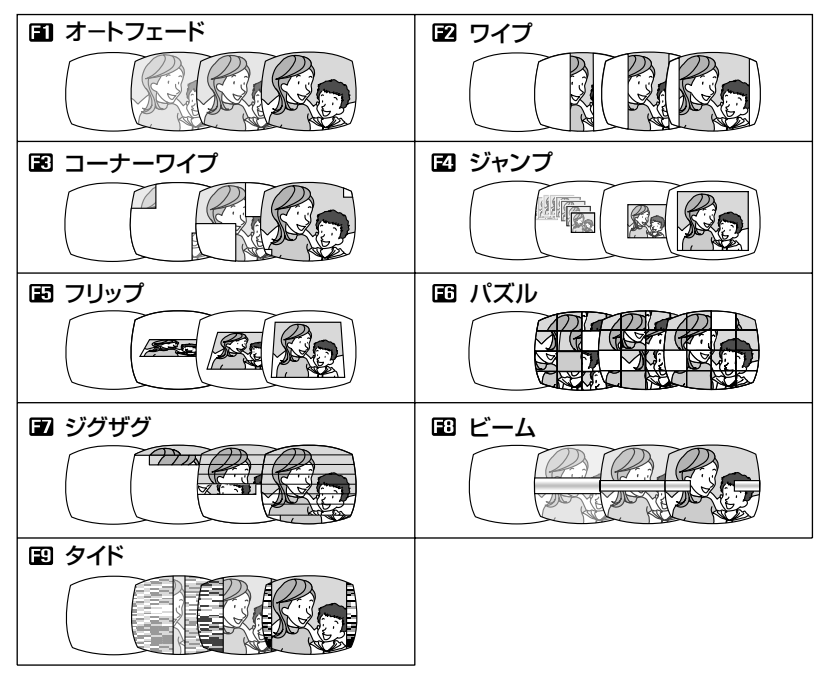

エフェクト: 色を変えたり、特殊効果を加えることができます (凹 70)。

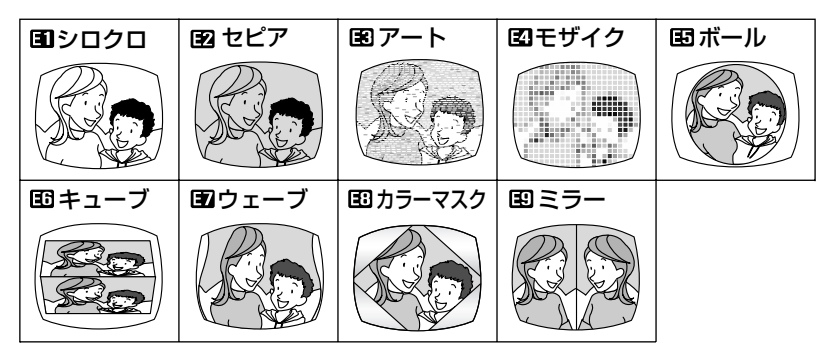

**カードミックス:**カードに記録してある静止画とカメラで撮影している映像を 合成して、テープに記録できます(<sup>112</sup>71)。

### 使用できるデジタルエフェクトについて

動作モードによって、使用できる機能が異なります。

|         | (カメラ・)の |      | (百七,四)** |          |   |  |  |
|---------|---------|------|----------|----------|---|--|--|
|         | 動画      | 静止画* |          |          |   |  |  |
| フェーダー   | 0       | ×    | 0        | ×        | × |  |  |
| エフェクト   | 0       | ×    | 0        | 「シロクロ」のみ | × |  |  |
| カードミックス | 0       | ×    | ×        | ×        | × |  |  |

○:使用できます。×:使用できません。

\* テープ/カード同時記録時

\*\*メニューでテレビタイプをワイドテレビに設定しているときのみ

(1)

#### 場面の切り換えと特殊効果(デジタルエフェクト)一つづき

## フェーダーの操作のしかた

フェードイン:撮影一時停止中または再生一時停止中に使う フェードアウト:撮影中または再生中に使う 撮影時にフェーダーを使用するときは、撮影モード切換スイッチを回にします。

(カメラ・回)または(再生・回)で操作します。

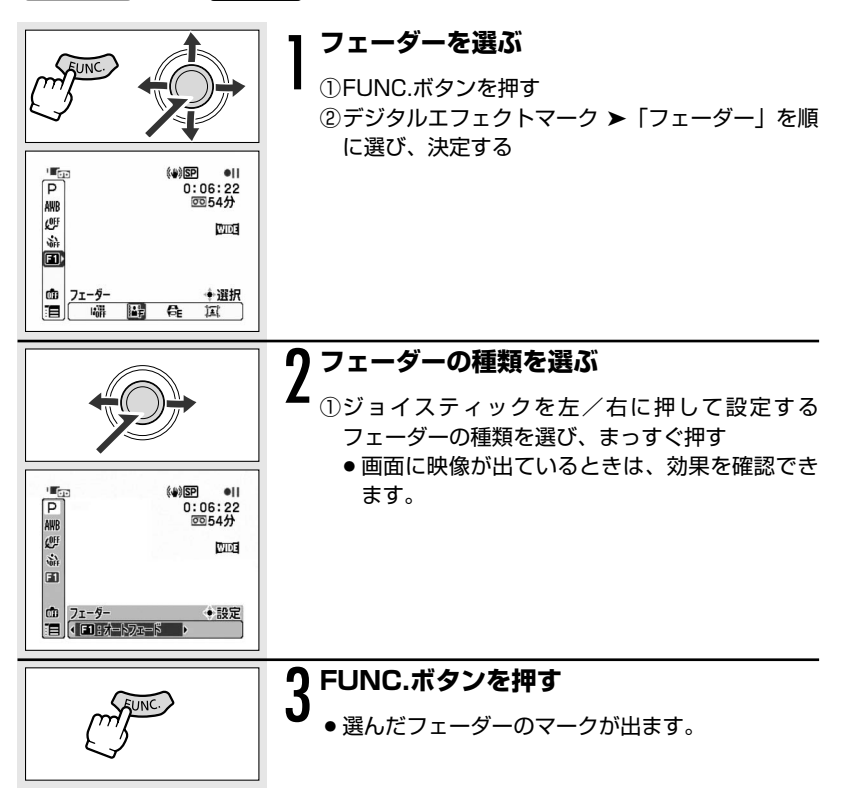

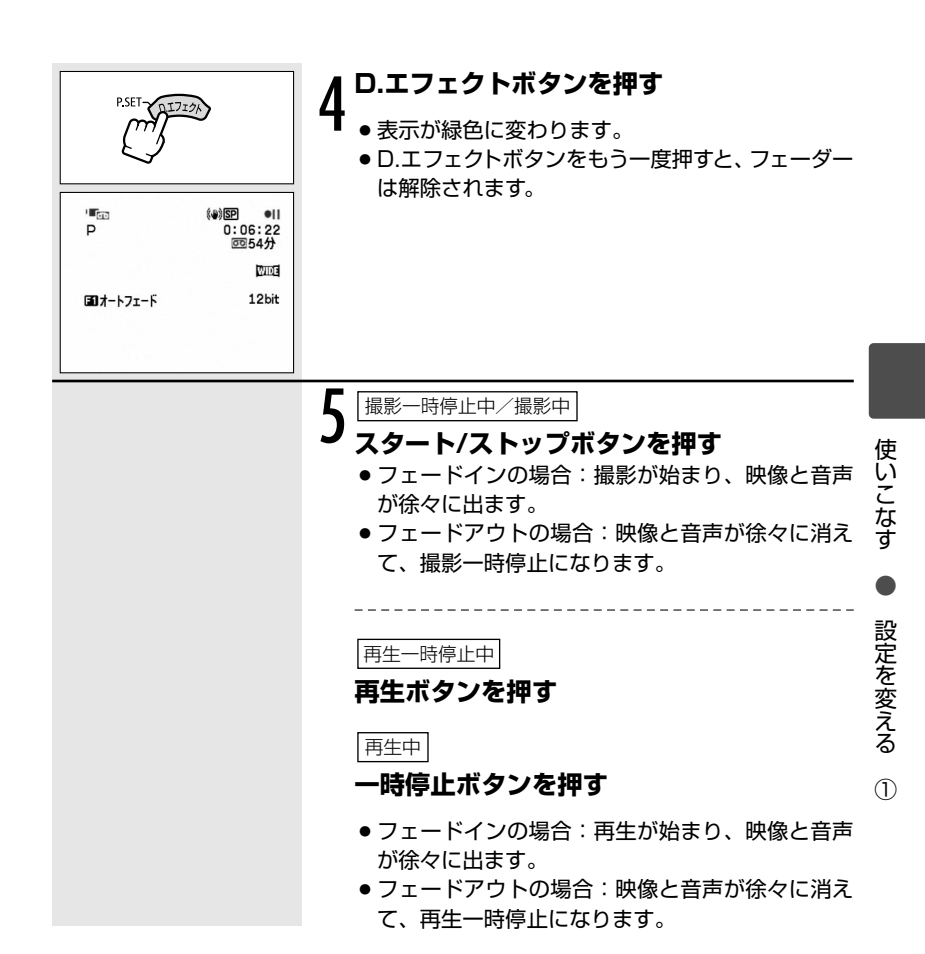

#### 場面の切り換えと特殊効果(デジタルエフェクト)一つづき

## <u>エフェクトの操作のしかた</u>

音声はそのまま記録されます。

撮影時にエフェクトを使用するときは、撮影モード切換スイッチを回にします。

(カメラ・回)または(再生・回)、(カメラ・□)で操作します。

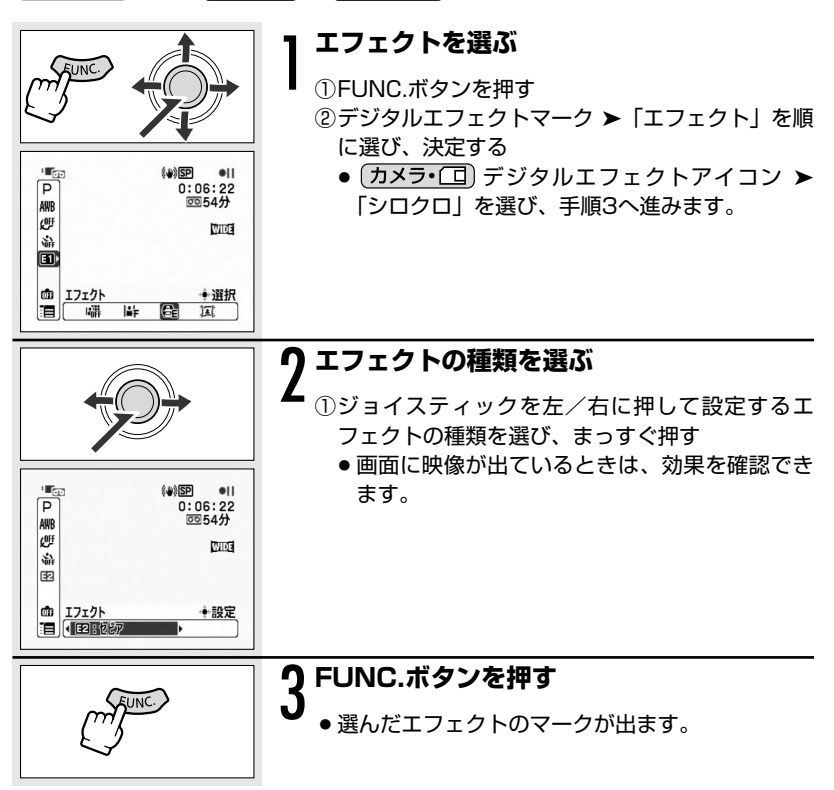

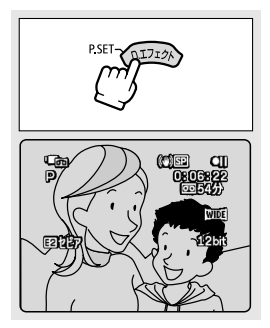

### **D.エフェクトボタンを押す**

- ●表示が緑色に変わり、画面がその効果になります。
   再生停止中の場合、テープを再生してから、D.エフェクトボタンを押します。
- D.エフェクトボタンをもう一度押すと、画面のエ フェクト効果は解除されます。

## 画像を合成する(カードミックス)

付属のCDに入っているタイトルやフレームのサンプル画像を使って、ビデオを楽 しく演出できます。

イラストやタイトルなどの静止画とカメラの映像を合成します。

静止画の中の明るい部分にカメラで撮影している映像が写 ります。

ミックスレベルの調整:静止画の明るい部分の調整

(カメラ・回)で操作します。

### |付属のCDから、カードにサンプル画像を追 |加する

詳しくは、Digital Video Software使用説明書の「カードにサンプル画像を追加する」をご覧ください。

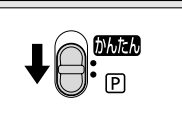

## 撮影モード切換スイッチを P にする

 $\bigcirc$ 

#### 場面の切り換えと特殊効果(デジタルエフェクト)一つづき

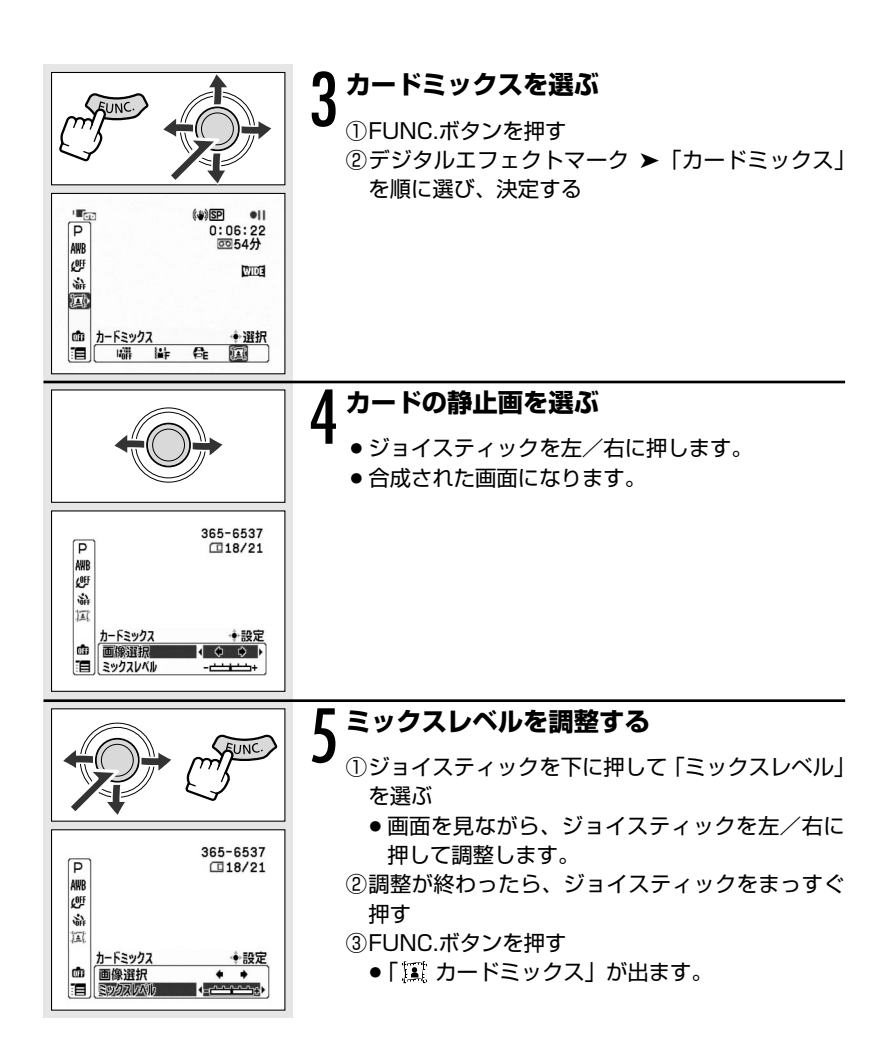
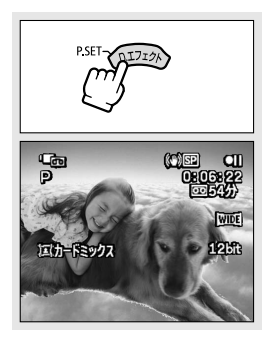

#### 

- 表示が緑色に変わり、合成された画面になります。
  - カードミックス実行中は、カードに静止画を記録 できません。

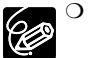

- O デジタルエフェクトを使用しないときは、「D.エフェクト切」に設定しま す。
  - 一度設定したデジタルエフェクトは、電源を切ったり、撮影モードを変更しても憶えていますが、カードミックスでは静止画を選びなおしてください。
  - O DVケーブルを接続し、テープを再生してダビングするとき(DV出力)、 デジタルエフェクトは使用できません。

# メニュー項目を設定する

本機のさまざまな機能について、ご購入時の設定をメニューから変更できます。 メニュー項目は、メニューの紹介(ロ76)をご覧ください。

例:「おしらせ音」を「切」に設定する

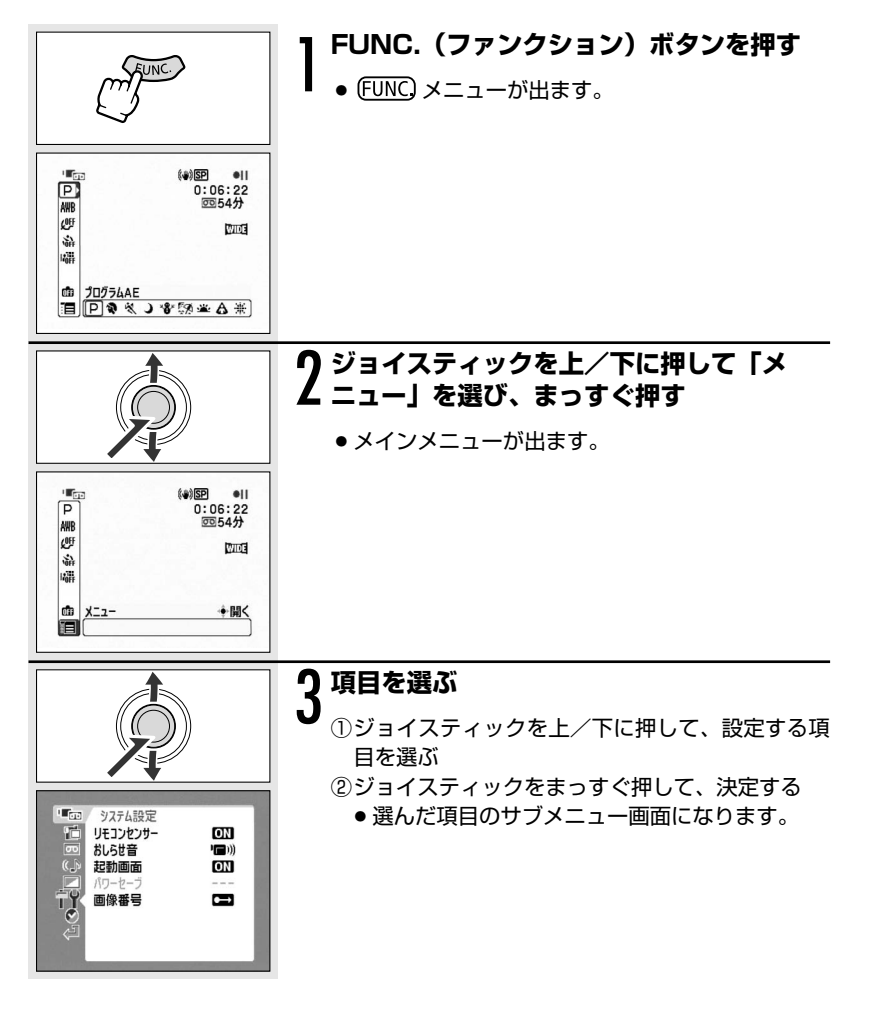

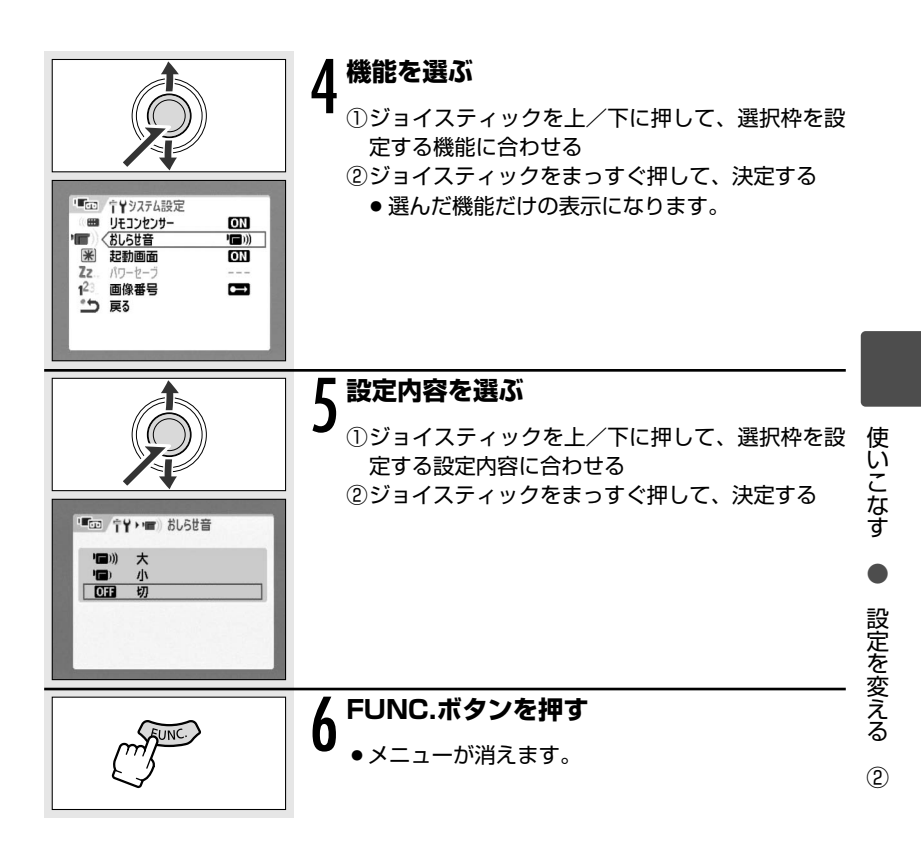

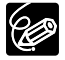

○ 他の機能の設定内容などにより設定できない機能は、グレー表示になります。

- FUNC.ボタンを2秒以上押し続けてもメインメニューを表示できます。
- テープ/カードに動画記録中は、メニューは表示できません。
- O FUNC.ボタンを押すと、メニューはいつでも終了します。

75

# ✓=== メニューの紹介

設定できる機能は、動作モードにより異なります。ご購入時には、太文字の内容に 設定されています。

各機能の詳細は、参照ページをご覧ください。 □□ 欄が「-」になっている機能は、 欄外の説明をご参考ください。

\* □は撮影モードを「かんたん」にしたときに設定できる項目です。

#### 

| 機能              | 設定内容                                                                          | <b>L</b> oo | ₽₀₀ | <b>Ø</b> C | Þc |    |
|-----------------|-------------------------------------------------------------------------------|-------------|-----|------------|----|----|
| シャッター<br>スピード   | ▲オート、 60 1/60、 100 1/100、<br>250 1/250、 500 1/500、 100 1/1000、<br>2000 1/2000 | 0           |     |            |    | _  |
|                 | ▲オート、601/60、1001/100、<br>2501/250                                             |             |     | 0          |    |    |
| オートスロー<br>シャッター | ON 入、OFF切                                                                     | 0           |     | 0          |    | _  |
| デジタルズーム         | <b>OFF 切、80x</b> 80×、 <b>800x</b> 800×                                        | $\bigcirc$  |     |            |    |    |
| ズームスピード         | VAR. 可変速、 ⋙ スピー ド3、<br>≫ スピー ド2、 ▶ スピー ド1                                     | 0           |     | 0          |    | 36 |
| 手ぶれ補正           | ON 入、OFF 切                                                                    | 0           |     |            |    | -  |
| フォーカス優先         | ATAF 入:AIAF、 回入:中央固定、 OFF 切                                                   |             |     | 0          |    | _  |
| 静止画確認時間         | 0FF 切、2s2秒、4s4秒、6s6秒、<br>8s8秒、10s10秒                                          |             |     | 0          |    | -  |

**オートスローシャッター** 暗めの室内など明るさが不足する場所でスローシャッ ターを使って明るく撮影します。

- O 1/30秒 (カメラ・CD)は、1/15秒) までのスローシャッターになります。
- 撮影モードをプログラムAEに設定しているときに使用できます。
- 動きのある被写体を撮るとき、尾を引いたような残像が出る場合は、「切」を 選びます。
- 画面に (手ぶれ警告)が出たときは、三脚などでビデオカメラを固定する ことをおすすめします。

デジタルズーム デジタルズームの設定を選びます。

- デジタルズームを設定したときは、光学ズーム領域を越えると、自動的にデジ タルズームになります。
- デジタルズーム領域では画像をデジタル処理するため、拡大するほど画像が粗 くなります。
- ズーム表示は、20倍から80倍までは水色、80倍から800倍までは青色になります。
- 撮影モードをナイトに設定しているときは、使用できません。

**手ぶれ補正** ズームの望遠側で撮影するときなど、手ぶれの少ない安定した画面 で撮影できます。

- 手ぶれが大きすぎると、補正しきれないことがあります。
- 暗いところで、ナイトモードで撮影すると、手ぶれ補正が効きにくくなります。
- 撮影モード切換スイッチが かんのときは、解除できません。
- 三脚などを使って撮影するときは、手ぶれ補正を切ることをおすすめします。

**フォーカス優先** PHOTOボタンを押したときに、ピントが合ってから静止画を 記録します。

- PHOTOボタンを押してすぐに静止画を記録したいときに、「切」を選びます。
- O「切」を選んだとき、AF枠は出ません。
- 撮影モード切換スイッチが かんのときは、解除できません。
- 撮影モードが打上げ花火のとき、自動的に「切」になります。

静止画確認時間 カードに静止画を記録した直後に、画像を確認する時間を変えます。

- 静止画を確認している間、または静止画記録直後にFUNC.ボタンを押すと、 画像消去(□ 97)、画像プロテクト(□ 99)ができます。
- ドライブモードで連写、高速連写、AEBを選んでいると、静止画確認時間は 設定できません。

使いこなす

設定を変える

(2)

### □カード実行(\*インデックス画面のとき)

| 機能            | 設定内容           | - Coo | ₽ <sub>መ</sub> | <b>Ø</b> C | Þc |     |
|---------------|----------------|-------|----------------|------------|----|-----|
| プリント指定全<br>消去 | <b>いいえ</b> 、はい |       |                |            | 0  | 129 |
| 送信指定全消去       | <b>いいえ</b> 、はい |       |                |            | 0  | 139 |
| 画像全消去         | <b>いいえ</b> 、はい |       |                |            | 0  | 97  |
| 初期化           | <b>いいえ</b> 、はい |       |                |            | 0  | 101 |
| ➡画像プロテクト*     | 画像プロテクト設定画面へ   |       |                |            | 0  | 99  |
| ➡プリント指定*      | プリント指定設定画面へ    |       |                |            | 0  | 127 |
| ➡送信指定*        | 送信指定設定画面へ      |       |                |            | 0  | 137 |

#### ■VTR設定

| 機能     | 設定内容                                   | Ч. | ₽₀₀        | <b>O</b> | Þī |             |
|--------|----------------------------------------|----|------------|----------|----|-------------|
| 録画モード  | <b>SP 標準モード、LP</b> 長時間モード              | 0  | 0          |          |    | _           |
| AV⇒DV  | ON 入、OFF 切                             |    | 0          |          |    | 107.<br>114 |
| テレビタイプ | <b>4:3</b> ノーマルテレビ、 <b>16:9</b> ワイドテレビ |    | $\bigcirc$ |          |    | -           |

**録画モード** 録画時間を変えます。長時間モードの録画時間は、標準モードの1.5倍です。

- O LPモードで記録したテープは、アフレコできません。
- LPモードでの録画/再生は、テープの特性や使用環境に影響されやすく、再生時、 画面にモザイク状のノイズが発生したり、音声が途切れたりする場合があります。 大切な撮影にはSPモードをお使いください。
- 本機でLPモードで録画したテープをほかのデジタルビデオ機器で再生したり、 ほかのデジタルビデオ機器でLPモードで録画したテープを本機で再生すると、 画像が乱れたり、音声が途切れたりすることがあります。
- テープの途中でSPとLPを切り換えて録画すると、切り換え部分で再生画像が 乱れます。また、タイムコードが正しく更新されないことがあります。

テレビタイプ 接続するテレビに合わせて選びます。映像が歪まずに再生できます。

- 「 **433** ノーマルテレビ」 ワイド信号に対応していないノーマルテレビに接続するときに選びます。
- O「16:9 ワイドテレビ」 ワイドテレビに接続するときに選びます。

#### 《♪オーディオ設定

| 機能        | 設定内容                                                                     | Ŀ | <b>₽</b> ₀₀ | Ē | Þc |     |
|-----------|--------------------------------------------------------------------------|---|-------------|---|----|-----|
| バイリンガル    | <b>, ーロンイン+サブ、</b>                                                       |   | 0           |   |    | -   |
| アフレコ入力    | AV 音声入力、 MIC マイク入力                                                       |   | 0           |   |    | 115 |
| ウィンドカット   | A オート、 0FF 切 詳學                                                          | 0 | 0           | 0 |    | 83  |
| 12bit音声出力 | <b>ST-1 ステレオ1、ST-2</b> ステレオ2、<br><b>1:1</b> ミックス/1:1、 <b></b> ミックス/バリアブル |   | 0           |   |    | 117 |
| ミックスバランス  | 1 <b></b> 2                                                              |   | 0           |   |    | 118 |
| オーディオモード  | 16bit 16bit, 12bit 12bit                                                 | 0 | 0           |   |    | -   |

**バイリンガル** 二重音声で記録したテープを再生するときなどに、音声を切り換えます。

「メイン+サブ」 ステレオ音声または主+副音声を再生します。

- 「メイン」 左音声または主音声を再生します。
- 「サブ」 右音声または副音声を再生します。
- ウィンドカット 外部マイク使用時は OFF 切になります。

オーディオモード 音声記録モードを切り換えます。

- O「16bit」では、ステレオ音声が高音質で記録できます。
- 撮影後、アフレコしたいときは、「12bit」で撮影してください。

■ 表示設定

| 機能      | 設定内容                                                                                                    | -          | <b>₽</b> ₀ |            | Þo |    |
|---------|----------------------------------------------------------------------------------------------------|------------|------------|------------|----|----|
| 液晶明るさ調整 | - <u></u> +                                                                                                    | $\bigcirc$ | 0          | $\bigcirc$ | 0  | _  |
| オンスクリーン | ON 入、OFF 切                                                                                                    | $\bigcirc$ |            | 0          |    |    |
|         | ON 入、OFF 切                                                                                                    |            | 0          |            | 0  |    |
| 再生時文字表示 | ON 入、OFF 切                                                                                                    |            | 0          |            | 0  |    |
| 日付オート表示 | ON 入、OFF 切                                                                                                    |            | 0          |            |    | I  |
| データコード  | □□日付、 ♥ 時刻、 ● 日付& 時刻                                                                                                    |            | 0          |            | 0  | 85 |
| 言語      | DEUTSCH(ドイツ語)、ENGLISH(英語)、<br>ESPAÑOL(スペイン語)、FRANÇAIS(フラン<br>ス語)、ITALIANO(イタリア語)、POLSKI(ポー<br>ランド語)、PYCCKИЙ(ロシア語)、 <b>简体中文</b><br>(簡体中国語)、 <b>日本語</b> | 0          | 0          | 0          | 0  | -  |
| 水平マーカー  | ON 入、OFF 切                                                                                                    | 0          |            |            |    | -  |

液晶明るさ調整 液晶画面の明るさを調整します。

- ジョイスティックを左/右に押して調整します。
- テープやカードに記録されたり、テレビで再生する映像の明るさは変わりません。また、ファインダーの明るさは変わりません。
- **オンスクリーン** 画面情報を、本機に接続したテレビ画面に表示します。 O リモコンのオンスクリーンボタンでも操作できます。

再生時文字表示 再生時に、液晶画面に文字が出ます。

- 「切」にすると
- 液晶画面での再生時にデータコード以外の文字を消します(再生ズーム中とデ ジタルエフェクト実行中、€UNC メニュー表示中を除きます)。
- 本体を操作中に表示は出ますが、操作が終わると約2秒後に消えます。
- 一部の警告文を除き、接続しているテレビ画面上の文字も消します。

**日付オート表示** テープを再生し始めたとき、または再生中に日付/エリアが変わったときに約6秒間日付が出ます。

O「再生時文字表示」が「切」になっていても、日付は約6秒間出ます。

言語 画面に表示する言語を変えます。

○ 印刷やダイレクト転送などの設定画面で出る FUNC と PSET は、変わりません。

**水平マーカー** 画面中央に水平を示す線が出ます。水平を確認しながら撮影できます。

#### \*\*\* システム設定

| 機能       | 設定内容                                              | - | <b>₽</b> ₀₀ |   | Þc |   | 1 |
|----------|---------------------------------------------------|---|-------------|---|----|---|---|
| リモコンセンサー | ON 入、OFF 切 () () () () () () () () () () () () () | 0 | 0           | 0 | 0  | - |   |
| おしらせ音    | <b>'□)))大、'□)</b> 小、 <b>0</b> 00 切                | 0 | 0           | 0 | 0  | - |   |
| 起動画面     | ON 入、OFF 切                                        | 0 | 0           | 0 | 0  | - |   |
| パワーセーブ   | ON 入、OFF 切                                        | 0 |             | 0 |    | - |   |
| 画像番号     | 🗠 オートリセット、 🗪 通し番号                                 | 0 | 0           | 0 |    | - |   |

**リモコンセンサー** リモコンセンサーを受け付け、本機を操作します。

**おしらせ音**電源を入れたり、セルフタイマーを使ったり、結露などの警告を知らせるときなどに音が鳴ります。

起動画面 電源を入れたときに、画面にCanonロゴが出ます。

#### メニューの紹介一つづき

パワーセーブ バッテリーパックを使用時、約5分間何も操作をしないと、省電のために電源が切れます。電源が切れる約30秒前に、「▲AUTO POWER OFF」が出ます。

**画像番号** カードを入れ換えたときの、カードに記録する画像の画像番号の付けかたを選びます。

カードに記録した画像は、自動的に0101~9900までの画像番号が付き、1つの フォルダーに100枚ずつ保存されます。それぞれのフォルダーには、101~998 までの番号が付きます。

「オートリセット」 画像番号は、101-0101から始まります。すでに、カー ドに画像が記録されているときは、その続きの番号にな ります。

「通し番号」 画像番号は、最後に記録した画像の続き番号から始まり ます。カード内の画像番号の方が大きいときは、その続 き番号になります。パソコンで管理するときなどに便利 です。

O 通常は、「通し番号」に設定しておくことをおすすめします。

#### 

| 機能         | 設定内容                                                                                | Ŀ          | ⊾ | <b>Ø</b> C | Þc |    |
|------------|-------------------------------------------------------------------------------------|------------|---|------------|----|----|
| エリア/サマータイム | -                                                                                   | $\bigcirc$ | 0 | $\bigcirc$ | 0  | 27 |
| 日付/時刻      | -                                                                                   | $\bigcirc$ | 0 | 0          | 0  | 28 |
| 日時スタイル     | Y.M.D: 2006.1.1 AM12:00、<br>M.D.Y:JAN. 1, 2006 12:00AM、<br>D.M.Y:1.JAN.2006 12:00AM | 0          | 0 | 0          | 0  | _  |

**日時スタイル**日時の表示のしかたを変えます(印刷時を含む)。

# **風音を低減して撮る**(ウィンドカット)

風の影響を受ける屋外で撮影する際、風の「ボコボコ」という音の影響を自動的に 低減できます。風の影響を受けない場所や低い音まで収録する場合は、設定を解除 することもできます。

(カメラ・回)または(再生・回)、(カメラ・口)で操作します。

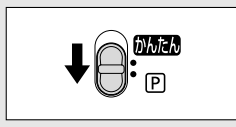

(カメラ・回)または(カメラ・回)の場合 撮影モード切換スイッチを PP にする

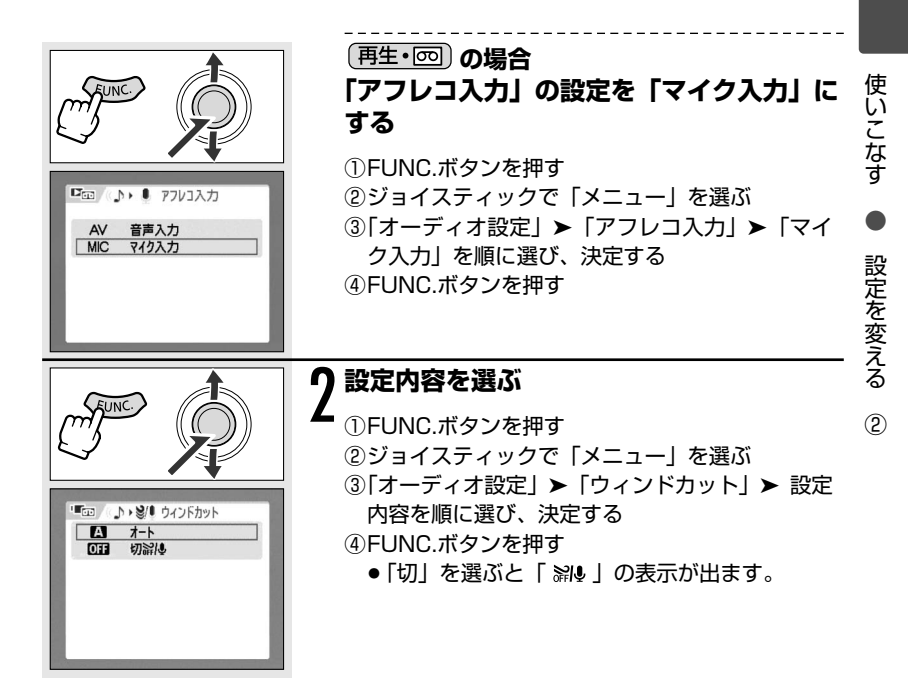

# **画面を拡大する**(再生ズーム)

テープの動画やカードの静止画を再生中に、画面を5倍まで拡大できます。また、 拡大する位置を上下、左右に移動できます。

(再生・回)または(再生・□)で操作します。

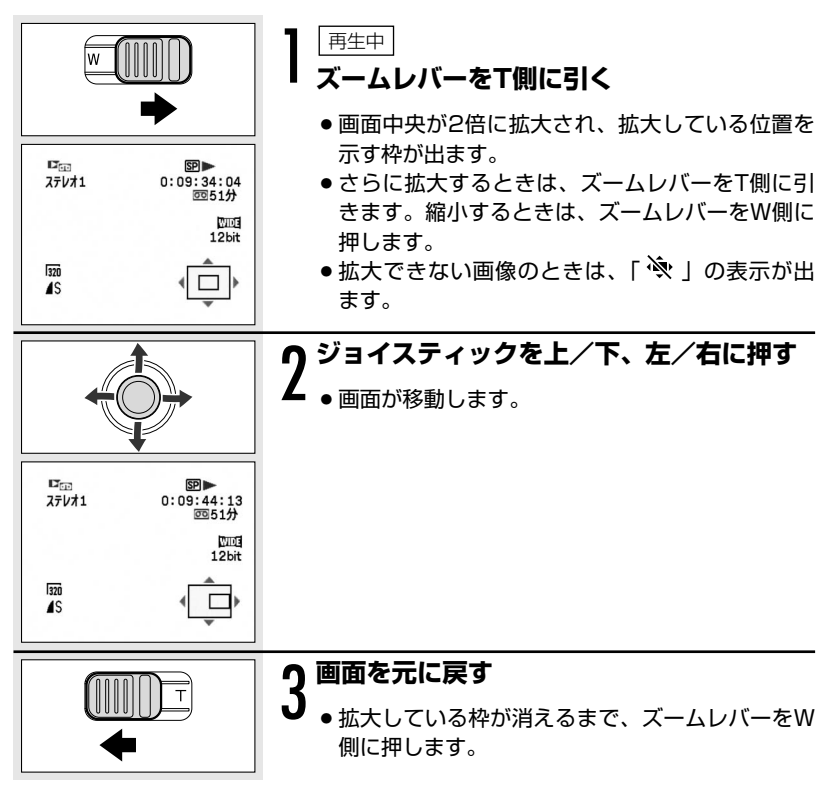

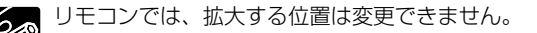

撮影情報を表示する(データコード)

本機では、撮影時の日付/時刻が自動的に記録されます。撮影時の日付/時刻を「データコード」といいます。

(再生・回)または(再生・□)で操作します。

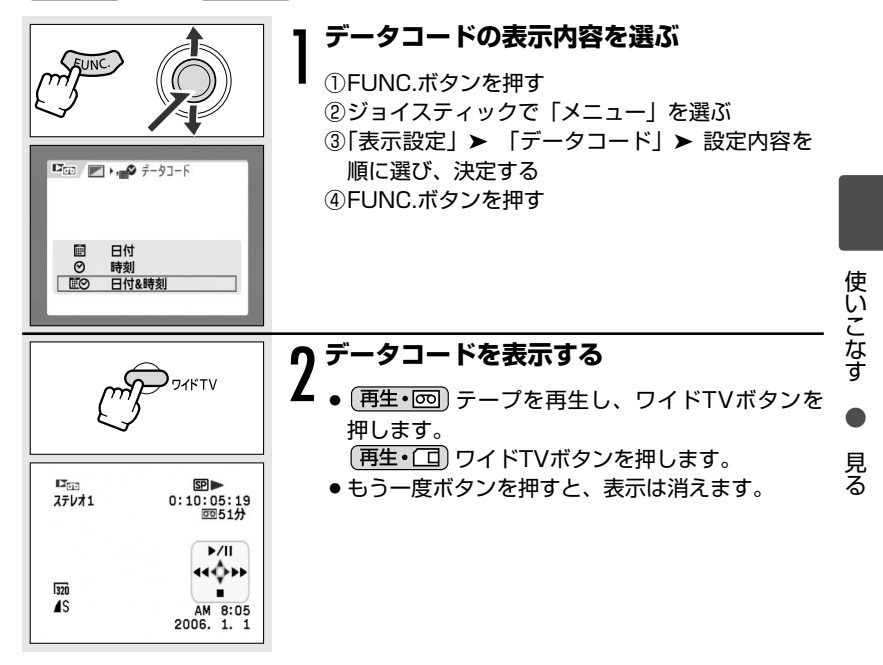

6 データコードは、一度電源を切ると、表示されなくなります。

**最後の場面を探す** (エンドサーチ)

テープを再生した後に、最後に撮影した場面から続けて撮影したいときに使います。

**再生・**回)で操作します。

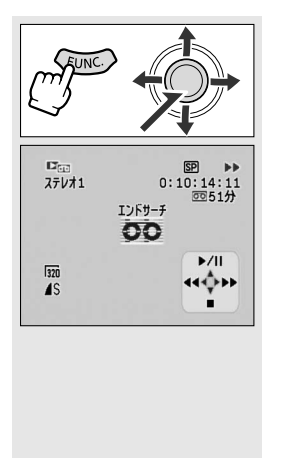

 テーブ停止中」
 ● FUNC.ボタンを押す
 ● ジョイスティックで「→I」を選び、 まっすぐ押す
 ●「キャンセル」、「実行」の画面になります。
 ④ 「実行」を選び、ジョイスティックを

- ◎「実行」を選び、ジョイスティックを まっすく押す
- ●「エンドサーチ」の表示が出ます。
- テープが早送り/巻戻しされ、最後に撮影した場 面が数秒間再生された後に停止します。
- エンドサーチ中にジョイスティックを押して操作 案内の機能を使うと、中止します。

○ ○ 一度テープを取り出すと、エンドサーチは使用できません。

○ テープの途中に未記録部分や異なる規格で記録された部分があると、エンドサーチが正しく働かないことがあります。

○ アフレコを行ったときの最後の場面では、エンドサーチは働きません。

# 撮影日の変わり目を探す (B付サ-

撮影時の日付/時刻を自動的に記録するデータコード(□ 85)を使って、撮影時 の日付の変わり目を探せます。世界時計でエリアを設定したときには、エリアの変 わり目もサーチします。

(再生・回)で操作します。

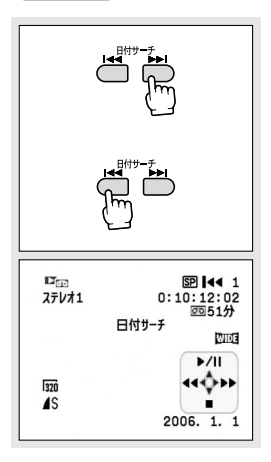

#### リモコンの日付サーチは4/トトボタンを押す

- ●押した数だけ前/後ろの日付の変わり目(最多) 10)の頭出しになります。
- サーチを止めるときは、停止ボタンを押します。

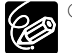

- ○日付サーチを行うときは、1日/1エリア当たり1分以上の記録部分が必要 です。
  - データコードが正しく表示されていないときは、日付サーチは正しく動作 しません。

見たい場面に戻る(ゼロセットメモリー)

あとでもう一度見たいと思う場面があったときに、ゼロセットメモリーを設定して おくと、早送りまたは巻戻しをしたときに、設定した場面で自動的に停止します。

(カメラ・回)または(再生・回)で操作します。

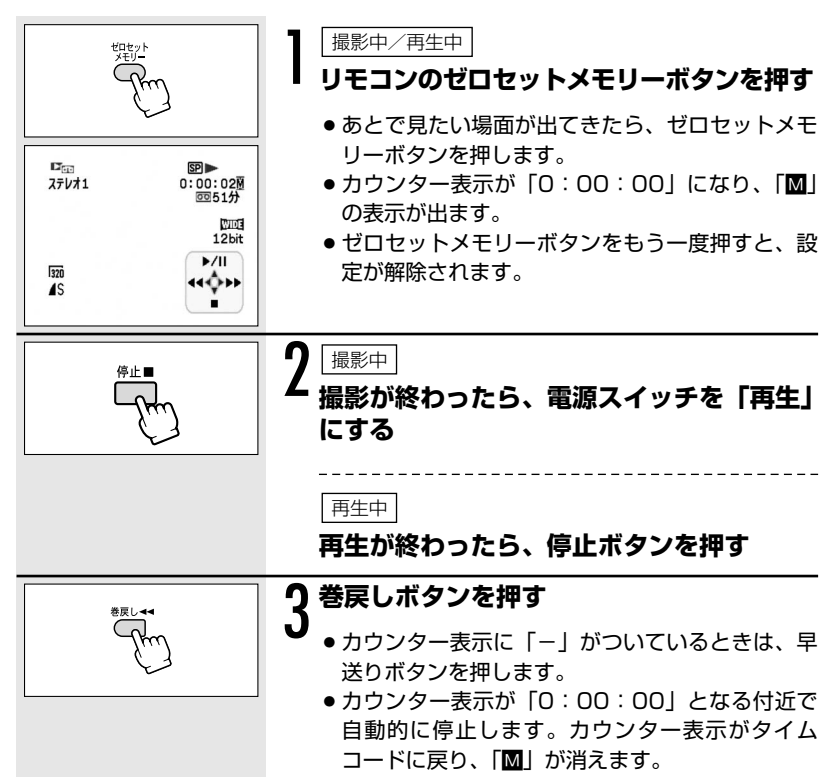

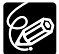

タイムコードが連続して記録されていないと、ゼロセットメモリーを設定し た場面で正しく停止しないことがあります。

# 画質や画像サイズを選ぶ

#### □静止画が記録できる枚数

| 両換サノブ                | 面概                    |         | 1枚あたりの   |          |        |
|----------------------|-----------------------|---------|----------|----------|--------|
| 回家ワイス                | 回貝                    | 16MBカード | 128MBカード | 512MBカード | データ量   |
| <b>L</b><br>1152×864 | <b>▲</b> スーパー<br>ファイン | 約20枚    | 約195枚    | 約790枚    | 約608KB |
|                      | ▲ ファイン                | 約30枚    | 約290枚    | 約1155枚   | 約416KB |
|                      | ⊿ ノーマル                | 約55枚    | 約540枚    | 約2150枚   | 約224KB |
| <b>\$</b><br>640×480 | <b>▲</b> スーパー<br>ファイン | 約75枚    | 約690枚    | 約2740枚   | 約176KB |
|                      | ▲ファイン                 | 約105枚   | 約955枚    | 約3770枚   | 約120KB |
|                      | <b>⊿</b> ノーマル         | 約170枚   | 約1525枚   | 約6035枚   | 約72KB  |

#### ╹़ 動画が記録できる時間(SDメモリーカードの場合)

| 両換サノブ              |         | 1秒あたりの   |          |        |
|--------------------|---------|----------|----------|--------|
| 回家リイス              | 16MBカード | 128MBカード | 512MBカード | データ量   |
| <b>320</b> 320×240 | 約50秒    | 約8分      | 約32分     | 約250KB |
| 160×120            | 約1分     | 約17分     | 約67分     | 約120KB |

\*マルチメディアカードの場合、320×240で10秒、160×120で30秒記録できます。

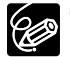

- ウカードの画像枚数により、パソコンに画像を取り込めないことがあります (Windows:1800枚以上、Macintosh:1000枚以上)。その場合は、 カードリーダー/ライターをお使いください。
- カードに1800枚以上の画像があるときは、PictBridge対応プリンター に接続できません。快適に操作するために、100枚以下にしてください。
- Windows XPをお使いの場合、ビデオカメラをUSBケーブルを使ってパ ソコンに接続するときは、カードに記録する動画の連続撮影時間を320× 240では約12分、160×120では約35分までにしてください。

#### 画質や画像サイズを選ぶ一つづき

#### 静止画の画質と画像サイズを選ぶ

(カメラ・口)で操作します (画質は(カメラ・回)でも操作できます)。

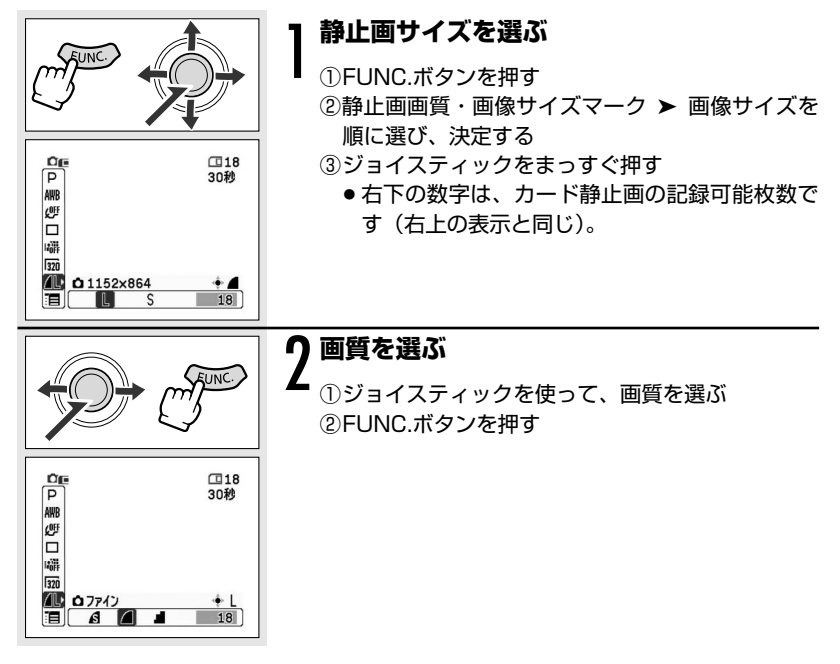

### 動画の画像サイズを選ぶ

(再生・回)または(カメラ・□)で操作します。

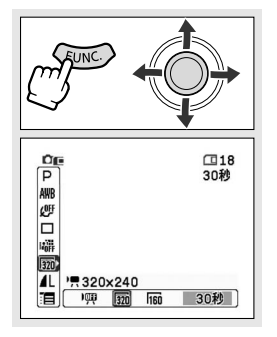

#### 動画サイズを選ぶ

- ①FUNC.ボタンを押す
  - ②動画サイズマーク ➤ 設定内容を順に選び、決定 する
  - ③FUNC.ボタンを押す
    - 右下の数字は、カード動画の記録可能時間です (右上の表示と同じ)。

テープ撮影中にカードに記録する (テープ/カード同時記録)

テープに動画を撮影中に、テープに記録している映像を同時にカードに静止画で記 録できます。

カードに記録される静止画サイズは、640×480です。画質は選べます。

(カメラ・回)で操作します。

#### 「静止画記録」の設定を選ぶ ①FUNC.ボタンを押す ②静止画記録マーク ➤ 設定内容を順に選び、決定 する ③FUNC.ボタンを押す P 0:00:14 回51分 AWB COFF WIDE 副 1200 ▲ 7ァイン/640×480 71 動画撮影中 **ム** PHOTOボタンを深く押す ● 画面は動画のまま、静止画がカードに記録されま す。

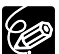

 カメラ・CD) で640×480の画像サイズでカードに記録するときより、 画質は劣ります。

- デジタルエフェクト実行中は、カードに記録できません。
- O ワイドTVで撮影しているときは、カードに記録できません。

使いこなす

デジタルカメラ機能

# ピントの合わせかたを変える

#### AF(オートフォーカス)枠の選びかたを変えて、撮影できます。

| AiAF(自動選択) | 撮影状況によって、9つのAF枠の中から、自動的に  |
|------------|---------------------------|
|            | AF枠を選んでピントを合わせます。         |
| 中央固定       | 9つのAF枠のうち、中央のAF枠でピントを合わせま |
|            | す。狙った被写体に確実にピントを合わせたり、構図  |
|            | を楽しむのに便利です。               |

(カメラ・回) で操作します。

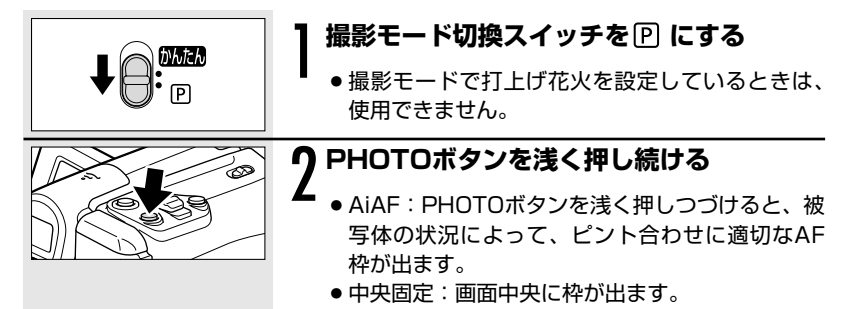

# ドライブモードを選ぶ(連写/高速連写/AEB)

| 🕒 連写      | PHOTOボタンを押し続けている間、連続撮影できます         |
|-----------|------------------------------------|
| 🗓 高速連写    | (記録枚数については、次ページをご参照ください)。          |
| 🖷 AEB     | 自動的に露出を約1/2段変えて、3枚の静止画を連続撮影        |
|           | します。標準、暗め、明るめの順で撮影し、最適な露出の         |
|           | 静止画を簡単に選べます。                       |
|           | AEBは、Áuto Exposure Bracketingの略です。 |
| □ 単写      | PHOTOボタンを押すと、1枚の静止画を撮影します。         |
| 🕴 セルフタイマー | 静止画をセルフタイマーで撮影できます (凹 56)。         |

(カメラ・(二) で操作します。

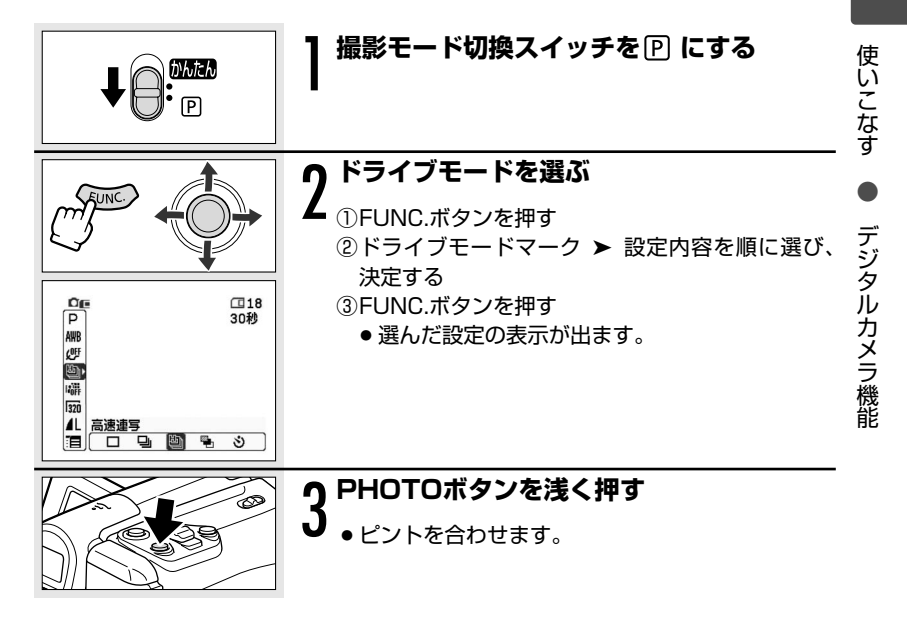

#### ドライブモードを選ぶ(連写/高速連写/AEB)一つづき

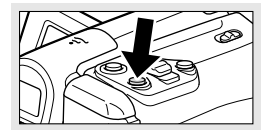

#### 連写/高速連写の場合 PHOTOボタンを深く押し続ける

PHOTOボタンを押し続けている間、静止画を連続してカードに記録します。

AEBの場合 PHOTOボタンを深く押す

 ● 露出を変えた3枚の静止画を、自動的にカードに 記録します。

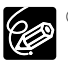

○1回の連写で記録できる最大枚数

| 熱止両換サノブ          | 1秒あたり | 連続記録  |      |
|------------------|-------|-------|------|
| <b>靜止回隊 91 ス</b> | 連写    | 高速連写  | 可能枚数 |
| 1152×864         | 約3.0枚 | 約5.0枚 | 10枚  |
| 640×480          | 約3.0枚 | 約5.0枚 | 60枚  |

<sup>\*</sup>記録できる枚数や1秒あたりの記録枚数は、目安です。撮影条件や被写体によって 変わります。また、上記の枚数が記録できる空き容量が必要です。

- 🗣 が出ているときは、1秒あたりの連写枚数が少なくなります。
- AEBでは、3枚連続して記録されますので、カードに十分な空き容量があることを確認してください。

画像を見る/探す (スライドショー、インデックス画面、 カードジャンプ機能)

本機では、画像を連続して順番に見たり(スライドショー)、6枚を一度に見たり (インデックス画面)できます。さらに、見たい画像をすばやく探し出せるカード ジャンプ機能があります。

### <u>画像を順番に再生する(スライドショー)</u>

(再生・(二) で操作します。

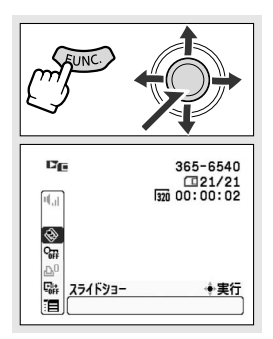

- スライドショーを選ぶ
- ①FUNC.ボタンを押す
- ② ◆(スライドショー) ▶ 「実行」を順に選び、決定する
  - ジョイスティックをまっすぐ押すと、出ている 画像から順番に再生します。
  - ジョイスティックをまっすぐ押すと、スライド ショーを終了します。

# <u>インデックス画面で画像を選ぶ</u>

(再生・(二) で操作します。

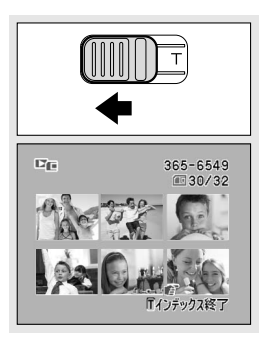

#### ズームレバーをW側に押す

● 6つの画像が出るインデックス画面になります。

#### 画像を見る/探す(スライドショー、インデックス画面、カードジャンプ機能)一つづき

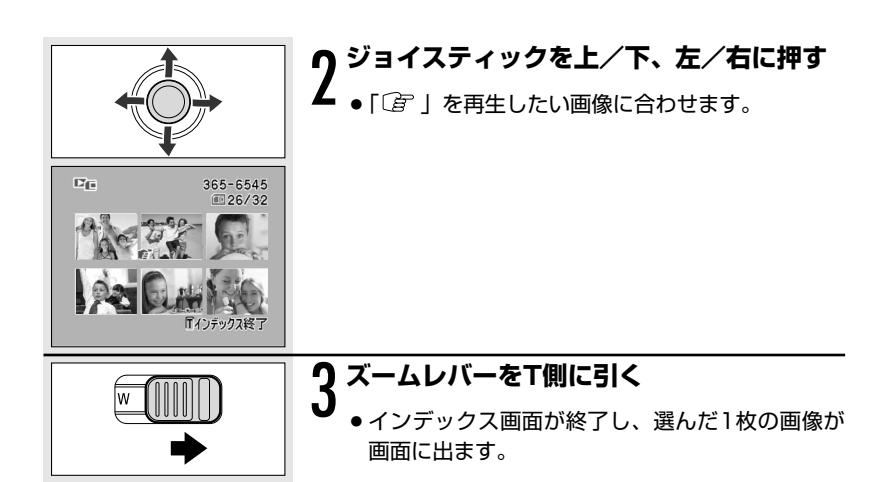

### 画像をすばやく探し出す(カードジャンプ機能)

1枚ずつ再生せずに、離れた画像まで一気にジャンプできます。 画面の右上に出る数字は、記録した画像の合計枚数(全枚数)と再生している画像 が何枚目になるか(表示番号)を表しています(□ (表示番号)/(全枚数))。

(再生・())で操作します。

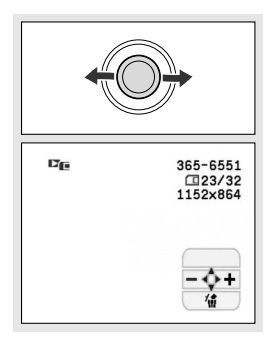

#### | ジョイスティックで「−/+」を押し続け | る

- ●押し続けている間、表示番号のみが連続的に変わります。
- 離すと、表示番号の画像が画面に出ます。

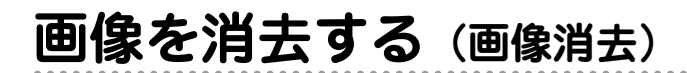

不要になった画像を1枚消去したり、すべての画像を一度に消去したりできます。

一度消去した画像はもとに戻せません。消去する前に画像を確認してください。

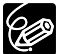

○ プロテクト設定している画像は消去できません。

○ 動画は、最初の場面が静止画で表示されているときに消去できます。動画 を再生中/再生一時停止中は、消去できません。

# 画像を1枚消去する

(カメラ・〇) または(再生・〇) で操作します。

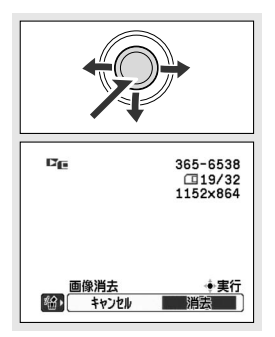

- ①ジョイスティックで「 🏠 」を押す
- ② √ (画像消去) ➤ 「消去」を順に選び、決定する
   画像が消去されます。
  - カメラ・□ 静止画を確認している間、または 静止画記録直後にFUNC.ボタンを押して、②の 操作で消去します。

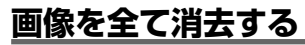

(**再生・**□) で操作します。

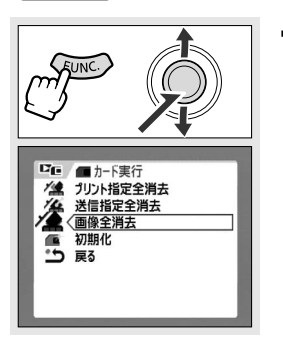

#### |「画像全消去」を選ぶ

①FUNC.ボタンを押す
 ②ジョイスティックで「メニュー」を選ぶ
 ③「カード実行」▶「画像全消去」を順に選び、決定する

#### 画像を消去する(画像消去)一つづき

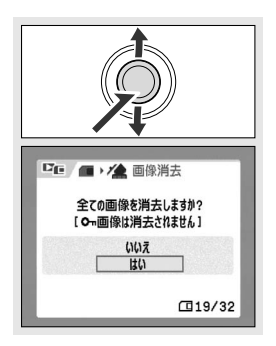

### ∩「はい」を選び、消去する

- 【 ①ジョイスティックを使って「はい」を選び、まっ すぐ押す
  - ○ (プロテクトした)画像を除いたすべての 画像が消去されます。
  - 消去が終了すると、「カード実行」サブメニュー に戻ります。
  - FUNC.ボタンを押すと、メニューが消えます。

画像を保護する(画像プロテクト)

大切な画像を誤って消去しないようにするために、画像に誤消去防止(プロテクト)の設定ができます。

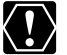

プロテクト設定をしても、カードを初期化するとすべての画像は消去されます。 す。

(I)

動画は、最初の場面が静止画で表示されているときにプロテクトを設定でき ます。動画の再生中/再生一時停止中には、設定できません。

# 設定のしかた

(カメラ・〇) または(再生・〇) で操作します。

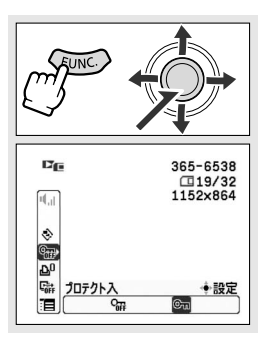

①FUNC.ボタンを押す

- ② On (画像プロテクト) ➤ 「プロテクト入」を順に選び、決定する
- ③FUNC.ボタンを押す
  - О が出て、消去できなくなります。
  - (カメラ・□) 静止画を確認している間、または 静止画記録直後にFUNC.ボタンを押し、②の操 作で設定します。
  - 設定を解除するときは②で「プロテクト切」を 選びます。

# インデックス画面を使う

(再生・□)で操作します。

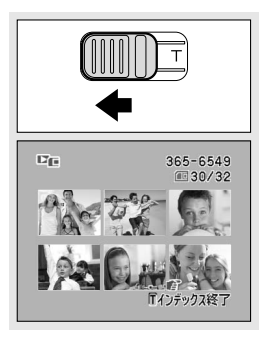

#### ズームレバーをW側に押す

- インデックス画面になります。
- ・プロテクトする画像を選びます(「インデックス 画面で画像を選ぶ」手順2 □ 95)。

#### 画像を保護する(画像プロテクト)一つづき

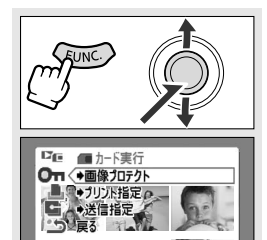

#### **∩「→**画像プロテクト」を選ぶ

- ▲ ①FUNC.ボタンを押す
  - ②「カード実行」▶「●画像プロテクト」を順に選び、決定する
    - О 画像プロテクト設定画面になります。

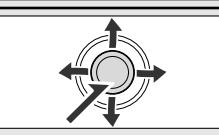

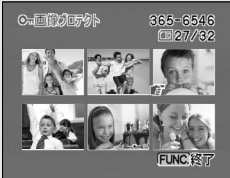

### **り** 画像をプロテクトする

- ジョイスティックをまっすぐ押すと「On」が出て、消去できなくなります。もう一度押すと、解除できます。
- ジョイスティックを上/下、左/右に押すと、他の画像を選べます。
- FUNC.ボタンを押すと、通常のインデックス画面 に戻ります。

# カードを初期化する

初期化は、新しいカードを使うときや、「カードエラーです」というお知らせ表示が 出たときに行います。また、カードに記録した画像などの情報すべてを消去すると きにも行います。

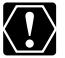

○ 初期化を行うと、プロテクト設定した画像まで、すべての情報が消えてしまいます。

○ 初期化して一度消去した画像などは、元に戻せません。

○ カードを使用するときは、本機で初期化してください。

(**再生・**□) で操作します。

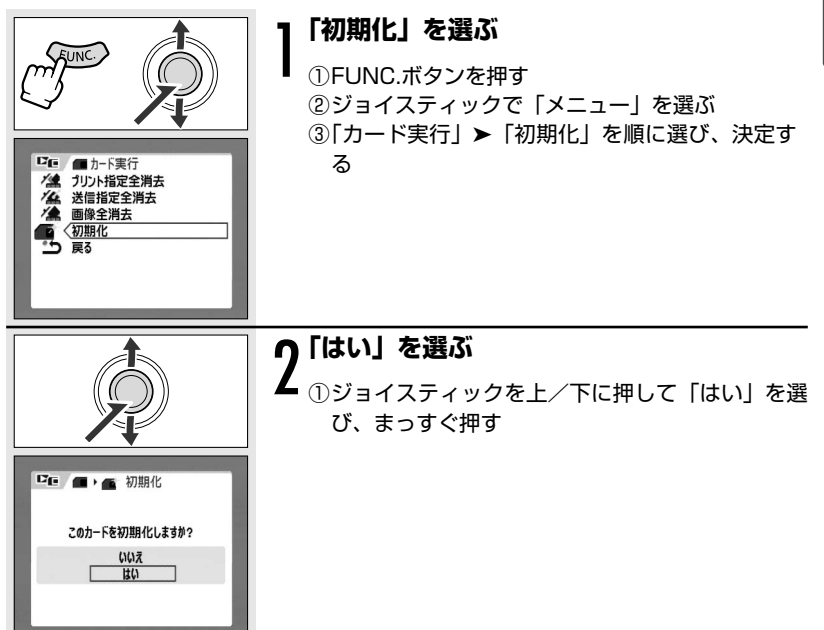

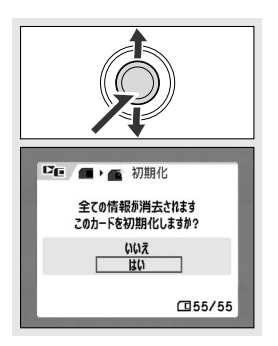

# 3 「はい」を選び、初期化する

- ①ジョイスティックを上/下に押して「はい」を選び、まっすぐ押す
  - カードは初期化され、すべての情報が消去されます。
  - 初期化が終わると、「カード実行」サブメニュー に戻ります。
  - FUNC.ボタンを押すと、メニューが消えます。

ダビングする

本機を再生機として、ビデオデッキを録画機として使うことで、本機で撮影した テープをダビング編集できます。また録画側のビデオ機器がDV端子付きのデジタ ルビデオ機器やDVDレコーダーの場合は、デジタル信号のまま、画質、音質劣化の ほとんどないダビング編集ができます。

#### 接続のしかた

① 映像/音声端子付きビデオ機器へ録画する

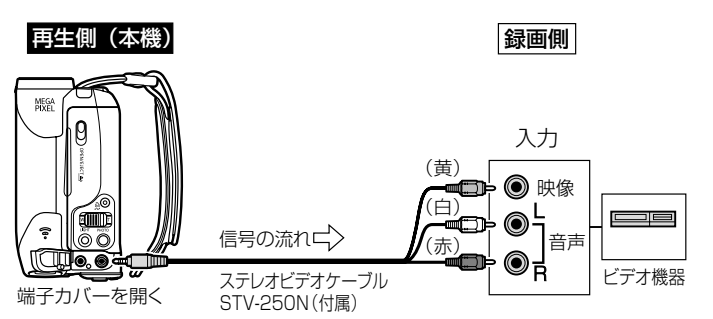

#### ② DV端子付きビデオ機器/DVDレコーダーへ録画する

DVケーブルは、端子の形状を確認して、正しい向きで接続してください。 接続するほかの映像機器の説明書もあわせてご覧ください。

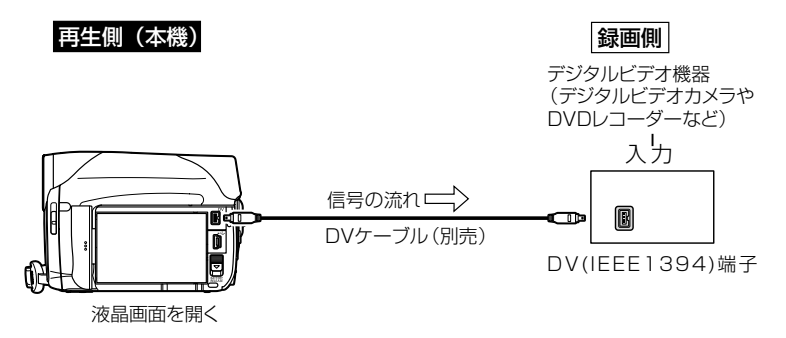

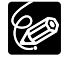

○ 本機を家庭用コンセントにつないで使うことをおすすめします。

○ DV端子のない製品へダビングした映像は、多少画質が劣化します。

#### DV端子付きビデオ機器やDVDレコーダーへ録画する場合

○ DVケーブルを正しく接続していても、映像が出ないことがあります。このようなときはDVケーブルを接続し直すか、電源を入れ直してください。

編集する

#### ダビングする一つづき

- DV (IEEE1394) 端子を持つすべての製品との接続を保証するものでは ありません。正しく動作しない場合は、映像/音声端子を使用してくださ い。
- DVケーブルで接続する場合、データコードが表示されないことがありま す。映像/音声端子を使用すると表示できます。
- アフレコした音声が録画機側で記録されないことがあります。

### 操作のしかた

(**再生・**回)で操作します。

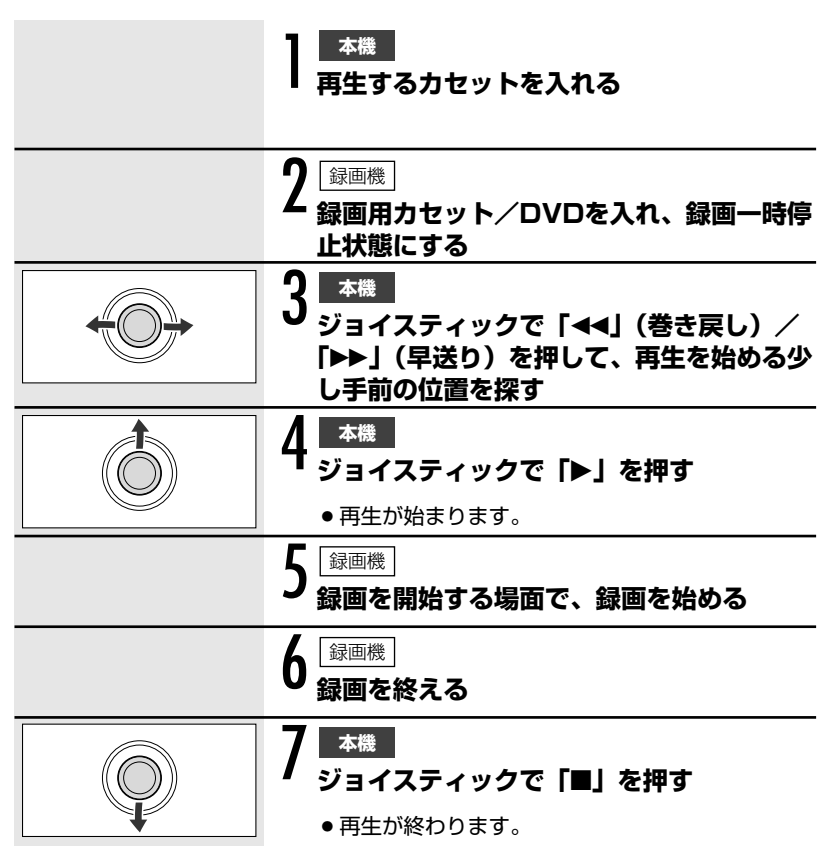

# 録画する(アナログ入力)

本機を使って、ほかのビデオの映像やテレビ番組をダビングしたり、編集すること ができます。

本機の映像/音声端子にほかの映像機器を接続して映像を入力することを、アナログ 入力といいます。アナログ入力映像は、カードに動画記録できます。また、映像の 一場面を、静止画にしてカードに記録することもできます。

### 接続のしかた

#### 映像/音声端子付きビデオ機器から録画する

接続するほかの映像機器の説明書もあわせてご覧ください。

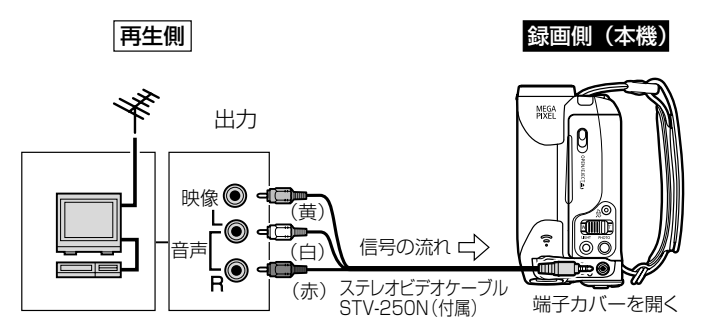

# 操作のしかた

(再生・回)で操作します。

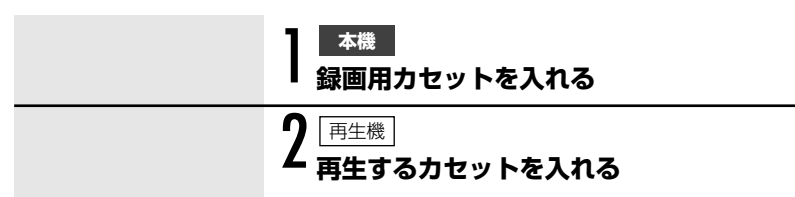

#### 録画する(アナログ入力)一つづき

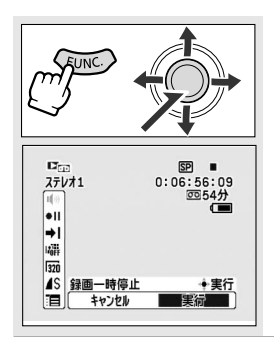

# 3 <u>本機</u>

′①FUNC.ボタンを押す

- ②録画一時停止を選び、ジョイスティックをまっす ぐ押す
- ③実行を選び、ジョイスティックをまっすぐ押す
  - ●録画一時停止中/録画中は、画面で映像を確認 できます。

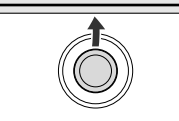

#### 本機

再生機

再生を始める

Λ

- 録画を開始する場面で、ジョイスティック で「●/Ⅱ」(録画一時停止)を押す
  - 録画が開始されます。

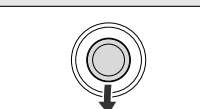

#### 0 <sup>\_\_本機</sup>\_\_\_\_\_\_ ジョイスティックで「■」(停止)を押す

- ●録画が終わります。
- ・一時停止したいときは、ジョイスティックで
   「●/Ⅱ」(録画一時停止)を押します。録画を再開
   したいときは、もう一度押します。
- 再生機

#### 再生を終える

### アナログ入力映像をカードに記録する

カードに記録される静止画の画像サイズは、640×480です。静止画の画質と動画の画像サイズは選べます。

(再生・回)で操作します。

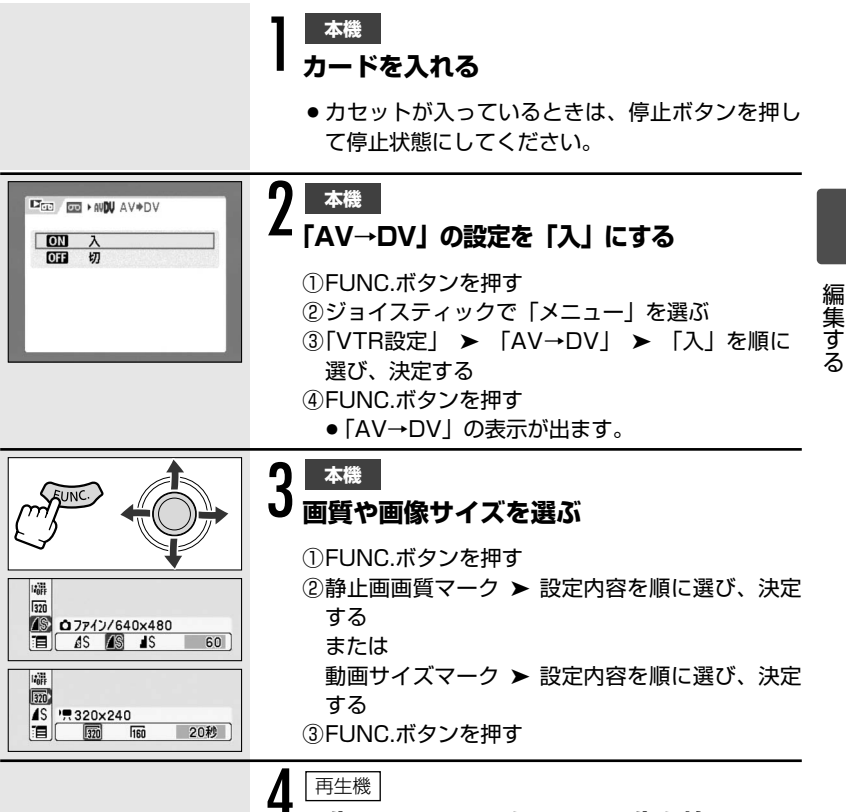

再生するカセットを入れ、再生を始める

107

#### 録画する(アナログ入力)一つづき

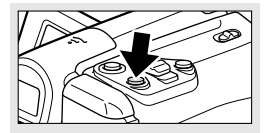

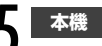

### 静止画の場合 ● PHOTOボタンを浅く押し続ける

- 画面が静止画になり、画面に記録可能枚数などの カードの情報が表示されます。
- リモコンのフォトボタンを押したときは、すぐに 静止画記録が始まります。

#### **PHOTOボタンを深く押す**

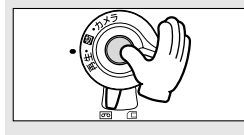

#### 動画の場合 スタート/ストップボタンを押す

 スタート/ストップボタンをもう一度押すと、記 録は停止します。

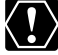

接続した機器からのアナログ信号によっては、入力した映像が出なかったり、 ↓ 乱れることがあります(例:コピー不可の著作権保護信号入りのアナログ信 号、ゴーストなどを含む乱れたアナログ信号等)。

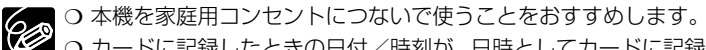

○ カードに記録したときの日付/時刻が、日時としてカードに記録されます。

O「ワイドTV」で撮影した映像をカードに記録すると、縦に伸びた画像に なります。
# DV録画する

本機と、DV端子を持つほかのビデオ機器をDVケーブルで接続し、ダビング編集できます。

本機のDV端子にほかの映像機器を接続して映像を入力することを、DV入力といい ます。DV入力映像は、カードに動画記録できます。また、映像の一場面を、静止 画にしてカードに記録することもできます。

## 接続のしかた

DVケーブルは、端子の形状を確認して、正しい向きで接続してください。 接続するほかの映像機器の説明書もあわせてご覧ください。

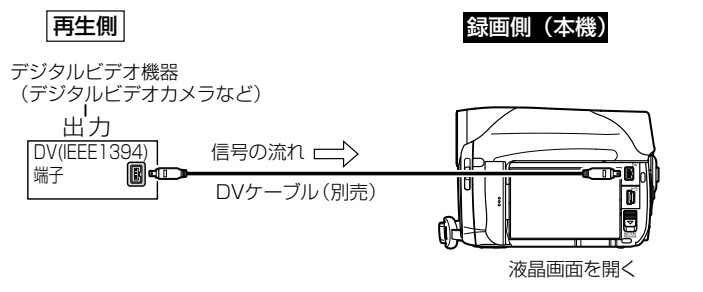

## 操作のしかた

(再生・回)で操作します。

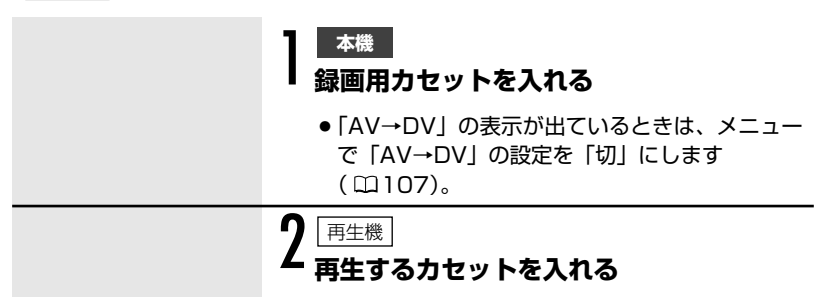

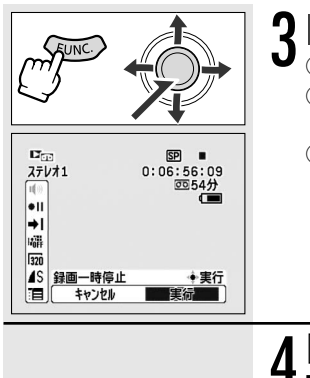

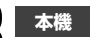

①FUNC.ボタンを押す

- ②録画一時停止を選び、ジョイスティックをまっす ぐ押す
- ③実行を選び、ジョイスティックをまっすぐ押す
  - ●録画一時停止中/録画中は、画面で映像を確認 できます。

4 再生を始める

● 本機の画面で映像を確認できます。

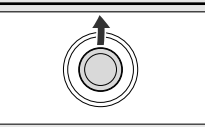

#### - 本機

6

録画を開始する場面で、ジョイスティック で「●/Ⅱ」(録画一時停止)を押す

● 録画が開始されます。

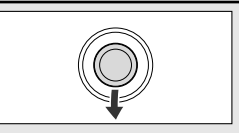

#### 

 ●一時停止したいときは、ジョイスティックで 「●/II」(録画一時停止)を押します。録画を再開

したいときは、もう一度押します。

再生機

#### 再生を終える

## DV入力映像をカードに記録する

カードに記録される静止画の画像サイズは、640×480です。静止画の画質と動画の画像サイズは選べます。

(再生・回)で操作します。

|                                                                                                    | <ul> <li>本機</li> <li>カードを入れる</li> <li>・カセットが入っているときは、ジョイスティックで「■」を押して停止状態にしてください。</li> <li>「AV→DV」の表示が出ているときは、メニューで「AV→DV」の設定を「切」にします(□107)。</li> </ul> |      |
|----------------------------------------------------------------------------------------------------|----------------------------------------------------------------------------------------------------|------|
| Image: Constraint of the state of the state of | 2 本機<br>画質や画像サイズを選ぶ<br>①FUNC.ボタンを押す<br>②静止画画質マーク ➤ 設定内容を順に選び、決定<br>する<br>または<br>動画サイズマーク ➤ 設定内容を順に選び、決定<br>する<br>3FUNC.ボタンを押す                           | 編集する |
|                                                                                                    | 3<br><sub>再生するカセットを入れ、再生を始める</sub>                                                                                                    |      |

#### DV録画する一つづき

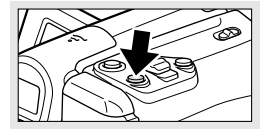

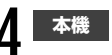

### 静止画の場合 ● PHOTOボタンを浅く押し続ける

- 画面が静止画になり、画面に記録可能枚数などの カードの情報の表示が出ます。
- リモコンのフォトボタンを押したときは、すぐに 静止画記録が始まります。

#### **PHOTOボタンを深く押す**

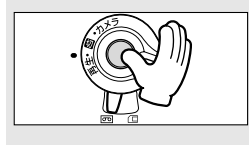

### 動画の場合 スタート/ストップボタンを押す

 スタート/ストップボタンをもう一度押すと、記 録は停止します。

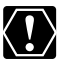

- 再生機がテープの無記録部分を再生すると、異常な映像が記録されること があります。
  - O DVケーブルを正しく接続していても、映像が出ないときは、DVケーブル を接続し直すか、電源を入れ直してください。
  - 本機のUSB端子には何も接続しないでください。
  - 同じ端子(IEEE1394)でも、信号の方式が異なる場合があります (□143)。DV入力して本機で記録できる信号は、 NC方式のSD方式で、 SP/LPモードで記録された場合のみです。
- ┃○ 本機を家庭用コンセントにつないで使うことをおすすめします。 Û
  - カードに記録したときの日付/時刻が、日時としてカードに記録されます。
  - ○「ワイドTV」で撮影した映像をカードに記録すると、縦に伸びた画像に なります。

# アナログ信号をデジタル信号に変える(アナログ-デジタル変換)

本機にビデオデッキや8ミリビデオカメラを接続すると、アナログ信号の映像と音 声を瞬時にデジタル信号に変換して、DV端子から出力できます。このとき、DV端 子は出力専用端子になります。

## 接続のしかた

#### 映像/音声端子付きビデオ機器から入力する

接続は、各機器の電源を切って行います。DVカセットは、本機から取り出しておきます。DVケーブルは、端子の形状を確認して、正しい向きで接続してください。 接続するほかの映像機器の説明書もあわせてご覧ください。

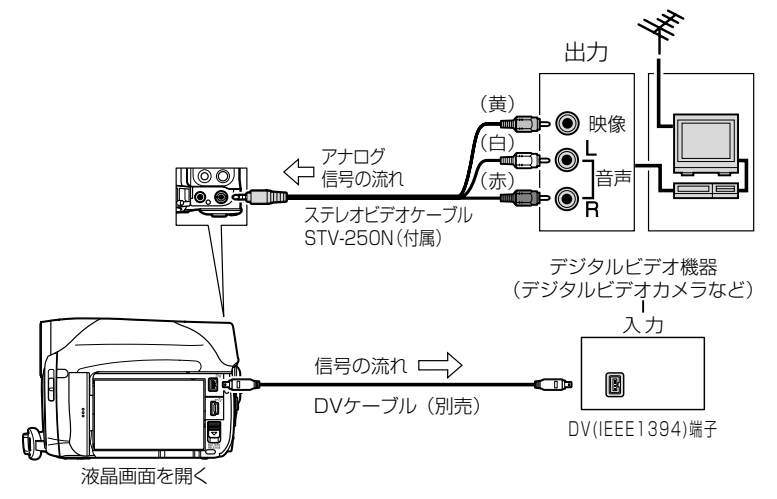

#### アナログ信号をデジタル信号に変える(アナログ-デジタル変換)一つづき

### <u>設定のしかた</u>

(**再生・回**)で操作します。

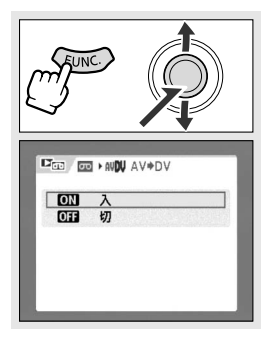

 ①FUNC.ボタンを押す
 ②ジョイスティックで「メニュー」を選ぶ
 ③「VTR設定」▶「AV→DV」▶「入」を順に選び、 決定する
 ④FUNC.ボタンを押す
 ●「AV→DV」の表示が出ます。

「AV→DV」の設定を「入」にする

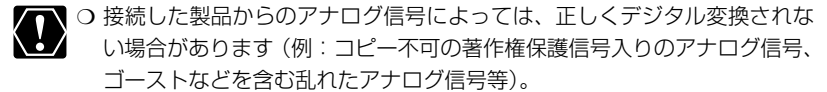

- 通常は「AV→DV」を「切」に設定しておいてください。「入」に設定していると、本機のDV端子からデジタル信号を入力できません。
- 💭 🔿 本機を家庭用コンセントにつなぎ使うことをおすすめします。

○本機をパソコンに接続して、アナログ-デジタル変換機能を使うと、映像/ 音声信号をデジタル信号でパソコンに取り込めます。 操作するために必要なものや接続のしかたは、本機をパソコンに接続して テープの映像を取り込む場合と同じです(□131 手順3のみ異なります。 「AV→DV」の設定を「入」にしてください)。パソコンに接続する前に、 ご確認ください。 使用するソフトウェア、パソコンの仕様/設定などによっては、正しく動 作しないことがあります。

# 音声を追加する(アフレコ)

本機は、撮影したテープにあとから音声を追加できます。CDプレーヤーなどの オーディオ機器などから録音したり(音声入力)、本機や外部マイクを使って音声を 録音します(マイク入力)。

## 接続のしかた

## 映像/音声端子に接続してアフレコする場合(音声入力)

接続する機器の説明書もあわせてご覧ください。

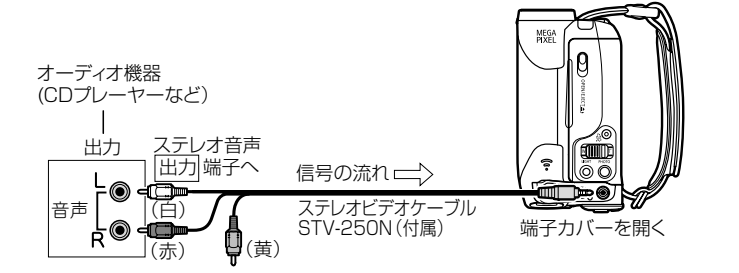

## 操作のしかた

**再生・**回)で操作します。

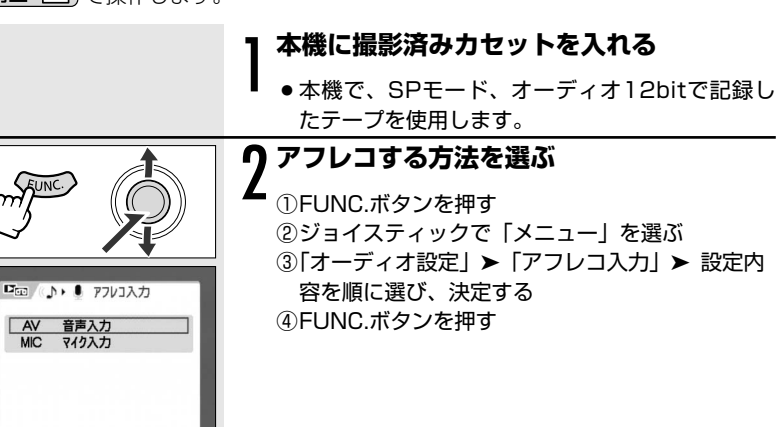

#### 音声を追加する(アフレコ)一つづき

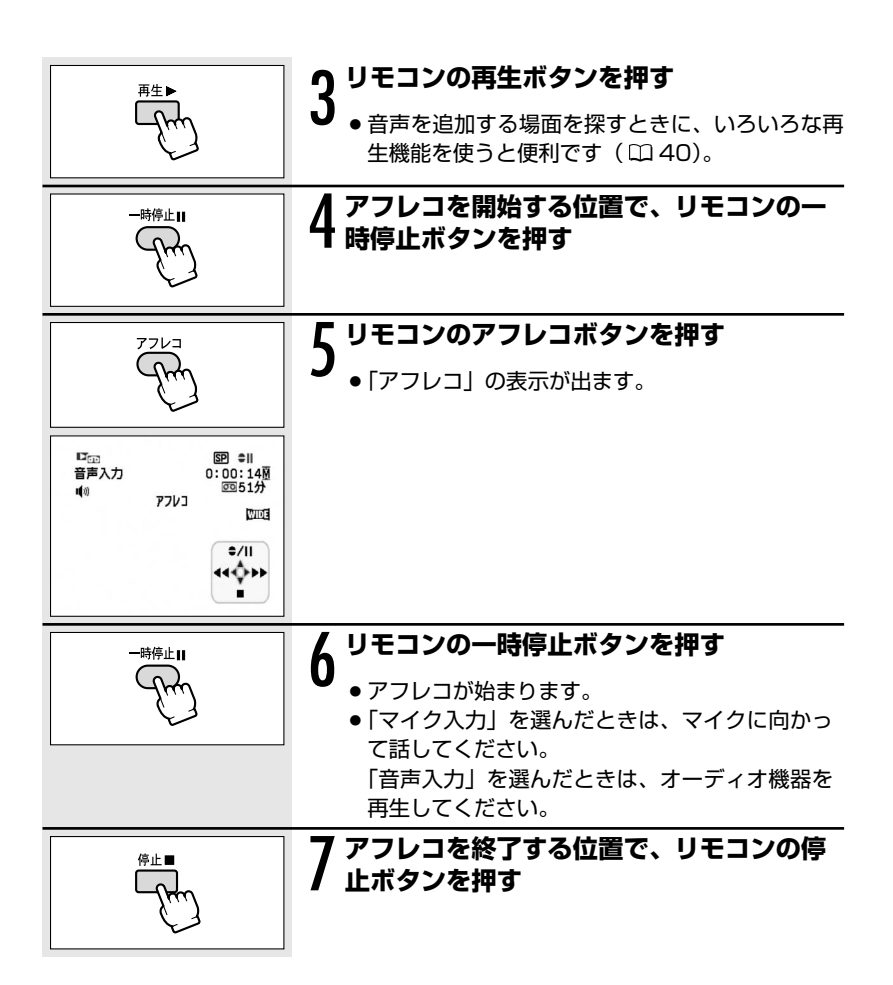

- テープの途中に、無記録部分やLPモード、16bitで記録された部分がある と、アフレコが中断されます。
  - O DV端子を使ってアフレコはできません。
  - 次の場合、音質が劣化することがあります。
    - ・ほかのビデオカメラで録画されたテープでアフレコしたとき
    - ・テープの同じ場所で3回以上繰り返してアフレコしたとき
  - 映像は、液晶画面で確認できます。
  - ○「音声入力」の場合、アフレコする音声は、内蔵スピーカーで確認できます。
  - あらかじめアフレコを終了したい位置でゼロセットメモリーボタンを押してからアフレコすると、その位置で自動的に停止します。

## アフレコした音声を再生する(12bit記録テープ)

撮影時の音声とアフレコした音声を切り換えられます。また、2つの音声を同時に 再生することもできます。

| ステレオ1             | 撮影時の音声のみ再生する                |
|-------------------|-----------------------------|
| ステレオ2             | アフレコされた音声のみ再生する             |
| ミックス/1:1          | ステレオ1とステレオ2を同じバランスで再生する     |
| <b>ミックス/バリアブル</b> | ステレオ1とステレオ2の音声のバランスを変えて再生する |

(**再生・**回)で操作します。

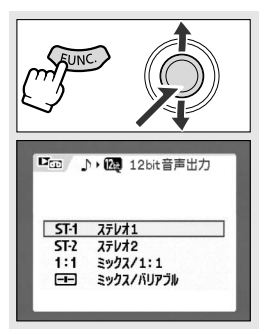

#### 設定内容を選ぶ

①FUNC.ボタンを押す

②ジョイスティックで「メニュー」を選ぶ

- ③「オーディオ設定」 > 「12bit音声出力」 > 設定 内容を順に選び、決定する
- ④FUNC.ボタンを押す
  - 選んだ設定内容の表示が出ます。

#### 「ミックス/バリアブル」を選んだ場合

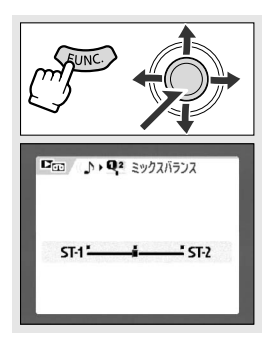

- ステレオ1とステレオ2のバランスを調整する
- ①FUNC.ボタンを押す
- ②ジョイスティックで「メニュー」を選ぶ
- ③「オーディオ設定」▶「ミックスバランス」を順 に選び、決定する
  - ステレオ1とステレオ2のバランスは、ジョイ スティックを左/右に押して調整します。
- ④FUNC.ボタンを押す

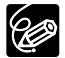

ー度調整した音声のバランスは電源を切っても憶えていますが、電源を切ると12bit音声出力は「ステレオ1」に戻ります。

テープの映像をカードに記録する

テープに記録されている映像を、カードに動画記録できます。映像の1場面を静止 画として、カードに記録することもできます。

## テープの映像を動画記録する

動画サイズは選べます。

(再生・回)で操作します。

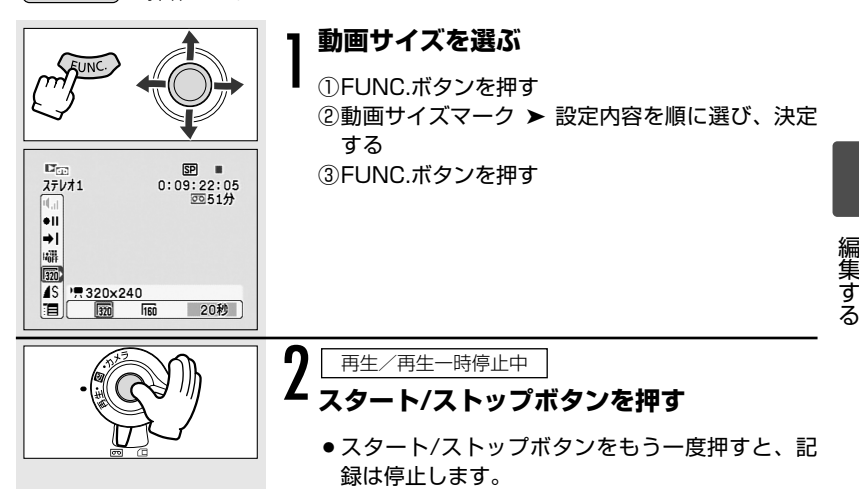

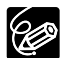

 ○ テープの映像をカードに記録し始めたときの日付/時刻が、日時として カードに記録されます。

○「ワイドTV」で撮影した映像をカードに記録すると、縦に伸びた画像に なります。

#### テープの映像をカードに記録する一つづき

### テープの映像を静止画として記録する

カードに記録される静止画サイズは、640×480です。画質は選べます。 (再生・回)で操作します。

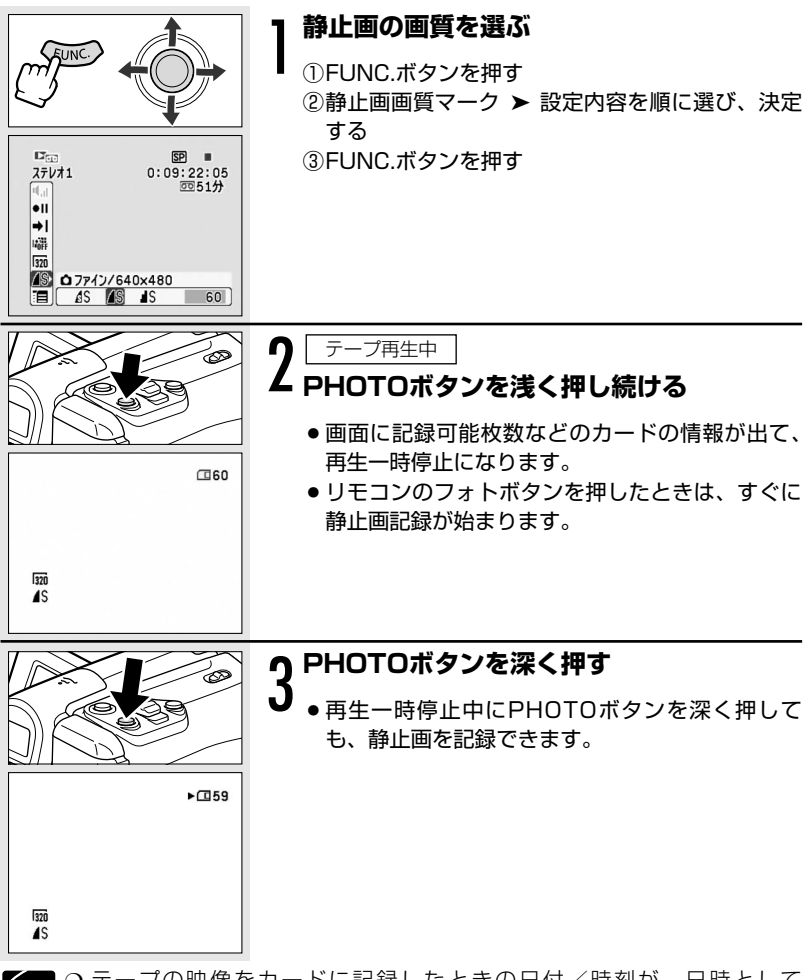

○ テープの映像をカードに記録したときの日付/時刻が、日時として
 カードに記録されます。

○「ワイドTV」で撮影した映像をカードに記録すると、縦に伸びた画像に なります。

# 静止画を印刷する (ダイレクトプリント)

別売のPictBridge対応のプリンターを接続すると、パソコンを使用することなく カードに記録した静止画を簡単な操作で、きれいに印刷できます。また、 ひプ リント指定による連続印刷ができます(ロ127)。

## PictBridge対応のプリンターと接続する

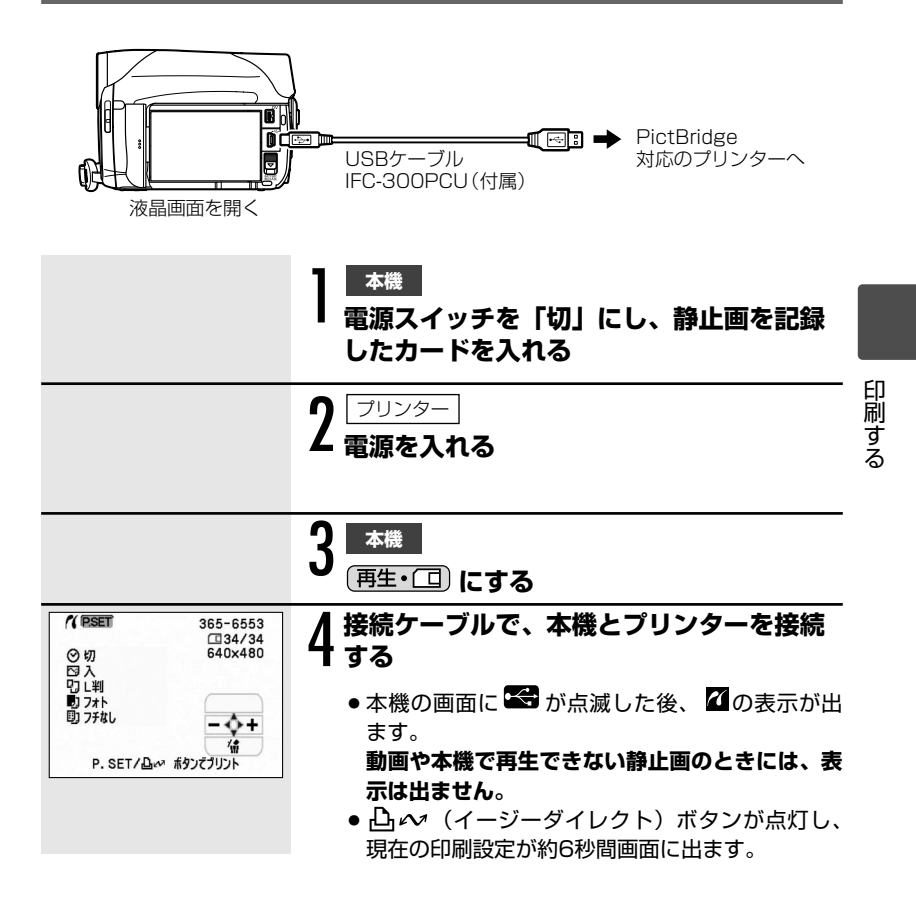

#### 静止画を印刷する(ダイレクトプリント)一つづき

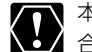

▼本機とプリンターを接続したときに、 😪 が点滅し続ける(約1分以上)場 くありません。このような場合は、ビデオカメラとプリンターから接続ケー ブルを抜き、電源を入れ直してから接続ケーブルを接続してください。

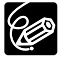

○ 印刷できない画像のときは、「 込 | の表示が出ます。

○本機を家庭用コンセントにつないで使うことをおすすめします。

プリンターの説明書もあわせてご覧ください。

## △~(イージーダイレクト)ボタンを使って印刷する

静止画を選んでそのまま1枚印刷するときは、 ひかボタンを押すだけで印刷でき ます。

静止画再生中(1枚)

#### 印刷する静止画を選ぶ

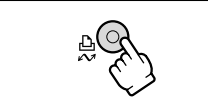

#### 山 ^ ボタンを押す

- 印刷が始まり、正常に終了すると再生画面に戻り ます。
- ●印刷中は 凸 ペボタンが点滅し、終了すると点灯 します。
- ●続けてほかの静止画を印刷するときは、ジョイス ティックで「 – / + | を押して静止画を選んで ください。

## 印刷設定を選んで印刷する

印刷枚数やペーパーサイズなどの印刷設定を選んで印刷できます。印刷設定の内容 は、接続するプリンターによって異なります。

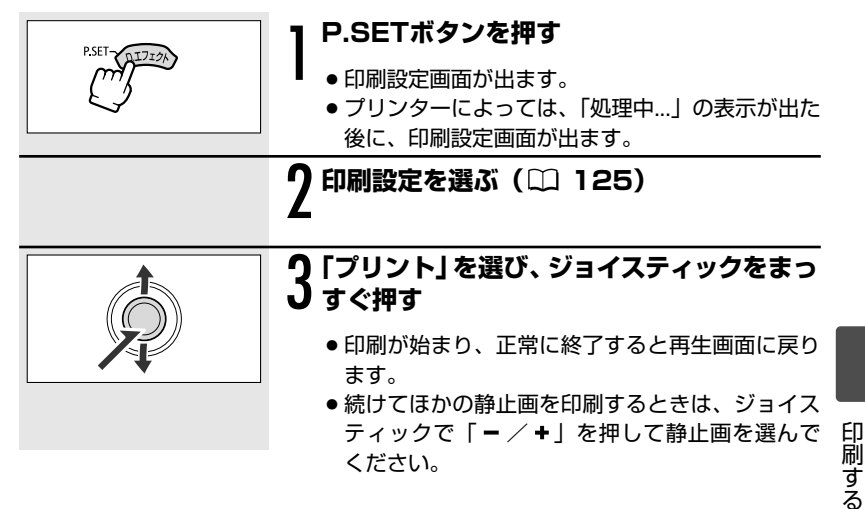

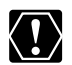

○ 次のような場合、静止画がPictBridge対応のプリンターで正しく印刷されないことがあります。

- ・パソコンで作成/加工した静止画をカードに書き込んだとき
- 本機で記録したカードの静止画をパソコンで直接加工したとき
- ・カードの静止画のファイル名を変更したとき
- ・本機以外の製品で画像を記録したカードを本機に入れたとき
- 印刷中に、次の操作はしないでください。
  - ・テープ/カード切換スイッチを切り換える
  - ・ビデオカメラ、プリンターの電源を切る
  - ・ビデオカメラとプリンターから接続ケーブルを抜く
  - ・カード/リチウム電池カバーを開けたり、カードをビデオカメラから抜く
- 本機とプリンターを接続しているときに、「処理中…」が長時間表示される 場合、接続ケーブルを一度抜き、接続し直してください。

## 〇 印刷を中止するとき 印刷由にジョイステ

- 印刷中にジョイスティックをまっすぐ押します。確認画面が出ますので、 ジョイスティックで「OK」を選び、まっすぐ押します。
  - · 印刷が中断され、印刷中のペーパーが排紙されます。

#### ○ 印刷中に異常が発生したとき

「インクがありません」、「ペーパーが詰まりました」、「ペーパーがありません」などのお知らせ表示(m)147)が本機の画面に出ます。

- お知らせ表示の内容を解決します。印刷が自動で再開されないときは、[続行]を選んでジョイスティックをまっすぐ押してください。[続行]を選択できないときは、[中止]を選んでジョイスティックをまっすぐ押して、印刷し直してください。プリンターの説明書もあわせてご覧ください。
- 以上の操作をしても印刷が再開できないときは、次の操作をしてください。
- ① 接続ケーブルを抜く
- ② ビデオカメラの電源スイッチを一度「切」にしてから「再生」にする
- ③ 接続ケーブルを接続する

#### ○ 印刷が終了したら

- ① 接続ケーブルをビデオカメラとプリンターから抜く
- ② ビデオカメラの電源を切る

## 印刷設定を選ぶ

## 印刷枚数を選ぶ

印刷枚数は、99枚まで設定できます。

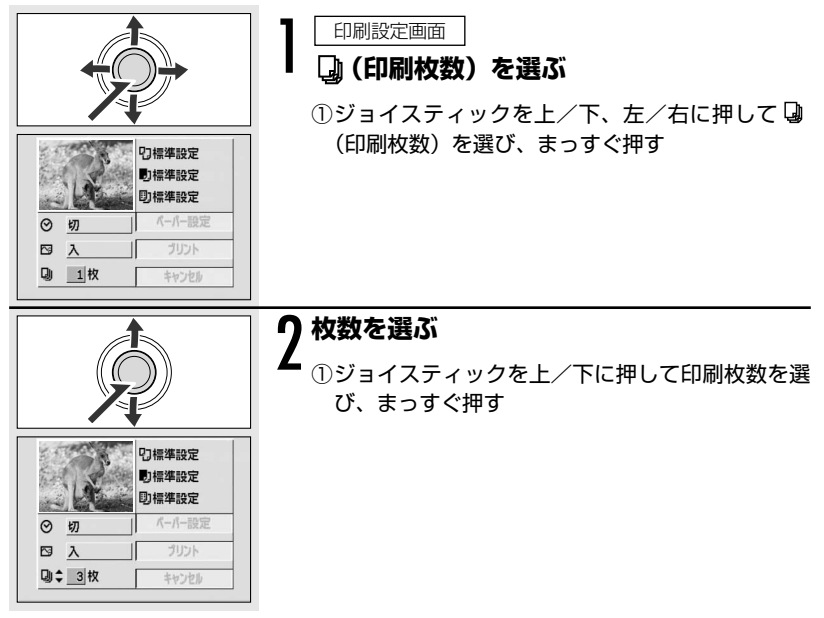

## 11印刷設定の選びかた

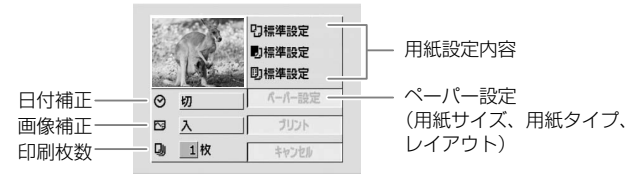

| ペーパー設定    | ペーパーサイズ  | プリンターによって異なります。            |
|-----------|----------|----------------------------|
|           | ペーパータイプ  | フォト、高級フォト、標準設定             |
|           | レイアウト    | フチなし、フチあり、2/4/8/9/16面配置、   |
|           |          | 標準設定                       |
| 🛇 (日付印刷   | 别)       | 入、切、標準設定                   |
| [₩] (画像補] | E-イメージオプ | 入、切、VIVID、NR、VIVID+NR、標準設定 |
| ティマイズ)    |          |                            |

印刷する

#### 印刷設定を選ぶ一つづき

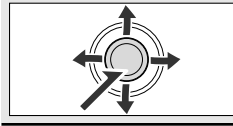

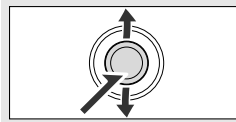

#### 印刷設定画面

設定する項目を選び、ジョイスティックを まっすぐ押す

2 設定内容を選び、ジョイスティックを まっすぐ押す

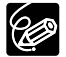

- 設定内容は接続するプリンターによって異なります。「標準設定」は、お 使いのプリンターであらかじめ設定されている内容です。詳細については、 プリンターの説明書をご覧ください。
- ○「フチあり」の場合、撮影した静止画とほぼ同じ領域で印刷されます。 「フチなし」の場合、撮影した静止画より若干拡大され、静止画の上下、 左右を多少カットして印刷されることがあります。
- O VIVID、NR、VIVID+NRは、キャノン製プリンターPIXUS/SELPHY DSシリーズをお使いの場合に設定できます。
- 画像補正は、画像補正機能(イメージオプティマイズ)付きプリンターを 使う時に設定します。

 ○「レイアウト」で「\*\*面配置」を選ぶとき 選んだペーパーサイズによって、選べるレイアウトが異なります。「ペー パーサイズ」で「はがき」を選ぶと、2/4/9/16面配置が選べます。 「A4」を選ぶと、4面配置が選べます。
 キヤノン製プリンターPIXUS/SELPHY DSシリーズの場合は、専用の シール紙に印刷できます。
 8面配置:「ペーパーサイズ」で「カード」を選びます。キヤノン製プリン

ターSELPHY CPシリーズの場合は、専用のシール紙に印刷できます。

# 凸プリント指定して印刷する

カードに記録した静止画の中から、印刷したい静止画とその枚数を指定できます。 本機は印刷規格のDPOF(Digital Print Order Format)に対応しています。本機 で使用できるプリンター(1111)で自動印刷できます。 凸 プリント指定は、最 大998枚の静止画まで設定できます。

## <u>①-1 設定のしかた</u>

本機にUSBケーブルとDVケーブルを接続せずに、操作をしてください。

(**再生・**□) で操作します。

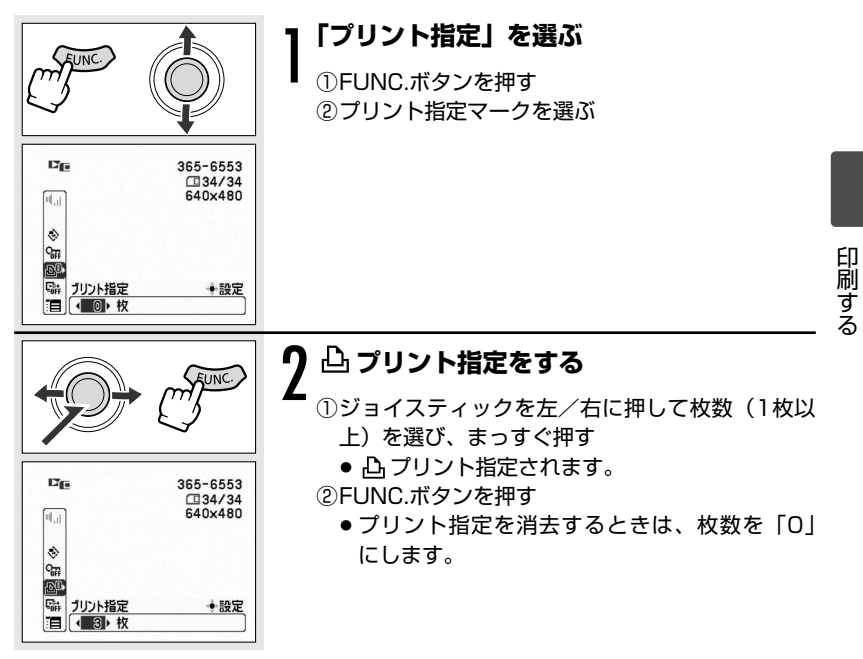

#### プリント指定して印刷する一つづき

## ①-2 インデックス画面を使う

(**再生・**□) で操作します。

### ズームレバーをW側に押す т インデックス画面になります。 ●印刷する静止画を選びます(「インデックス画面 で画像を選ぶ| 手順2 🕮 95)。 **♀** 「⇒プリント指定」を選ぶ ①FUNC.ボタンを押す ②「カード実行」▶「➡プリント指定」を順に選び、 決定する C'm ▲ カード実行 ●画像プロテクト プリント指定の 占 プリント指定をする ●ジョイスティックをまっすぐ押すと「凸」が付 きます。ジョイスティックを上一下に押して、枚 数を選びます。 ●ジョイスティックをまっすぐ押すと、凸プリン

● FUNC.ボタンを押すと、通常のインデックス画面 に戻ります。

ト指定されて次の静止画を選べます。

プリント指定を消去するときは、枚数を「O」にします。

## <u>①-3 すべてのプリント指定を消去する</u>

(**再生・**□)で操作します。

UNC

□□ カード実行

✓ <u>ブリント指定全消去</u>
 ▲ 法信指定全消去
 ▲ 画像全消去
 ■ 初期化
 ▲ 戻る

#### 

 ①FUNC.ボタンを押す
 ②ジョイスティックで「メニュー」を選ぶ
 ③「カード実行」▶「プリント指定全消去」を順に 選び、決定する

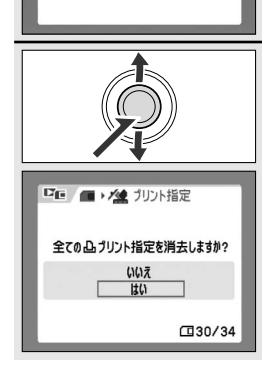

## 2「はい」を選び、 🖧 プリント指定を消去す

- ①ジョイスティックを上/下に押して「はい」を選び、まっすぐ押す
  - すべての 凸 プリント指定が消去されます。

#### プリント指定して印刷する一つづき

#### ②印刷する

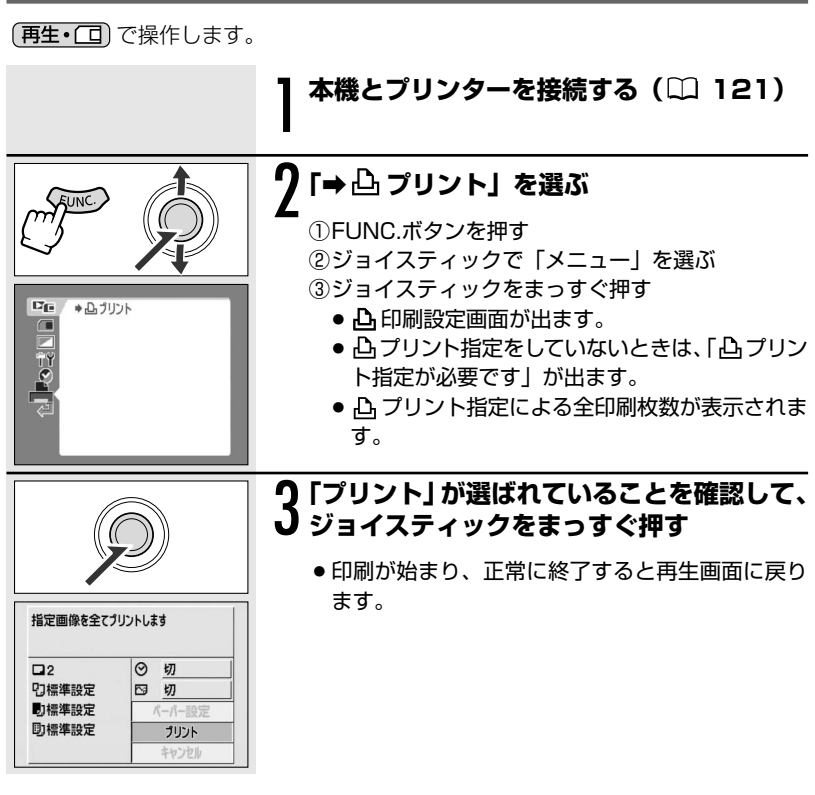

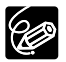

 ○ 接続するプリンターによっては、手順3の前に、スタイルやペーパー設定 などの印刷設定ができます(□125)。

○ 印刷を中止するとき/印刷中に異常が発生したとき(□124)

- 印刷を再開するとき
  - ・メニューから「→凸 プリント」を選びます。印刷設定画面から「再開」 または「続行」を選び、ジョイスティックをまっすぐ押すと、残りの静 止画が印刷できます。

次の場合は、印刷は再開できません。
 再開する前に、 プリント指定を変更した場合
 再開する前に、 プリント指定をした静止画を削除した場合

# テープの映像を取り込む

テープの映像をパソコンに取り込むときは、IEEE1394(DV)接続で行います。 テープの映像をパソコンに取り込む前に、次のものがそろっていることをご確認く ださい。

□IEEE1394(DV)端子を標準で搭載しているパソコン、またはIEEE1394 (DV)端子付きキャプチャーボードを搭載したパソコン

□別売のDVケーブル

□編集ソフトウェア

Windows ムービー メーカー (Windows XP/Windows Me) /iMovie (Macintosh OS 9以降)、または IEEE1394 (DV) 接続による映像の取り込 みに対応した編集ソフトウェアを使用できます。

□ドライバー

Windows 98 Second Edition以降のWindows OSまたは、Mac OS 9以降の Mac OSに標準で搭載されています。ドライバーは、本機をパソコンに接続する と、自動的にインストールされます。

## 操作のしかた

】 パソコンを起動する

- → 本機

(再生・回)にする

**り** DVケーブルで、本機とパソコンを接続する

本機での操作は、完了です。

### ▲ ソフトウェアを起動する

ソフトウェアの説明書をご覧ください。

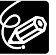

付属のCD-ROMに入っているソフトウェアでは、テープの映像は取り込め ません。

#### テープの映像を取り込む一つづき

## 接続のしかた

ケーブルは、正しい向きで接続してください。

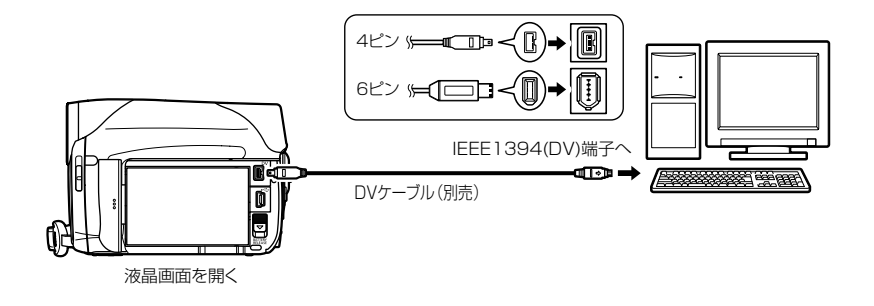

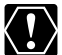

- 使用するソフトウェア、パソコンの仕様/設定などによっては、正しく動 作しないことがあります。
  - 本機とパソコンをDV接続したときにパソコンで操作できない場合は、DV ケーブルを抜き差ししてください。それでも操作できない場合は、次の操 作をしてください。
    - ① 本機とパソコンからDVケーブルを抜いてから、本機とパソコンの電源 を切る。
    - ②本機とパソコンの電源を入れて、本機とパソコンにDVケーブルを接続 し直す。
  - 本機とパソコンをDV接続するときは、USB端子になにも接続しないでく ださい。また、パソコンに他のIEEE1394機器を接続しないでください。 正しく動作しないことがあります。
  - ソフトウェアによっては、本機の電源スイッチを「再生」以外にして操作 することがあります。ソフトウェアの説明書をあわせてご覧ください。
- ○本機を家庭用コンセントにつないで使うことをおすすめします。 ○ パソコンの説明書もあわせてご覧ください。
  - インターネットのサポートページもご覧ください。 http://canon.jp/support/

# カードの画像を取り込む(ダイレクト転送)

付属のUSBケーブルとDigital Video Softwareを使うと、 △ ペ (イージーダイ レクト)ボタンを押すだけで、簡単にカードに記録した画像をパソコンに転送でき ます。

## 準備する

初めてビデオカメラをパソコンに接続するときには、ソフトウェアのインストール と自動起動の設定が必要です。2度目からは、ビデオカメラをパソコンに接続する だけで、準備は完了です。

(再生・(二) で操作します。

### | パソコンにDigital Video Softwareをインストールする

 詳しくは、Digital Video Software使用説明書の「Digital Video Softwareをインストールする」をご覧ください。

#### 

 詳しくは、Digital Video Software使用説明書の「ビデオカメラをパソ コンに接続する」をご覧ください。

#### 2 自動起動を設定する

- 詳しくは、Digital Video Software使用説明書の「CameraWindowを起 動する」をご覧ください。
- ●ビデオカメラの画面にダイレクト転送メニューが出て、△ペボタンが点灯します。

#### カードの画像を取り込む(ダイレクト転送)一つづき

- カードの画像を読み出したり、カードへ書き込みしている(ビデオカメラ のカード動作=、パード・トラ・マーマー のカード動作ランプが点滅している)ときは、次のことを必ず守ってくだ さい。カードのデータを破壊することがあります。
  - ・カード/リチウム電池カバーを開けたり、カードを出したりしない。
  - ・USBケーブルを絶対に抜かない。
  - ・ビデオカメラやパソコンの電源を切らない。
  - ・テープ/カード切換スイッチを切り換えない。
  - 使用するソフトウェア、パソコンの仕様/設定などによっては、正しく動 作しないことがあります。
  - カード内およびカードからハードディスクに読み込んで保存した画像は、 大切なオリジナルのデータファイルです。画像のファイルをパソコンで操 作するときは、まず始めに、必ずファイルをコピーし、コピーした画像を 使用してください。
  - パソコンとDVケーブルで接続しているときは、USB接続する前にDV ケーブルを抜いてください。パソコンが正しく動作しないことがあります。
  - ○本機を家庭用コンセントにつないで使うことをおすすめします。
    - パソコンの説明書もあわせてご覧ください。
    - Windows XPとMac OS Xをお使いの場合 本機は、PTP (Picture Transfer Protocol) に対応していますので、ビ デオカメラとパソコンをUSBケーブルで接続するだけで、付属のDigital Video Softwareをインストールしなくても、静止画 (JPEGのみ) をパ ソコンに取り込めます。

## 画像を転送する

| ▲ 全画像      | カードに記録したすべての画像を転送する      |
|------------|--------------------------|
| 🔁 未転送画像    | まだ転送していない画像を転送する         |
| ☑ 送信指定画像   | 送信設定した画像を転送する            |
| ➡ 画像を選んで転送 | 画像を選んで転送する               |
| ダリンの背景…    | パソコンのデスクトップの背景にする画像を転送する |

送信指定画像を転送するときはあらかじめ、送信指定しておきます(□137)。

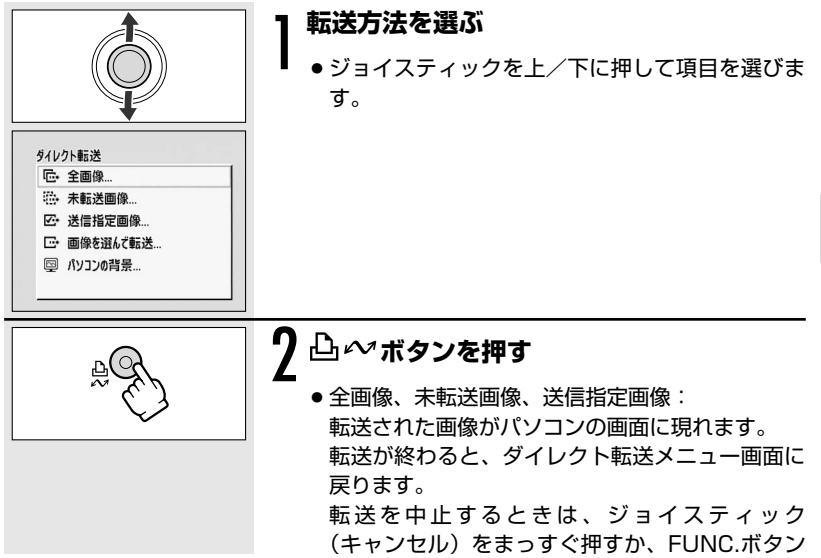

を押します。

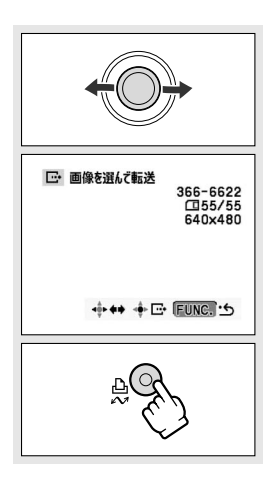

## 3 画像を選んで転送、パソコンの背景の場合 ● ジョイスティックを左/右に押す

● 転送する画像を選びます。

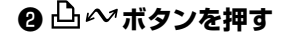

- 画像を選んで転送:転送された画像がパソコンの 画面に現れます。
   次に転送する画像をジョイスティックを左/右に 押して選べます。
- パソコンの背景:転送された画像がパソコンのデ スクトップに現れます。
- ●転送中は凸 ペボタンが点滅します。
- FUNC.ボタンを押すと、ダイレクト転送メニュー 画面に戻ります。

- □ ~ ボタンの代わりにジョイスティックをまっすぐ押しても、画像を転送できます。「□ 全画像」「□ 未転送画像」「□ 送信指定画像」を選んでジョイスティックを押したときは、確認画面が出ます。ジョイスティックで「OK」を選び、まっすぐ押します。
  - 込 ペボタンを使ってダイレクト転送メニューで選んだ項目は、電源ス イッチを切り換えても憶えています。
  - ビデオカメラとパソコンを接続したときに画像を選ぶ画面が出た場合は、 FUNC.ボタンを押してください。ダイレクト転送メニューになります。

# 送信指定する

カードに記録した画像の中から、パソコンに転送する画像を指定できます(最大 998枚)。本機はDPOF(Digital Print Order Format)の機能の1つである送信 指定に対応しています。

本機にUSBケーブルとDVケーブルを接続せずに、操作をしてください。

## 設定のしかた

(**再生・**(**口**) で操作します。

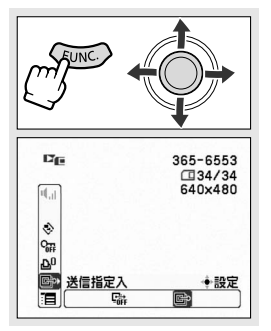

- ①FUNC.ボタンを押す
- ② G (送信指定) ➤ 「入」を順に選び、決定する
   送信指定されます。
- ③FUNC.ボタンを押す
  - 設定を解除するときは②で「切」を選びます。

## インデックス画面を使う

(再生・())で操作します。

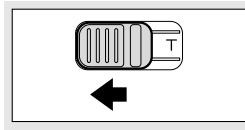

#### ズームレバーをW側に押す

- インデックス画面になります。
- ●送信指定する画像を選びます(「インデックス画 面で画像を選ぶ」手順2 □ 95)。

#### 送信指定する一つづき

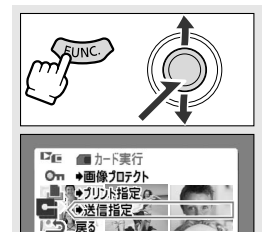

## **♀**「⇒送信指定」を選ぶ

①FUNC.ボタンを押す

②「カード実行」>「→送信指定」を順に選び、決定する

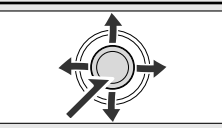

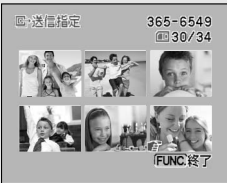

#### 送信指定する

ジョイスティックをまっすぐ押す

- 送信指定されます。
- もう一度、ジョイスティックを押すと、設定は 解除されます。
- ジョイスティックを上/下、左/右に押すと、 他の画像を選べます。
- FUNC.ボタンを押すと、通常のインデックス画面に戻ります。

## すべての送信指定を消去する

(再生・(再生・
(目前)で操作します。

UNC

□□ ● カード実行

プリント指定全消去
 送信指定全消去
 画像全消去
 画像全消去
 初期化
 更る

□ ● → 14 送信指定

全てのロ・送信指定を消去しますか? いいえ はい

30/34

#### 「送信指定全消去」を選ぶ

 ①FUNC.ボタンを押す
 ②ジョイスティックで「メニュー」を選ぶ
 ③「カード実行」▶「送信指定全消去」を順に選び、 決定する

## 9 「はい」を選び、□→送信指定を消去する

- ①ジョイスティックを上/下に押して「はい」を選び、まっすぐ押す
  - すべての 🕞 送信指定が消去されます。

故障かな?

 故障かな?と思っても、修理に出す前にもう一度確認してください。 特にほかの機器と接続しているときは、ケーブルの接続も確認してください。点検 しても直らないときは、キヤノンサービスセンターまたはご購入になった販売店に ご相談ください。

| こんなときは  |                                  | どうするの? |                                                                                                    | $\square$       |
|---------|----------------------------------|--------|----------------------------------------------------------------------------------------------------|-----------------|
|         | 電源が入らない。                         | •      | <ul> <li>バッテリーパックが消耗しています。十分に充電したバッテリーパックと交換してください。</li> <li>バッテリーパックを正しく装着し直してください。</li> </ul>                                                                                                    | 18              |
|         | 途中で電源が切れ<br>る。                   | •      | <ul> <li>バッテリーパックが消耗しています。十分に充電したバッテリーパックと交換してください。</li> <li>何も操作をしない状態が5分以上続きました。もう一度電源を入れてください。</li> </ul>                                                                                                    | 18<br>30        |
| 電       | グリップカバーを開<br>いてもカセット入れ<br>が動かない。 | •      | <ul> <li>バッテリーパックが消耗しています。十分に充電したバッテリーパックと交換してください。</li> <li>グリップカバーを完全に開いてください。</li> </ul>                                                                                                    | 18<br>21        |
| ı.<br>ت | カセット入れが動作中<br>に止まって動かない。         | ⇒      | バッテリーパックが消耗しています。十分に充電<br>したバッテリーパックと交換してください。                                                                                                    | 18              |
| 源       | 画面がついたり消え<br>たりをくり返す。            | ⇒      | バッテリーパックが消耗しています。十分に充電<br>したバッテリーパックと交換してください。                                                                                                    | 18              |
|         | バッテリーパックが<br>充電できない。             | •      | <ul> <li>○℃~40℃の温度で充電してください。</li> <li>バッテリーパックを使用直後、バッテリーパックの温度が高くなり、充電温度範囲外になっています。バッテリーパックをしばらく放置して、温度が40℃以下になってから充電を開始してください。</li> <li>バッテリーパックが故障しています。別のバッテリーパックをお使いください。</li> </ul>                                                         | 20              |
|         | 操作ボタンを押して<br>も動かない。              | ⇒      | <ul><li>・電源を入れてください。</li><li>・カセットを入れてください。</li></ul>                                                                                                    | 29<br>21        |
| 撮影・再生   | ピントが合わない。                        | •      | <ul> <li>・ピントの自動調整が苦手な被写体です。手動で<br/>ピントを合わせてください。</li> <li>・ファインダーの視度調整しバーで、画像がはっ<br/>きり見えるように調整してください。</li> <li>・レンズが汚れています。最初にブロアーでレン<br/>ズ表面のゴミ、ホコリを取り除き、レンズを傷<br/>つけないように乾いた柔らかい布で軽く拭いて<br/>汚れを取り除いてください。ティッシュペー<br/>パーを使わないでください。</li> </ul> | 52<br>23<br>156 |

140

|      | こんなときは                                                                  |   | どうするの?                                                                                                    |          |       |
|------|-------------------------------------------------------------------------|---|----------------------------------------------------------------------------------------------------|----------|-------|
|      | ファインダーの画像<br>がはっきりしない。                                                  | • | 視度調整レバーで調整してください。                                                                                                    | 23       |       |
|      | キラキラ光っていた<br>り、極端に明るい被<br>写体(一部に高輝度<br>な部分がある被写<br>体)を撮影すると、<br>縦に帯が出る。 | ⇒ | CCDのスミア現象で、故障ではありません。                                                                                                    | _        |       |
|      | 画面に通常出ない文<br>字が出たり、正常に<br>動作しない。                                        | ⇒ | 本機はマイコンを使用した機器です。外部からの<br>ノイズや静電気などにより画面に通常出ない文字<br>が出たり、正常に動作しないことがあります。こ<br>のような場合は、電源およびコイン型リチウム電<br>池をいったん取りはずし、しばらくしてから取り<br>付け直して、操作してください。 | _        |       |
|      | 画面で「ጬ」が点<br>滅する。                                                        | • | カセットを入れてください。                                                                                                    | 21       |       |
| 撮影   | 画面で「굔⌒」が点<br>滅する。                                                       | ⇒ | バッテリーパックが消耗しています。十分に充電<br>したバッテリーパックと交換してください。                                                                                                    | 18       |       |
| 影・再生 | 画面で「▲」が点<br>滅する。                                                        | ⇒ | ビデオカメラの内部に水滴が付きました。「結露<br>について」をご覧ください。                                                                                                    | 144      |       |
| Ŧ    | 画面で「カセットを<br>取り出してくださ<br>い」が点滅する。                                       | • | カセットを取り出して、入れ直してください。                                                                                                    | 21       | 困     |
|      | 「エリア/日時を設<br>定してください」が<br>表示される。                                        | • | <ul> <li>・世界時計のエリアと日時を設定してください。</li> <li>・新しいコイン型リチウム電池CR1616と交換してください。コイン型リチウム電池の「+」を手前にして入れ直してください。その後、エリアと日時を設定し直してください。</li> </ul>            | 27<br>25 | ったときに |
|      | リモコンが動作しな<br>い。                                                         | • | <ul> <li>・メニューで「リモコンセンサー」を「入」にしてください。</li> <li>・リモコンの電池が消耗しました。新しい電池と交換してください。</li> </ul>                                                         | 81<br>24 |       |
|      | 画面にノイズが出<br>る。                                                          | • | プラズマテレビの近くで本機を使っているとき<br>は、テレビから離してください。                                                                                                    | _        |       |
|      | テレビの放送画面に<br>ノイズが出る。                                                    | ⇒ | テレビの近くでコンパクトパワーアダプターを使<br>用しているときは、テレビやアンテナケーブルから<br>コンパクトパワーアダプターを離してください。                                                                       | _        |       |

#### 故障かな? 一つづき

| こんなときは  |                                  |          | どうするの?                                                                                      | $\square$ |
|---------|----------------------------------|----------|---------------------------------------------------------------------------------------------|-----------|
| テープ(撮影) | 画面に映像が映らな<br>い。                  | ⇒        | <ul> <li>・電源スイッチを「カメラ」、テープ/カード切換<br/>スイッチを「回回」にしてください。</li> <li>・レンズカバーを開けてください。</li> </ul> | 29        |
|         |                                  |          | <ul> <li>電源スイッチを「カメラ」、テープ/カード切換<br/>スイッチを「回」にしてください。</li> </ul>                             | 29        |
|         |                                  |          | • カセットを入れてください。                                                                             | 21        |
|         | スタート/ ストッフ<br>ボタンを押しても録<br>画しない。 | ⇒        | <ul> <li>テープが終わっています(画面で「☎ END」<br/>が点灯)。テープを巻き戻すか、新しいカセッ<br/>トを入れてください。</li> </ul>         | 39        |
|         |                                  |          | <ul> <li>カセットが録画できない状態です(画面で「回回」が点滅)。カセットの誤消去防止ツマミを確認してください。</li> </ul>                     | 153       |
|         | 音が歪んで聞こえ<br>る。                   | ⇒        | 大きな音の近く(打上げ花火や太鼓、コンサート<br>など)で撮影すると、音が歪んで記録されること<br>があります。                                  | _         |
|         | 音が実際より小さく<br>記録される。              | ⇒        | 大きな音の近く(打上げ花火や太鼓、コンサート<br>など)で撮影すると、音が実際より小さく記録さ<br>れることがあります。                              | _         |
|         | 再生画像にノイズが<br>入る                  | •        | ビデオヘッドが汚れています。市販の乾式のヘッド<br>クリーニングカセットでビデオヘッドをクリーニ<br>ングしてください。                              | 155       |
|         |                                  |          | • カセットを入れてください。                                                                             | 21        |
|         | 再生ボタンを押して                        | <b>_</b> | <ul> <li>・電源スイッチを「再生」、テープ/カード切換ス<br/>イッチを「団」にしてください。</li> </ul>                             | 39        |
| テープ(    | も再生しない。                          | -        | <ul> <li>テープが終わっています(画面で「回 END」<br/>が点灯)。テープを巻き戻すか、新しいカセットを入れてください。</li> </ul>              |           |
|         | テレビに映像が出な<br>い。                  | ⇒        | • メニューで「AV→DV」を「切」にしてください。<br>• テレビとの接続を確認してください。                                           | 107       |
| 円生      |                                  |          | <ul> <li>テレビのテレビ/ビデオ切換スイッチをビデオに<br/>してください</li> </ul>                                       | 45        |
|         | テープは回っている<br>が、テレビに再生画<br>像が出ない。 | ➡        | <ul> <li>ビデオヘッドが汚れています。市販の乾式のヘッドクリーニングカセットでビデオヘッドをクリーニングしてください。</li> </ul>                  | 155       |
|         |                                  |          | <ul> <li>コピー制限されたテープを再生またはダビング録<br/>画しようとしています。操作を中止してください。</li> </ul>                      | -         |
|         | 再生画像は出るが、<br>内蔵スピーカーから<br>音が出ない。 | ⇒        | スピーカーの音量が「切」になっています。ジョ<br>イスティックで調整してください。                                                  | 42        |

|         | こんなときは                                         |   | どうするの?                                                                                                    | m        |      |
|---------|------------------------------------------------|---|----------------------------------------------------------------------------------------------------|----------|------|
| テープ(再生) | テープを再生一時停<br>止している途中で、<br>テープが停止する。            | • | テープを再生したり、アフレコするときなど、再<br>生一時停止の状態が約4分30秒続くと、テープと<br>ヘッドの保護のために、テープは停止します。操<br>作を続けるときは、再生し直し、一時停止ボタン<br>を押してください。                                                                      | 40       |      |
|         | カードが入らない。                                      | • | カードの向きを確認して、正しい向きでカードを<br>入れてください。                                                                                                    | 22       |      |
|         |                                                |   | <ul> <li>カードを入れてください。</li> <li>カードの容量がいっぱいです。不要な画像を消去してください。</li> </ul>                                                                                                    | 22<br>97 |      |
| カ<br>I  | カードに記録できな<br>い。                                | ⇒ | <ul> <li>・ カートか初期化されていません。カートを初期<br/>化してください。</li> <li>・ 画像番号が最大になっていて、ファイル名が作<br/>成できません。メニューで「画像番号」を「オー<br/>トリセット」にし、新しいカードを入れてくだ<br/>さい。</li> <li>・ SDメモリーカードの場合 記録できる状態に</li> </ul> | 82       |      |
| ۲       | カードが再生できな<br>い。                                | ⇒ | 切り換えてください。<br>・電源スイッチを「再生」、テープ/カード切換ス<br>イッチを「ロ」にしてください。                                                                                                    | 39       |      |
|         | 画像を消去できな<br>い。                                 | • | • カートを入れてくたさい。<br>画像のプロテクト設定を解除してください。                                                                                                    | 99       |      |
|         | □□が赤く点滅する。                                     | ⇒ | カードエラーです。電源を切り、カードを出し入<br>れしてください。それでも点滅が続くときは、<br>カードを初期化してください。                                                                                                    | 101      | 困ったと |
| 印刷      | 本機とプリンターが<br>正しく接続されてい<br>るのに、プリンター<br>が動作しない。 | • | 本機の電源スイッチを「再生」、テープ/カード切換スイッチを「ロ」にして、接続ケーブルを抜き差しし、プリンターの電源を入れ直してください。                                                                                                    | _        | しきに  |
| 編集      | 他のビデオ機器と<br>DV端子で接続し<br>て、本機での録画が<br>できない。     | • | <ul> <li>メニューで「AV→DV」を「切」にしてください。</li> <li>信号方式が異なります。アナログ入力では録画できる場合がありますので、接続した機器の説明書をご覧ください。</li> </ul>                                                                              | 107<br>- |      |

\_\_\_\_\_

\_\_\_\_\_

143 

#### 故障かな?一つづき

## <u>結露について</u>

夏季、よく冷えたビールをコップに注ぐと、コップの表面に水滴がつくことがあり ます。この現象を結露といいます。ビデオカメラを結露した状態で使用すると故障 の原因になりますので注意してください。

・ 寒い所から急に暖かい所に移動したとき

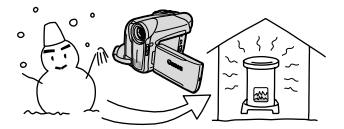

湿度の高い部屋の中

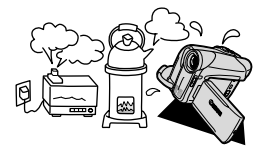

寒い部屋を急に暖房したとき

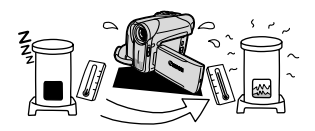

夏季、冷房のきいた部屋から急に温度や湿度 の高い所に移動したとき

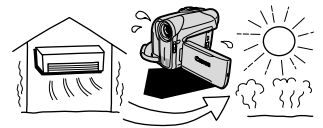

#### 結露したときは?

本機は自動的に停止します。画面に「結露しています」が約4秒間表示され、「▲」 が点滅します。カセットが入っている場合は、「結露しています」と「カセットを取 り出してください」が表示され、「」」が点滅します。

カセットが入っている場合は、すぐに取り出して、カセット入れを開いたまま乾燥し た所に置いてください(結露したときは、電源スイッチとカセット取り出しスイッチ のみ働きます)。カセットを中に入れたまま放置すると、テープを傷める可能性があ ります。また、結露したときは、カセットを本体に入れようとしても入りません。

#### 結露を防ぐためには

温度差のある場所へ急に移動するときは、事前にカセットを取り出し、ビデ オカメラをビニール袋に入れて密閉してから移動します。ビデオカメラが移 動先の温度と同じになってから袋から取り出すと、結露を防ぐことができま す。

#### 使い始めるには

水滴が消えるまでの時間は、周囲の環境によって多少異なりますが、約1時 間程度です。電源を入れて、画面の「▲」が点滅しなくなっても、念のた めさらに1時間くらい放置してください。
#### が出たら? ジ メッ 7

# お知らせ表示(約4秒間出ます)

| エリア/日時を設定してくださ                           | 世界時計のエリアまたは日時を設定していません。世                                                              |
|------------------------------------------|---------------------------------------------------------------------------------------|
| <b>U</b>                                 | 界時計のエリアと日時を設定してくたさい(Ц27)。                                                             |
| バッテリーパックを取り替えて                           | バッテリーパックが消耗しています。十分に充電され                                                              |
| ください                                     | たバッテリーと交換してください ( 🎞 18)。                                                              |
| カセットの誤消去防止ツマミを                           | カセットが録画できない状態になっています。別のカ                                                              |
| 確認してください                                 | セットと入れ換えるか、カセットの誤消去防止ツマミ                                                              |
|                                          | をRECに切り換えてください ( 🕮 153)。                                                              |
| カセットを取り出してください                           | テープ保護のため、本機が動作を中止しました。カセッ                                                             |
|                                          | トを取り出して最初から操作をやり直してください                                                               |
|                                          | (\$\mu21)\$                                                                           |
| 入力を確認してください                              | DVケーブルがDV端子にきちんと接続されていない、                                                             |
|                                          | または接続されたデジタルビデオ機器の電源が切れて                                                              |
|                                          | います。                                                                                  |
|                                          | ケーブルと端子、電源を確認してください( □109)。                                                           |
| 結露しています                                  | ビデオカメラ内部に水滴がついています(11144)。                                                            |
| 結露しています                                  | ビデオカメラの内部に水滴がついています(11144)。                                                           |
| カセットを取り出してください                           | カヤットを取り出してください。                                                                       |
| テープ終了です                                  | テープが最後まで巻かれています。カセットを巻戻す                                                              |
|                                          | か 取り出してください ( $\Pi 40$ ).                                                             |
| 記録されている規格が異なります                          | HDV方式で記録されているテープです。再生できま                                                              |
| 再生できません                                  |                                                                                       |
| テープを確認してください                             | HDV方式で記録されているテープです。アフレコでき                                                             |
| 記録されている相格が異なります                          |                                                                                       |
| テープを確認してください                             |                                                                                       |
| 「記録モード」                                  | 大時間録画 C   「C記録C1()C即力 C9。 アクレコC<br>  キません (                                           |
| テープを確認してください                             | このについて、「ロートロ」。<br>16bitまたけ10bit $1 + n > 2$ ルズ記録された部分ズ                                |
| 「オーディオエード」                               | $\tau$ $\nabla$ $\tau$ $\tau$ $\tau$ $\tau$ $\tau$ $\tau$ $\tau$ $\tau$ $\tau$ $\tau$ |
| テープを破裂してください                             | 9。アフレコととよどの(山口13)。<br>記録されていたい部分のため、アフレコできません                                         |
| 「得面」ていません」                               | $(\square 115)$                                                                       |
| 「」」「」」「」」」、「「」」、「」」、「」」、「」」、「」、「」、「」、「」、 | (リートン)。                                                                               |
| クリーニンクカビットを使うて                           | 歌画を開始した単後、ビナオペットかられているとさ                                                              |
|                                          | に衣小されます。必ずヒノオペットのクリーニノンを                                                              |
|                                          | してくたらい(LH 155)。<br>カードがビジナカメミオたにユッズいませい                                               |
| リートルのりません                                | リートルビノオリメフ争体に入つていません                                                                  |
|                                          |                                                                                       |
| 画像かありません                                 | フートに用生する画像かめりません。                                                                     |
| この人力信号には対応していま                           | HDVカ丸の信号をUV端子から人力しています。                                                               |
| せん                                       |                                                                                       |

-木

困ったときに

# メッセージが出たら? 一つづき

| カートエラーです       | カートにエフーかめり、記録、再生でさません。     |
|----------------|----------------------------|
|                | 一時的にカードエラーが起きる場合があります。「カー  |
|                | ドエラーです」の表示が4秒後に消えて 🖸 が赤色で点 |
|                | 滅するときは、電源を切り、カードを出し入れしてく   |
|                | ださい。 🖸 が緑色点灯すれば、そのまま記録、再生  |
|                | できます。                      |
| カードがいっぱいです     | カードに空き容量がありません。別のカードと入れ換   |
|                | えるか、画像を消去してください。           |
| ファイル名が作成できません  | フォルダー番号と画像番号が最大になりました。     |
| この画像は記録できません   | アナログ入力した映像をカードに記録するときに、信   |
|                | 号の状態によっては記録できないことがあります。    |
| この画像は再生できません   | 再生できない画像タイプ、互換性のないJPEG画像、  |
|                | またはデータが破壊されている画像を再生しようとし   |
|                | ました。                       |
| 凸, プリント指定エラー   | 🔓 プリント指定の設定可能な静止画の枚数(998枚) |
|                | を超えました ( 🛄 127)。           |
| G-送信指定エラー      | 🕒 送信指定の設定可能な画像の枚数(998枚)を超  |
|                | えました ( 🕮 137)。             |
| 転送できません        | 動画は「 🖾 パソコンの背景」では転送できません。  |
| 静止画像が多すぎます     | USBケーブルを抜いて、カードの静止画像が1800枚 |
| USBケーブルをぬいてくださ | 以下になるまで静止画を消去してから、USBケーブル  |
| い              | を接続し直してください。パソコンの場合、OSの設   |
|                | 定によっては、パソコンのモニターに画面が出ること   |
|                | があります。このような場合は、画面を閉じてから    |
|                | USBケーブルを接続し直してください。        |

# 著作権保護信号

| コピー制限されています | (本機が再生側の場合)                  |
|-------------|------------------------------|
| 再生できません     | 著作権保護信号が記録されています。再生できません。    |
| コピー制限されています | (本機が録画側の場合)                  |
| 記録できません     | 著作権保護信号が含まれています。記録できません。     |
|             | または、アナログ入力時に、テレビやビデオ機器から     |
|             | 出力される信号が乱れています ( 🎞 105、108)。 |

# PictBridge対応プリンターの接続時に出るお知らせ表示

本機とPictBridge対応プリンターを接続時に、本機の画面に次のお知らせ表示が出 ることがあります。対処方法については、プリンターの説明書をあわせてご覧くだ さい。

キヤノン製プリンターPIXUS/SELPHY DSシリーズについて

○ 次の場合は、必ずプリンターの説明書でご確認ください。

- プリンターのエラーランプが点滅しているとき。
- 操作パネルや接続したテレビにエラーが表示されているとき。

○本書やプリンターの説明書を参考に対処をしてもエラーが表示されるとき は、修理受付窓口(プリンターに付属の一覧参照)またはご購入になった 販売店にご相談ください。

| ペーパーエラー        | ペーパーに異常があります。                |
|----------------|------------------------------|
|                | 印刷できないサイズのペーパーがプリンターに取り付     |
|                | けられているか、または指定されたペーパーで印刷で     |
|                | きないインクが取り付けられています。           |
|                | また排紙トレイが閉じているときは、開けてください。    |
| ペーパーがありません     | プリンターにペーパーが正しく入っていない、または     |
|                | ペーパーがありません。                  |
| ペーパーが詰まりました    | 印刷中にペーパーが詰まりました。             |
|                | [中止] を選び印刷を中止します。 ペーパーを取り除き、 |
|                | ペーパーをセットし直してから、再度印刷してくださ     |
|                | い。                           |
| インクエラー         | インクに異常があります。                 |
| インクがありません      | インクが正しくセットされていない、またはインクが     |
|                | ありません。                       |
| インクが残りわずかです    | インクの交換時期が近づいています。[続行] を選ぶと、  |
|                | 印刷を再開します。                    |
| 廃インクタンクが満杯です   | [続行]を選ぶと印刷を再開しますが、お早めに修理受    |
|                | 付窓口(プリンターに付属の一覧参照)に、廃インク     |
|                | タンク(廃インク吸収体)の交換を依頼してください。    |
| ファイルエラー        | 本機以外、または異なる画像タイプで記録した静止画、    |
|                | またはパソコンに取り込んで加工した静止画を印刷し     |
|                | ようとしました。                     |
| プリントできない画像です   | 本機以外、または異なる画像タイプで記録した静止画、    |
|                | またはパソコンに取り込んで加工した静止画を印刷し     |
|                | ようとしました。                     |
| プリントできない画像が*枚あ | 本機以外、または異なる画像タイプで記録した静止画、    |
| りました           | またはパソコンに取り込んで加工した静止画を*枚      |
|                | DPOF設定で印刷しようとしました。           |

147 \_\_\_\_\_

# メッセージが出たら? 一つづき

| L プリント指定が必要です  | カード内に 🗗 プリント指定をしている静止画がありま |
|----------------|----------------------------|
|                | せん。                        |
| プリンタートラブル発生    | [中止]を選んで印刷を中止し、接続ケーブルを抜いて、 |
|                | プリンターの電源を切ります。しばらくしてから、電   |
|                | 源を入れ直し、接続ケーブルを接続してください。プ   |
|                | リンターの状態を確認してください。          |
| プリントエラー        | 「中止」を選んで印刷を中止し、プリンターの電源を切っ |
|                | て、しばらくしてから電源を入れ直してください。    |
|                | 🚨 🚧 ボタンを使って印刷しているときは、印刷設定  |
|                | を確認してください。                 |
|                | プリンターの状態を確認してください。         |
| ハードウェアエラー      | [中止]を選んで印刷を中止し、プリンターの電源を切っ |
|                | て、しばらくしてから電源を入れ直してください。    |
|                | プリンターの状態を確認してください。         |
| 通信エラー          | 通信中にエラーが発生しました。「中止」を選んで印刷  |
|                | を中止し、接続ケーブルを抜いて、プリンターの電源   |
|                | を切ります。                     |
|                | しばらくしてから、電源を入れ直し、接続ケーブルを   |
|                | 接続してください。 占 🚧 ボタンを使って印刷してい |
|                | るときは、印刷設定を確認してください。        |
|                | または、大量の画像が記録されたカードを使って印刷   |
|                | しようとしました。画像の枚数を減らしてください。   |
| 設定を確認してください    | 🚨 🕶 ボタンを使って印刷するときに、プリンターで  |
|                | 対応していない設定になっています。          |
| プリンターは使用中です    | 使用中です。プリンターの状態を確認してください。   |
| 紙間レバー位置が不正です   | 紙間レバー位置を正しい位置に直してください。     |
| プリンターカバーが開いていま | プリンターのカバーを閉じてください。         |
| ব              |                            |
| プリントヘッド未装着     | プリントヘッドが取り付けられていないか、プリント   |
|                | ヘッドの不良です。                  |

# 取り扱い上のご注意

# <u>ビデオカメラについて</u>

液晶画面やファインダーをつかん で、本機を持ち上げない

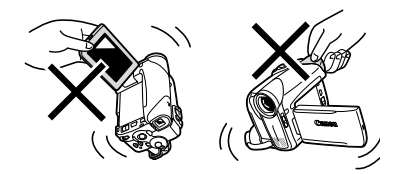

強い磁気の発生する場所で使わない

テレビの上、プラズマテレビ、携帯電 話、テレビ塔の近くなど、強い電波や 磁気を発生する場所での撮影や再生、 操作は避けてください。映像や音声が 乱れたり、ノイズが入ることがありま す。

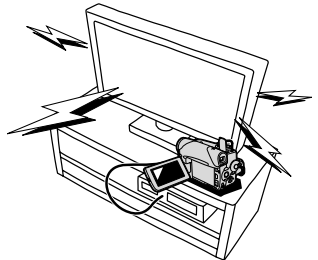

太陽や強いライトにレンズやファイン ダーを向けない

レンズやファインダーの接眼レンズは、 絶対に太陽や強いライトに向けないで ください。また輝度差の大きな被写体 にカメラを向けたまま放置しないでく ださい。\_\_\_\_

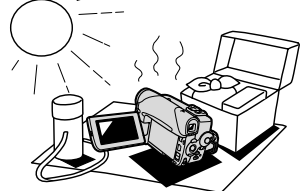

# ホコリや砂の多い場所では使わない

ホコリや砂のつきやすい場所での使用、 保存は避けてください。砂が本機やビデ オカセット内部に入ると故障の原因と なることがあります。

また、レンズにホコリや砂がつくのを 防止するため、使用後は必ずレンズカ バーを閉じてください。

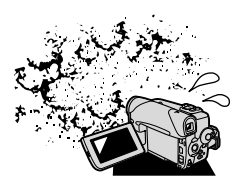

# 水や泥、塩分に注意する

本機は防水構造になっていません。水や 泥、塩分などが本機やビデオカセット 内部に入ると故障の原因となることが あります。

# 極端な温度差にさらさない

温度差のある場所へ移動する場合は、 「結露について」(凹 144)をご覧く ださい。

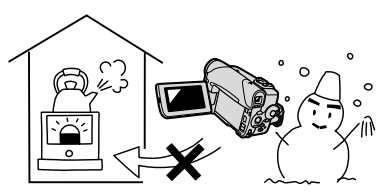

守ってほしいこと

# バッテリーパックについて

このバッテリーパックは、リチウムイオン電池を使用しておりますので、充電す る前に使い切ったり、放電する必要はありません。いつでも充電できます。

### 必ず充電してから使う

バッテリーパックは、出荷時に少し充 電してありますので、ビデオカメラな どの動作確認ができます。長時間使用 する場合や、動作確認ができない場合 には、バッテリーを充電してから、お 使いください。

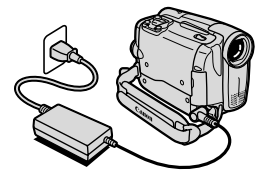

# 端子はいつもきれいにしておく

バッテリーパック、充電器、ビデオカ メラの④と⊖などの端子は常にきれい にしておいてください。使わないとき は、ショート防止用端子カバーを取り 付けてください。また、接触不良、 ショート、破損の原因となりますので、 端子の間に物が入り込まないようにし てください。

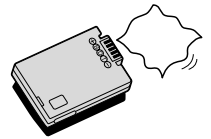

# 持ち運びや保存の際は、必ず付属 のショート防止用端子カバーを取 り付ける(図A)

キーホルダーなどの金属で⊕と⊖の端 子をショートさせると(図B)、バッテ リーパックの破損の原因となることが あります。

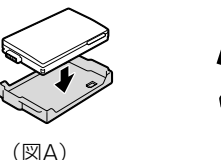

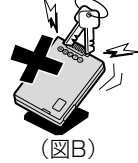

### 充電は使用直前にする

充電しておいたバッテリーパックも内部 の化学変化によって、少しずつ自然に放 電してしまいます。使用する当日または 前日に充電することをおすすめします。 充電完了まで充電した状態で保管すると バッテリーパックの寿命を縮めたり、性 能の低下の原因となることがあります。 長い時間ビデオカメラを使用しないと きは、画面に「バッテリーパックを取 り替えてください」が出るまでバッテ リーパックを使ってから、取りはずし て保管することをおすすめします。

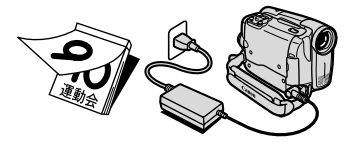

# 充電したのに、バッテリーパック の使用時間が極端に短いときは

常温で使用している場合は、寿命と考 えられます。新しいバッテリーパック をお求めください。

### こまめに電源を切って使う

- 撮影中はもちろん、撮影一時停止中でもバッテリーパックは消耗します。電源スイッチでこまめに電源を切ることが、使用時間を長くさせるコツです。
- バッテリーパックは0℃~40℃の範 囲で使用できますが、性能を十分に 発揮させるためには10℃~30℃で 使用することをおすすめします。ス キー場などでは、バッテリーパック の性能が一時的に低下し、使用時間 が短くなります。ポケットなどに入 れて温めてから使用すると効果的で す。

# 使用しないときは、ビデオカメラか らバッテリーパックを取りはずす

ビデオカメラにバッテリーパックを取り付けたままにしておくと、電源が切れていても少しずつバッテリーを消耗します。長い間ビデオカメラを使用しないときは、必ずバッテリーパックを取りはずして、湿度の低い、室温30℃以下の場所で保管してください。

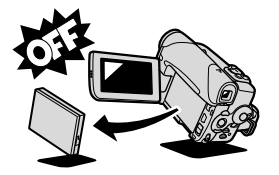

# バッテリーパックを長時間使用し ない場合でも、機能を維持するた めに、次のことをおすすめします

- ・湿度の低い室温で保管する。
- 1年に1回程度、充電完了まで充電してから、ビデオカメラに取り付け、 画面に「バッテリーを取り替えてください」が出るまでバッテリーパックを使う。複数のバッテリーパックをお持ちの場合、同時期に行う。

# ショート防止用端子カバーについて

ショート防止用端子カバーには、 「□」の穴があります。バッテリー パックに端子カバーを取り付けるとき に「□」の位置を変えることで、充 電済みのバッテリーパックを見分ける のに便利です。

例:充電したバッテリーパックの場合 は、端子カバーを白い部分が見え るように取り付ける

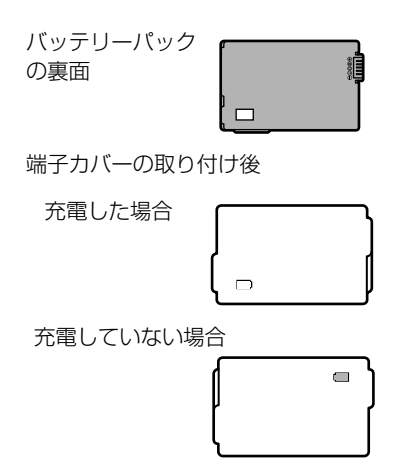

# 取り扱い上のご注意一つづき

| -  |                                            |
|----|--------------------------------------------|
| (. | この製品には、リチウムイオン電池を使用しています。                  |
| •  | リチウムイオン電池はリサイクル可能な貴重な資源です。 🛛 📈             |
| •  | リチウムイオン電池の回収・リサイクルについては、下記の                |
|    | キヤノンホームページ上で確認できます。                        |
| •  | 交換後不要になった電池は、ショートによる発煙、発火の恐                |
|    | れがありますので、端子を絶縁するためにテープを貼るか、                |
|    | 個別にポリ袋に入れてリサイクル協力店にある充電式電池回 LI-ION         |
|    | 収BOXに入れてください。                              |
| •  | リサイクル協力店へのお問い合わせは、以下へお願いします。               |
| •  | 「製品、リチウム電池をご購入いただいた販売店」                    |
| •  | 「有限責任中間法人 JBRC」および「キヤノン/キヤノンマーケティング        |
|    | ジャパン」*                                     |
|    | *有限責任中間法人 JBRC ホームページ                      |
|    | http://www.jbrc.net/hp/contents/index.html |
|    | キヤノンサポートページ                                |
|    | canon.jp/support                           |
| ~  |                                            |

# カセットについて

カセットは使用後、必ず巻戻す

テープがたるんで傷み、テープに記録 した映像や音声が劣化する原因となり ます。

カセットはケースに入れて、立て て保管する

カセットを長期間保管するときは、 時々巻き直す

カセットを本体に入れたまま放置し ない

# セロハンテープなどで、テープの穴 をふさがない

カセットの裏面には、テープの種類など を検出する各種の穴があります。

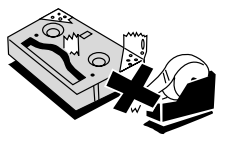

# テープをつなぎ合わせたカセット や規格外のカセットは使用しない

故障の原因となります。

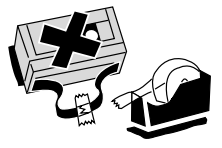

カセットを落としたり、ぶつけた りして過度な衝撃を与えない

テープがたるみ、故障の原因となります。

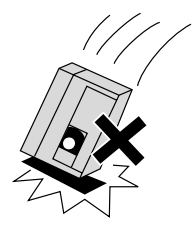

# 傷のついたテープは使用しない

ヘッド汚れの原因となります。

金メッキ端子付きのカセットの場 合は、カセットを十数回出し入れ したら、綿棒で金メッキ端子をき れいにする

本機は、カセットメモリー付きカセッ トのカセットメモリー機能には対応し ていません。

# 間違って消さないために

大切な映像を誤って消去しないために は、カセットの背にある誤消去防止ツ マミをSAVEにしてください。誤消去 防止ツマミをRECに戻せば、再び録画 できます。

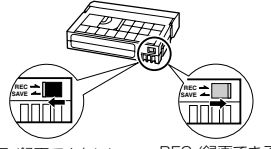

SAVE (録画できない)

REC (録画できる)

# <u>カードについて</u>

# 新規にカードを購入した際には、 本機で初期化を行う

パソコンなど本機以外で初期化したカー ドは、正常に使えないことがあります。

# カードに記録した画像などのデー タは、パソコンで外部記憶機器や ハードディスクを使ってバックアッ プを取っておく

カードの故障、静電気などにより記録 したデータが破損したり、消えること があります。その場合の記録内容の補 償については、ご容赦ください。

強い磁気の発生する場所で使わな い

高温、多湿の場所に放置しない

分解しない

ぬらしたり、曲げたり、落とした り、強い衝撃を与えない

### 極端な温度差にさらさない

温度差のある場所へ急に移動すると カードの内部、表面が結露することが あります。結露したときは、そのまま 使用せず、水滴が自然に消えるまで、 常温で放置してください。

# カードの裏にある端子部分にごみ や水などの異物を付着させたり、 手で触れたりしない

**正しくない方向に無理に入れない** カードには表裏、前後の区別があり、 破損の恐れがあります。

# ラベルを貼ったり、他のシールを 貼ったりしない

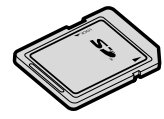

# コイン型リチウム電池CR1616/CR2025について

プラス(+)とマイナス(−)を 確認して、正しく入れる

接触不良を防ぐため、電池を乾い た布で拭いてから入れる

# 捨てるときは、燃えないゴミとし て、適宜処理する

(地域によって異なります)

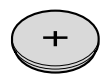

ビデオヘッドをクリーニングする

画面に「クリーニングカセットを使ってください [ヘッドよごれ]」と出ることがあ ります。また、テレビ番組はきれいに写るのに、ビデオカメラでテープを再生する と画面がおかしくなったり、画像全体が青くなったりすることがあります。これは、 ビデオヘッドの汚れが原因です。きれいな画像を撮影したり見たりするために、市 販の乾式のヘッドクリーニングカセットを使って、こまめにビデオヘッドをきれい にしてください。

正常な画像

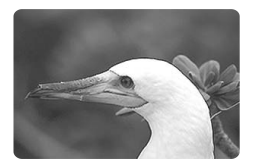

ビデオヘッドが 汚れているときの画像

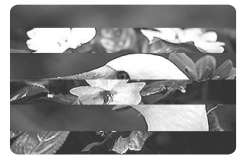

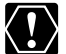

○ 湿式のクリーニングカセットは使わないでください。故障の原因となることがあります。

○ ヘッドが汚れた状態で録画したテープは、ヘッドクリーニング後にも正常 に再生できない場合があります。

# 日常のお手入れ

大切なビデオカメラやビデオカセット、カードをより長くお使いいただくために、 日常のお手入れや保管方法には十分注意してください。

# お手入れ

製品の汚れは乾いたやわらかい布で軽 くふいてください。化学ぞうきんやシン ナーなどの使用は、製品を傷めること があるのでおやめください。

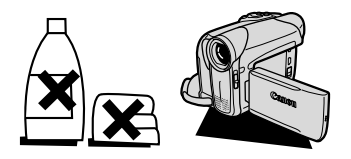

# レンズはいつもきれいに

レンズの表面にホコリや汚れが付いて いると、自動ピント合わせがうまく動 作しないことがあります。レンズを常 にきれいに保つようにしてください。 最初にブロアーでレンズ表面のゴミ、 ホコリを取り除き、レンズを傷つけな いように乾いた柔かい布で軽く拭いて 汚れを取り除いてください。ティッシュ ペーパーを使わないでください。

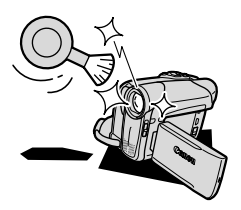

### ファインダーが汚れたときは

ブロアーでファインダー表面のゴミや ホコリを取り除き、市販の眼鏡クリー ナー(布製)などで拭いてください。

# 長期間使わないときは

製品を長期間ご使用にならない場合は、 ホコリが少なく、湿度の低い、30℃以 下の場所に保管してください。

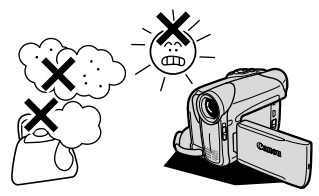

各部のチェック

長期間使わなかった後のご使用や、重要 な撮影の前には、各部の動作をチェック してください。

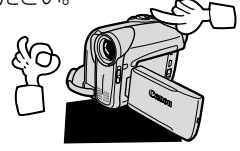

# 液晶画面について

- ・ 汚れたときは市販の眼鏡クリーナー(布製)などで拭いてください。
- ・ 温度差の激しいところでは、液晶画面に水滴がつくことがあります。柔らかい乾 いた布で拭いてください。

# キヤノンビデオシステム

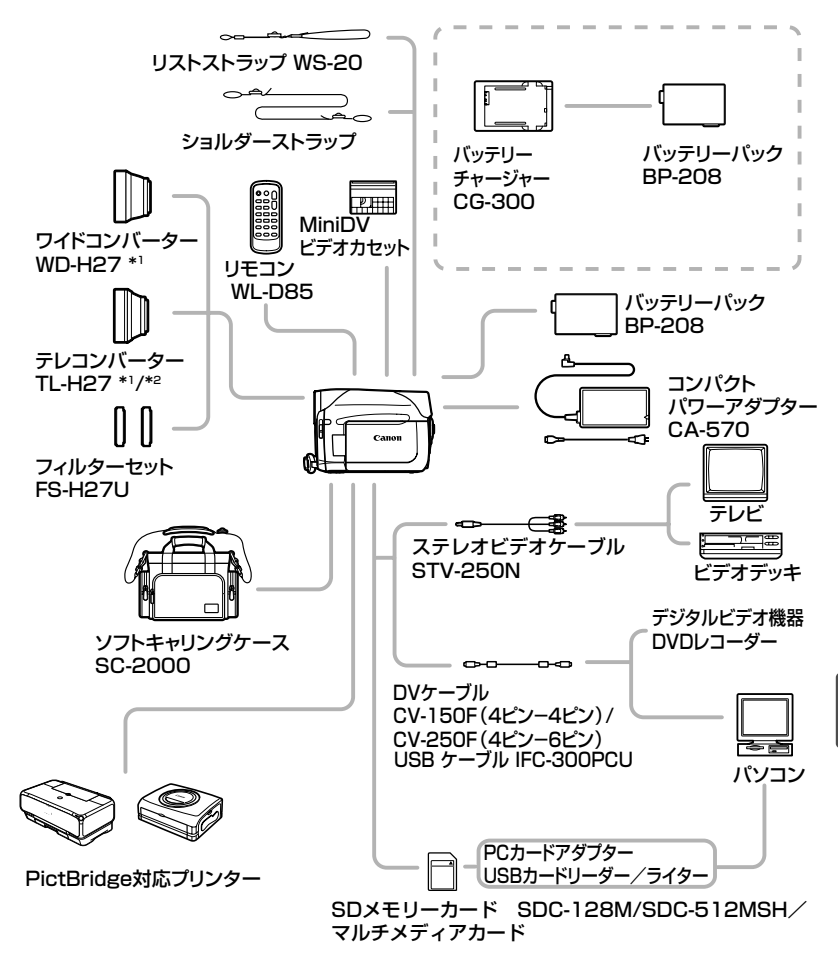

お知らせ

# キヤノンビデオシステム一つづき

- \*'本機にワイドコンバーター、テレコンバーターを取り付けたとき、ミニビデオライト 使用時に影が出ることがあります。
- \*<sup>2</sup> テレコンバーターを装着時は、ビデオカメラが被写体に近づける距離が変わります。 ズームのWの端:約3cm、Tの端:約3m

# アクセサリーはキヤノン純正品のご使用をおすすめします。 本製品は、キヤノン純正の専用アクセサリーと組み合わせて使用した場合に最適な性能を発揮するように設計されておりますので、キヤノン純正アクセサリーのご使用をおすすめいたします。 なお、純正品以外のアクセサリーの不具合(例えばバッテリーパックの液漏れ、破裂など)に起因することが明らかな、故障や発火などの事故による損害については、弊社では一切責任を負いかねます。また、この場合のキヤノン製品の修理につきましては、保証の対象外となり、有償とさせていただきます。あらかじめご了承ください。

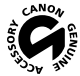

このマークは、キヤノンのビデオ関連商品の純正マークです。キヤノンの ビデオ機器をお求めの際は、同じマークもしくはキヤノンビデオ関連商品 をおすすめします。

# 海外で使うとき

本製品は、海外でもお使いになれます。

# テレビでの再生

録画したビデオカセットを現地のテレビでご覧になる場合、日本国内で採用してい るNTSC方式(カラー受信方式の1つ)で、映像/音声入力端子のついたテレビが必 要になります。

NTSC方式は以下の国/地域で採用されています。 日本放送出版協会発行「世界のラジオとテレビジョン1988」による

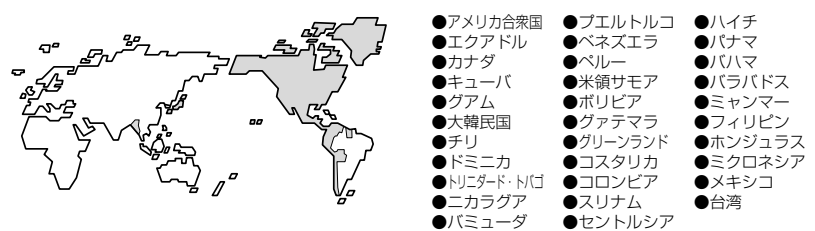

# 電源について

コンパクトパワーアダプターCA-570は、AC100~240V 50/60Hzまでの電源 に接続できます。ただし、電源コンセントの形状が異なる国では、変換プラグアダ プターが必要になります(1つの国/地域の中でも地域によってコンセントの形状 が異なる場合があります)。

コンパクトパワーアダブターCA-570を海外旅行者用の電子式変圧器などに接続す ると、故障のおそれがありますので、使用しないでください。

変換アダプターについては、旅行代理店などで確認の上、あらかじめご用意ください。

# 海外の電源コンセントの種類

| タイプ          | Α    | В      | BF | C                                           | 0 |
|--------------|------|--------|----|---------------------------------------------|---|
| コンセント<br>の形状 | ••   | •••    |    | $\odot \odot \odot \bullet \bullet \bullet$ |   |
| 変換プラグ        | 不要です | ا<br>ا |    |                                             |   |

お知らせ

# 主な国名と使用するプラグの種類(参考資料)

| ●北米     |       | フランス      | С             | マレーシア  | B. BF. C   | ペルー      | A. C       |
|---------|-------|-----------|---------------|--------|------------|----------|------------|
| アメリカ合衆国 | A     | ベルギー      | С             |        |            | メキシコ     | A          |
| カナダ     | A     | ポーランド     | B. C          | ●オセアニア | 7          |          |            |
|         |       | ポルトガル     | B. C          | オーストラリ | 1ア O       | ●中近東     |            |
| ●ヨーロッパ  |       | ルーマニア     | С             | グアム    | A          | イスラエル    | С          |
| アイスランド  | С     |           |               | タヒチ    | С          | イラン      | С          |
| アイルランド  | С     | ●アジア      |               | トンガ    | 0          | クウェート    | B. C       |
| イギリス    | B. BF | インド       | B. C. BF      | ニュージーラ | シンド 0      | ヨルダン     | B. BF      |
| イタリア    | С     | インドネシア    | C C           | フィジー   | 0          |          |            |
| オーストリア  | С     | シンガポール    | B. BF         |        |            | ●アフリカ    |            |
| オランダ    | С     | スリランカ     | B. C. BF      | ●中南米   |            | アルジェリア A | 4. B.BF. C |
| ギリシャ    | С     | タイ        | A. BF. C      | アルゼンチン | / BF. C. O | エジプト     | B. BF. C   |
| スイス     | С     | 大韓民国      | A. C          | コロンビア  | A          | カナリア諸島   | С          |
| スウェーデン  | С     | 中華人民共和国 А | . B. BF. C. O | ジャマイカ  | A          | ギニア      | С          |
| スペイン    | A. C  | ネパール      | С             | チリ     | B. C       | ケニア      | B. C       |
| デンマーク   | С     | パキスタン     | B. C          | ハイチ    | A          | ザンビア     | B. BF      |
| ドイツ     | С     | バングラデシ    | '- C          | パナマ    | A          | タンザニア    | B. BF      |
| ノルウェー   | С     | フィリピン     | A. BF. O      | バハマ    | A          | 南アフリカ共和国 | B. C. BF   |
| ハンガリー   | С     | ベトナム      | A. C          | プエルトリコ | 1 A        | モザンビーク   | С          |
| フィンランド  | С     | 香港特別行政    | 区 B.BF        | ブラジル   | A. C       | モロッコ     | С          |
|         |       | マカオ特別行    | 政区 B.C        | ベネズエラ  | A          |          |            |

# 世界時計の都市と代表国

本機の世界時計機能では、主要都市を含む世界24ヶ所の標準時間を表示できます。 29ページの手順4-②で、エリア(都市名)を選んでください。 エリアの右に米が付くと、サマータイムになります。

#### エリアと日本との時差

| ロンドン | -9 | ホンコン   | - 1 | ロサンゼルス | -17 |
|------|----|--------|-----|--------|-----|
| パリ   | -8 | トウキョウ  | 0   | デンバー   | -16 |
| カイロ  | -7 | シドニー   | +1  | シカゴ    | -15 |
| モスクワ | -6 | ソロモン   | +2  | ニューヨーク | -14 |
| ドバイ  | -5 | ウェリントン | +3  | カラカス   | -13 |
| カラチ  | -4 | サモア    | -20 | リオ     | -12 |
| ダッカ  | -3 | ホノルル   | -19 | フェルナンド | -11 |
| バンコク | -2 | アンカレジ  | -18 | アゾレス   | -10 |

# 保証書とアフターサービス

本機の保証は日本国内を対象としています。万一、海外で故障した場合の現地での アフターサービスはご容赦ください。

### 保証書

本体には保証書が添付されています。必要事項が記入されていることをお確かめの うえ、大切に保存してください。

# アフターサービス

### 製品の保証について

- 1 本製品が万一故障したときは、本製品と保証書をご持参のうえ、キヤノンサービスセンターまたはご購入になった販売店にご相談ください。
- 2 保証期間内でも保証の対象にならない場合もあります。詳しくは保証書に記載されている保証内容のご案内をご覧ください。 保証期間はご購入日より1年間です。
- 3 保証期間経過後の修理は原則として有料となります。
- 4 本製品などの不具合により録画されなかった場合の付随的損害(録画、録音に要した諸費用および得べき利益の損失など)については、保証致しかねます。

### 修理を依頼されるときは

5 修理品をご持参いただくときは、不具合の見本となるビデオカセット、カードを 添付するなどしたうえ、不具合の内容/修理箇所を明確にご指示ください。

### 補修用性能部品について

6 ビデオカメラ補修用性能部品(製品の機能を維持するために必要な部品)の保有 期間は、製造の打ち切り後8年です。従って期間中は原則として修理をお受けい たします。なお、故障の原因や内容によっては、期間中でも修理が困難な場合と、 期間後でも修理が可能な場合がありますので、その判断につきましてはキヤノン サービスセンターまたはご購入になった販売店にお問い合わせください。

### 修理料金について

7 修理料金は故障した製品を正常に修復するための技術料と修理に使用する部品代との合計金額からなります。

修理見積につきましては、窓口で現品を拝見させていただいてから概算をお知ら せいたします。なお、お電話での修理見積依頼につきましては、おおよその仮見 積になりますので、その旨ご承知おきください。

161

お知ら

ŭ

# 主な仕様

#### FV M300 シフテル

| 録画方式        | 回転2ヘッドヘリカルスキャン                  |
|-------------|---------------------------------|
|             | DV方式(民生用デジタルVCR SD方式)           |
| 映像記録方式      | デジタルコンポーネント記録                   |
|             | PCMデジタル記録 16bit (48kHz/2ch)     |
|             | 12bit (32kHz/4ch)               |
| 信号方式        | NTSC方式準拠                        |
| 使用可能ビデオカセット | ™₯のついたミニDVカセット                  |
| テープ速度       | 約18.81mm/秒(SPモード時)              |
|             | 約12.56mm/秒(LPモード時)              |
| 録画/再生時間     | 80分(80分テープ使用時/SPモード時)           |
|             | 120分(80分テープ使用時/LPモード時           |
|             | 約2分20秒(60分テープ使用時)               |
| 撮像素子        | 1/5型CCD、総画素数133万画素              |
|             | 有効画素 カード:約100万画素                |
|             | テープ:4:3撮影時:約69万画素               |
|             | ワイドTV撮影時(手ぶれ補正「入」):約75万画素       |
|             | ワイドTV撮影時(手ぶれ補正「切」):約88万画素       |
| 液晶画面        | 2.7型ワイドTFTカラー液晶(約12.3万画素)       |
| ファインダー      | 0.33型 TFTカラー液晶(約11.3万画素)        |
| マイク         | ステレオエレクトレットコンデンサーマイク            |
| レンズ         | f=3.0-60mm F=1.8-3.6 電動20倍ズーム   |
|             | 35mmフィルム換算時の焦点距離                |
|             | テープ: 4:3撮影時:48.1-962mm          |
|             | ワイドTV撮影時(手ぶれ補正「入」):43.7 - 874mm |
|             | ワイドTV撮影時(手ぶれ補正「切」):40.3 - 806mm |
|             | カード:40.1-802mm                  |
| レンズ構成       | 8群10枚                           |
| フィルター径      | 27mm                            |
| 焦点調整        | TTL自動焦点、マニュアル調整可                |
| 最短撮影距離      | ワイド端lcm、ズーム全域lm                 |
| 色温度切り換え     | フルオート (セット、太陽光、電球 付)            |
| 最低被写体照度     | 2ルクス(ナイトモード、シャッタースピード1/8秒時)     |
| 推奨被写体照度     | 100ルクス以上                        |
| 手ぶれ補正機能     | 雷子式                             |

| 記録カード    | SDメモリーカード、マルチメディアカード                   |
|----------|----------------------------------------|
| カード記録サイズ | 静止画:1152×864、640×480                   |
|          | 動画:320×240、160×120(15フレーム/秒)           |
| カード記録規格  | DCF準拠、Exif 2.2準拠、DPOF対応                |
| 画像圧縮方法   | 静止画:JPEG(スーパーファイン、ファイン、ノーマル)           |
|          | 動画: 画像データ:Motion JPEG 音声データ:WAVE(モノラル) |

\* 本機では、2GBまでのSDメモリーカードの動作を確認しています。すべてのカードの動作を保証するものではありません。 FV M300は、DCFに準拠しています。DCFは、(社)電子情報技術産業協会(JEITA)で主として、デジタルカメラ等の画像 ファイル等を、関連機器間で簡便に利用しあえる環境を整えることを目的に標準化された規格 [Design rule for Camera File system]の略称です。

FV M300は、Exif 2.2 (愛称「Exif Print」)に対応しています。Exif Printは、ビデオカメラとプリンターの連携を強化した規 格です。Exif Print対応のプリンターと連携することで、撮影時のカメラ情報を活かし、それを最適化して、よりきれいなプリン ト出力が得られます。

# 入・出力端子(レベル/インピーダンス)

| 映像/音声端子 | Φ3.5mm 4極ミニジャック、1Vp-p/75Ω            |
|---------|--------------------------------------|
|         | 出力時: -10dBv(47 k Ω負荷時)3kΩ以下          |
|         | 入力時: -10dBv/40 k Ω以上                 |
| 外部マイク端子 | Φ3.5mmステレオミニジャック、-57dBV(600Ωマイク使用時)/ |
|         | 5kQ以上                                |
| USB端子   | mini-B                               |
| DV端子    | マルチコネクター(特殊4ピン)、IEEE1394準拠           |

#### 電源その他

| 電源電圧           | DC7.4V                             |
|----------------|------------------------------------|
| 消費電力           | ファインダー使用時:約2.5W(録画中、AF合焦時)         |
|                | 液晶画面使用時:約2.5W(録画中、AF合焦時、明るさ標準)     |
| 動作温度           | 0℃~+40℃                            |
| 外形寸法(幅×高さ×奥行き) | 57×77×109mm (最大突起部を含まず)            |
| 撮影時総質量         | 約430g (バッテリーパックBP-208、ビデオカセット30分用、 |
|                | SDカード含む)                           |
| 本体質量           | 約370g                              |
|                |                                    |

# コンパクトパワーアダプター CA-570

| 電源             | AC 100V-240V、50/60Hz                |
|----------------|-------------------------------------|
| 出力/消費電力        | 公称DC8.4V、1.5A/29VA(100V)~39VA(240V) |
| 使用温度           | 0℃~+40℃                             |
| 外形寸法(幅×高さ×奥行き) | 約52×29×90mm                         |
| 本体質量           | 約135g                               |

# バッテリーパック BP-208

| 使用電池           | リチウムイオン    |
|----------------|------------|
| 使用温度           | 0℃~+40℃    |
| 公称電圧           | DC7.4V     |
| 容量             | 850mAh     |
| 外形寸法(幅×高さ×奥行き) | 約39×8×63mm |
| 質量             | 約40g       |
|                |            |

\* 仕様および外観は予告なく変更することがありますが、ご了承ください。

お知らせ

# 索引

| _    |          |
|------|----------|
|      | <u> </u> |
| - M. |          |
|      |          |

| アナログ入力         | 105  |
|----------------|------|
| アナログデジタル変換     | _113 |
| アフターサービス       | 161  |
| アフレコ           | 115  |
| イージーダイレクト 122、 | 135  |
| 印刷する           | 121  |
| インデックス画面       | _ 95 |
| ウィンドカット        | _ 83 |
| 打上げ花火          | _ 46 |
| 液晶画面           | _ 26 |
| 液晶バックライト       | _ 26 |
| エフェクト          | _ 70 |
| エリア            | _ 27 |
| エンドサーチ         | _ 86 |
| おしらせ音          | _ 81 |
| お知らせタイマー       | _ 30 |
| お知らせ表示         | 145  |
| お手入れ           | 156  |
| オートスローシャッター    | _ 76 |
| オートフォーカス       | _ 92 |
| 主な仕様           | 162  |
| オンスクリーン        | _ 80 |
| 音量調整           | _ 42 |

#### カ行

| 海外で使うとき   | 159 |
|-----------|-----|
| 外部マイク     | 57  |
| 画質        | 89  |
| 画質効果      | 65  |
| カセット      | 21  |
| 画像サイズ     | 89  |
| 画像消去      |     |
| 画像転送      | 133 |
| 画像番号      | 82  |
| 画像プロテクト   | 99  |
| カード:入れかた  | 22  |
| :記録する     | 32  |
| カードジャンプ機能 | 96  |
| カードミックス   | 71  |
| 画面の表示     | 16  |
| 画面のメッセージ  | 145 |
| かんたん      | 46  |

| グリップベルト        | 23    |
|----------------|-------|
| 結露             | 144   |
| コイン型リチウム電池 25、 | 154   |
| 広角             | 36    |
| 高速連写           | 93    |
| 故障かな?          | _ 140 |
| 誤消去防止ツマミ       | 153   |
| コンパクトパワーアダプター  | 18    |

### サ行

| 再生ズーム            | 84   |
|------------------|------|
| 再生する:カード         | 41   |
| テープ              | 39   |
| <br>撮影する         | 29   |
| 撮影モード            | 46   |
| 撮影モード切換スイッチ      | 47   |
| サマータイム           | 160  |
| 三脚を使って撮る         | 38   |
| シャッタースピード        | 76   |
| 初期化              | 101  |
| ショルダーストラップ       | 23   |
| シリアル番号(機番)       | _ 13 |
| 水平マーカー           | _ 81 |
| スノー              | 46   |
| スピーカー            | _ 42 |
| スポーツ             | _ 46 |
| スポットライト          | _ 46 |
| ズーム              | _ 36 |
| スライドショー          | _ 95 |
| 静止画              | _ 32 |
| 静止画確認時間          | _ 77 |
| 世界時計             | _ 27 |
| 接続 : テレビで見る      | _ 44 |
| : ほかのビデオ機器へ録画する_ | 103  |
| :ほかのビデオ機器やテレビの   |      |
| 画像を録画する          | 105  |
| : パソコン 131、      | 133  |
| セルフタイマー          | _ 56 |
| ゼロセットメモリー        | _ 88 |
| 送信指定             | 137  |

# タ行

タイムコード \_\_\_\_\_

#### 対面撮影 \_\_\_\_\_ 26 ダイレクト転送\_\_\_\_\_133 ダイレクトプリント 121 デジタルエフェクト 66 デジタルズーム \_\_\_\_\_ 77 データコード \_\_\_\_\_ 85 テープ/カード同時記録 91 手ぶれ補正 77 電源 :家庭用コンセント \_\_ 19 : バッテリーパック 18 電源スイッチ \_\_\_\_\_ 29 動画 (カード) \_\_\_\_\_ 33 動画 (テープ) 29 ドライブモード 93

### ナ行

ナイト \_\_\_\_\_\_ 46

| 八行             |       |
|----------------|-------|
| バッテリーパック :残量表示 | 16    |
| :充電            | 18    |
| パワーセーブ         | 82    |
| ビーチ            | 46    |
| 日付サーチ          | 87    |
| 日付・時刻          | 28    |
| ビデオヘッドのクリーニング  | _ 155 |
| ファインダー:視度調整    | 23    |
| フェーダー          | 68    |
| フォーカス(ピント合わせ)  | 52    |
| フォーカス優先        | 77    |
| プリント指定         | _ 127 |
| プログラムAE(撮影モード) | 46    |
| ヘッド汚れ          | _ 155 |
| 望遠             | 36    |
| ポートレート         | 46    |
| ホワイトバランス       | 62    |
|                |       |

| マ行         |    |
|------------|----|
| マニュアルフォーカス | 52 |
| メニュー       | 76 |

#### ヤ行

46

夕焼け

ラ行 リチウム電池 \_\_\_\_\_24、25、154 リモコン \_\_\_\_\_ 24 リモコンセンサー 81 93 連写 レンズカバー \_\_\_\_\_13 録画チェック/録画サーチ 31 録画モード \_\_\_\_\_ 78 露出ロック/露出補正 \_ 50

### ワ行

ワイドTV (16:9)\_\_\_\_\_ 37

\_\_\_\_

| そのはか                                 |     |
|--------------------------------------|-----|
| 9点AiAF                               | 92  |
| 12bit音声出力 ·                          | 117 |
| AEB                                  | 93  |
| AF枠 34、                              | 92  |
| AV→DV(アナログ-デジタル変換) <sup>・</sup>      | 113 |
| DV(IEEE1394)端子_109、113、 <sup>-</sup> | 131 |
| FUNC.メニュー                            | 60  |
| ID-1方式                               | 37  |
| LEDライト                               | 55  |
| LPモード                                | 78  |
| P (撮影モード)                            | 49  |
| PHOTOボタン 32、                         | 93  |
| PictBridge                           | 121 |
| SDメモリーカード                            | 22  |
| SP(標準)モード                            | 78  |
| USBケーブル                              |     |
| (IFC-300PCU)121、                     | 133 |
| USB端子121、 <sup>-</sup>               | 133 |
|                                      |     |

# お知らせ

# Canon

キヤノン株式会社

キヤノンマーケティングジャパン株式会社

〒108-8011 東京都港区港南2-16-6

# 製品の取り扱い方法に関するご相談窓口

製品名 お問い合わせ

FV M300 キヤノンマーケティングジャパン お客様相談センター (全国共通番号) 050-555-90003

受付時間: 平日 9:00~20:00 土・日・祝日 10:00~17:00 (1月1日~1月3日を除く)

- ※上記番号をご利用いただけない方は043-211-9394をご利用くだ さい。
- ※上記番号はIP電話プロバイダーのサービスによってつながらない場合があります。

# キヤノンデジタルビデオカメラホームページのご案内

キヤノンデジタルビデオカメラのホームページを開設しています。最新の情報が掲 載されておりますので、インターネットをご利用の方は、ぜひお立ち寄りください。 デジタルビデオカメラ製品情報 http://canon.jp/dv キヤノン サポートページ http://canon.jp/support CANON iMAGE GATEWAY http://www.imagegateway.net/

保証書別添付 保証書は必ず「購入店・購入日」等の記入を確かめて、購入店より お受け取りください。

本書の記載内容は、2006年7月1日現在です。

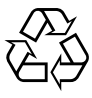

Li-ion

リチウムイオン電池のリサイクル にご協力ください。

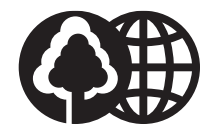

この使用説明書は100%再生紙 を使用しています。

PUB. DIJ-230cd 0000Ni0.0 © CANON INC. 2006

PRINTED IN JAPAN

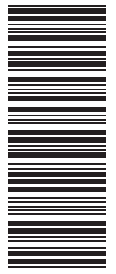